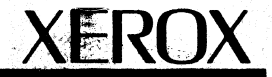

# XEROX 6085 PCS Diagnostics Handbook

700P02610 Reissue March 1990, Partial Revision 700P02614 All service documentation is supplied to Xerox external customers for informational purposes only. Xerox service documentation is intended for use by certified, product trained service personnel only. Xerox does not warrant or represent that such documentation is complete, nor does Xerox represent or warrant that it will notify or provide to such customer any future changes to this documentation. Customer performed service of equipment, or modules, components or parts of such equipment may affect the warranty offered by Xerox with respect to such equipment. You should consult the applicable warranty for its terms regarding customer or third party provided service. If the customer services such equipment, modules, components or parts thereof, the customer releases Xerox from any and all liability for the customer actions, and the customer agrees to indemnify, defend and hold Xerox harmless from any third party claims which arise directly or indirectly from such service.

This publication supports Diagnostics levels 1.5.2, 2.0.1, 2.1, and 3.0.

Prepared by:

Xerox Corporation Systems Software Unit Service Education 701 South Aviation Boulevard ESCN1-02 El Segundo, California 90245-4899

Copyright<sup>©</sup> 1988, 1989, 1990 by Xerox Corporation

Xerox<sup>®</sup>, 6085 PCS<sup>®</sup>, 6085-2 PCS<sup>®</sup>, and all Xerox products mentioned in this document are registered trademarks of Xerox Corporation.

Changes are periodically made to the information contained in this document. These changes will be incorporated in new releases of this publication.

Printed in the USA.

Table of Contents

| 1.         | Introductio    | n (all all all all all all all all all al | 1-1  |
|------------|----------------|-------------------------------------------|------|
|            | 5 / <b>f</b> 1 | About This Handbook                       | 1-1  |
|            | 2              | 6085 Diagnostics Overview                 | 1-5  |
|            |                | The Front Panel Components                | 1-5  |
|            |                | The Boot Softkeys                         | 1-6  |
|            |                | The Network Executive                     | 1-9  |
| <b>2</b> . | Pre-Boot Di    | agnostics                                 | 2-1  |
| <b>3</b> . | Boot Diagn     | ostics                                    | 3-1  |
|            |                | Performing the Boot Diagnostics           | 3-11 |
|            |                | Short Boot Diagnostics                    | 3-12 |
|            |                | Long Boot Diagnostics                     | 3-12 |
|            |                | Boot Diagnostics Cursor Codes             | 3-15 |
| 4.         | Off-Line Dia   | agnostics                                 | 4-1  |
|            |                | Floppy Disk Tests and Utility             | 4-3  |
|            |                | Floppy Disk Utility                       | 4-6  |
|            | 3.1. S. 1      | Keyboard / Display / Mouse / Beeper Tests | 4-7  |
|            |                | Ethernet Tests                            | 4-9  |
|            |                | Rigid Disk Layout                         | 4-13 |
|            |                | Rigid Disk Diagnostics                    | 4-17 |

13 30

v

|              | Rigid Disk Utilities                                 | 4-29 |
|--------------|------------------------------------------------------|------|
|              | Additional Off-Line Rigid Disk<br>Utilities Messages | 4-53 |
|              | System Configuration Utility                         | 4-57 |
| 5. Performir | ng the Off-Line Diagnostics                          | 5-1  |
|              | Loading the Off-Line Diagnostics                     | 5-1  |
|              | Floppy Disk Tests                                    | 5-3  |
|              | Floppy Disk Utility                                  | 5-6  |
|              | Keyboard / Display / Mouse / Beeper Tests            | 5-7  |
|              | Ethernet Tests                                       | 5-11 |
|              | Confidence Test                                      | 5-17 |
|              | Display Options Menu                                 | 5-18 |
|              | Surface Verification                                 | 5-28 |
|              | New Disk Check Out                                   | 5-30 |
|              | Rigid Disk Utilities                                 | 5-31 |
|              | Format Rigid Disk                                    | 5-32 |
|              | Run Physical Volume Scavenger                        | 5-33 |
|              | Bad Page Utilities                                   | 5-34 |
|              | Head Retraction                                      | 5-44 |
|              | System Configuration Utility                         | 5-45 |
| 6. On-Line D | Diagnostics                                          | 6-1  |
|              | Initial On-Line Diagnostics Menu                     | 6-1  |

| 7. Performir  | ng the On-Line Diagnostics            | 7-1      |
|---------------|---------------------------------------|----------|
|               | Display Test                          | 7-4      |
|               | Keyboard Test                         | 7-5      |
|               | Echo Test                             | 7-6      |
|               | RS-232-C Test                         | 7-14     |
|               | Floppy Operations                     | 7-18     |
|               | Clean Read Write Head                 | 7-18     |
|               | Standard Floppy Disk Test             | 7-18     |
|               | Summary Error Log                     | 7-19     |
|               | Exercise Floppy Routine               | 7-21     |
|               | Format Diskette                       | 7-22     |
| 8. Cursor Co  | odes                                  | 8-1      |
| 9. 7650 Pro   | Imager Diagnostics                    | 9-1      |
| <b></b>       | Introduction                          | 9-1      |
|               | Scanner Power-On Diagnostics          | 9-5      |
|               | Scanner On-Line Diagnostics           | 9-7      |
|               | Scanner Off-Line Diagnostics          | 9-39     |
|               | Diagnostics Status Codes              | 9-51     |
| Appendices    |                                       |          |
| <u> </u>      | Appendix A: Replacing Damaged Softwar | e A-1    |
|               | Appendix B: 1186 AIS                  | B-1      |
| Glossary of T | erms and Abbreviations GLC            | DSSARY-1 |

#### Notes:

٠٠,

## LIST OF FIGURES A TABLES

#### List of Figures

1

| 1-1  | 6085 Boot Softkeys                          | 1-8         |
|------|---------------------------------------------|-------------|
| 1-2  | Network Executive Help Window               | 1-9         |
| 4-1  | Diagnostic Window                           | 4-2         |
| 4-2  | Cylinder 0 on the Physical Volume           | 4-13        |
| 4-3  | Virtual Memory Structure                    | 4-60        |
| 4-4  | Show Configuration                          | 4-62        |
| 5-1  | Format the Diskette as Pilot<br>file system | 5-3         |
| 5-2  | Clean Floppy Heads                          | 5-3         |
| 5-3  | Floppy Standard Test                        | 5-4         |
| 5-4  | Floppy Exerciser Test                       | 5-4         |
| 5-5  | Display Floppy Error Log                    | 5-5         |
| 5-6  | Diskette Copy and Checksum Utility          | 5-6         |
| 5-7  | Keyboard, Mouse and Beeper Test             | 5-7         |
| 5-8  | Borders and Data Field                      | 5-8         |
| 5-9  | Vertical and Horizontal Bars                | 5- <b>9</b> |
| 5-10 | Cross Hair Pattern                          | 5- <b>9</b> |
| 5-11 | Fill Screen With H's                        | 5-10        |
| 5-12 | Echo Test Window                            | 5-11        |
| 5-13 | Echo Test Property Window                   | 5-12        |
| 5-14 | Interface Test                              | 5-13        |
| 5-15 | Ethernet Datalink LSI Diagnostics           | 5-14        |
|      |                                             |             |

XEROX 6085 PCS DIAGNOSTICS HANDBOOK Rev.

Rev. 3/90

| 5-16                                                                                  | Ethernet Internal Loopback Test             | 5-14                                                                                                    |
|---------------------------------------------------------------------------------------|---------------------------------------------|----------------------------------------------------------------------------------------------------|
| 5-17                                                                                  | Communication Turnaround Test               | 5-15                                                                                                    |
| 5-18                                                                                  | Confidence Test                             | 5-17                                                                                                    |
| 5-19                                                                                  | Sample Error Log Window                     | 5-21                                                                                                    |
| 5-20                                                                                  | Sample Trace Table Window                   | 5-24                                                                                                    |
| 5-21                                                                                  | Status Information                          | 5-25                                                                                                    |
| 5-22                                                                                  | Sample Error Display                        | 5-26                                                                                                    |
| 5-23                                                                                  | Rigid Disk Parameters                       | 5-27                                                                                                    |
| 5-24                                                                                  | Display When Hard Errors<br>are Encountered | 5-29                                                                                                    |
| 5-25                                                                                  | New Disk Check Out                          | 5-30                                                                                                    |
| 5-26                                                                                  | Format Rigid Disk                           | 5-32                                                                                                    |
| 5-27                                                                                  | Run Physical Volume Scavenger               | 5-33                                                                                                    |
| 5-28                                                                                  | Bad Page Utilities                          | 5-34                                                                                                    |
| 5-29                                                                                  | Display Bad Page Table                      | 5-35                                                                                                    |
| 5-30                                                                                  | Scan Disk for New Bad Pages                 | 5-36                                                                                                    |
| 5-31                                                                                  | Manual Entry of Bad Pages                   | 5-37                                                                                                    |
| 5-32                                                                                  | Enter by Page Number                        | 5-38                                                                                                    |
| 5-33                                                                                  | Enter by Manufacturer's Error Map           | 5-39                                                                                                    |
| 5-34                                                                                  | Page Scavenger                              | 5-40                                                                                                    |
| 5-35                                                                                  | Fix Bad Page Headers                        | 5-41                                                                                                    |
| 5-36                                                                                  | Reset Bad Page Table                        | 5-42                                                                                                    |
| And the owner of the owner of the owner of the owner of the owner of the owner owner. |                                             | the second second second second second second second second second second second second second second second se |

Rev. 3/90

**XEROX 6085 PCS DIAGNOSTICS HANDBOOK** 

| 5-37                 | Test Bad Pages                                                                                                    | 5-43                         |
|----------------------|----------------------------------------------------------------------------------------------------|------------------------------|
| 5-38                 | Head Retraction                                                                                                    | 5-44                         |
| 5-39                 | Show Configuration                                                                                                    | 5-46 .                       |
| 5-40                 | Set RAM Bad Page                                                                                                    | 5-49                         |
| 5-41                 | Set Boot Device Parameters                                                                                                    | 5-50                         |
| 5-42                 | Set Default Boot Diagnostics<br>Parameters                                                                                                    | 5-51                         |
| 5-43                 | Set Display Parameters                                                                                                    | 5-52                         |
| 5-44                 | Set Floppy Disk Parameters                                                                                                    | 5-53                         |
| 5-45                 | Set Keyboard Parameters                                                                                                    | 5-54                         |
| ∎5-46                | Set Memory Size (Version 1.5.2, 2.0.1)                                                                                                    | 5-55                         |
| 5-46A                | Set Memory Size (Version 3.0)                                                                                                    | 5-55                         |
| 5-47                 | Set PC and Other Option Boards                                                                                                    | 5-57                         |
| 5-48                 | Set Rigid Disk Type                                                                                                    | 5-58                         |
| 5-49                 | Disk Types Supported                                                                                                    | 5-59                         |
| 5 50                 |                                                                                                    |                              |
| 2-20                 | Set VM and Control Store Parameters                                                                                                    | 5-60                         |
| 5-51                 | Set VM and Control Store Parameters<br>Set Hardware Version Number                                                                                                    | 5-60<br>5-61                 |
| 5-51<br>5-52         | Set VM and Control Store Parameters<br>Set Hardware Version Number<br>Recalculate and Display EEPROM<br>Checksum                                                              | 5-60<br>5-61<br>5-62         |
| 5-51<br>5-52<br>5-53 | Set VM and Control Store Parameters<br>Set Hardware Version Number<br>Recalculate and Display EEPROM<br>Checksum<br>Read actual EEPROM contents<br>and abort all modification | 5-60<br>5-61<br>5-62<br>5-63 |

TABLE OF COMENTS

| ∎5-55        | Show modified EEPROM contents to be written | 5-65 ∎                                                                                                    |
|--------------|---------------------------------------------|----------------------------------------------------------------------------------------------------|
| 5-56         | Write EEPROM                                | 5-66                                                                                                    |
| 7-1          | On-Line Diagnostics Menu                    | 7-2                                                                                                    |
| 7-2          | Display Test Window                         | 7-4                                                                                                    |
| 7-3          | Keyboard Test Window                        | 7-5                                                                                                    |
| 7-4          | Echo Test Window                            | 7-12                                                                                                    |
| 7-5          | Echo Test Property Sheet                    | 7-13                                                                                                    |
| 7-6          | RS232C Test Window                          | 7-16                                                                                                    |
| 7-7          | RS232C Property Sheet                       | 7-17                                                                                                    |
| 7-8          | Standard Floppy Disk Test Window            | 7-19                                                                                                    |
| 7-9          | Summary Error Log Test Window               | 7-20                                                                                                    |
| 9-1          | Scanner On-Line Diagnostics Window          | 9-8                                                                                                    |
| 9-2          | Scanner Diagnostics Option Sheet            | 9-10                                                                                                    |
| 9-3          | Scanner On-Line Soft Reset                  | 9-11                                                                                                    |
| 9-4          | Scanner On-Line Hard Reset                  | <del>9</del> -12                                                                                               |
| 9-5          | Scanner On-Line Calibrate                   | <b>9</b> -13                                                                                                   |
| 9-6          | Scanner On-Line Get Faults                  | 9-15                                                                                                    |
| 9-7          | Scanner On-Line Get Options                 | 9-16                                                                                                    |
| 9-8          | On-Line Scan                                | 9-17                                                                                                    |
| 9-9          | Control Panel Window                        | 9-18                                                                                                    |
| <b>9</b> -10 | Scanner Icon                                | 9-19                                                                                                    |
|              |                                             | the second second second second second second second second second second second second second second second s |

Rev. 3/90

XEROX 6085 PCS DIAGNOSTICS HANDBOOK

 $\cdot$ 

| 9-11         | Scanning Options                          | 9-20 |
|--------------|-------------------------------------------|------|
| 9-12         | Scanning Options Window<br>Command Area   | 9-21 |
| 9-13         | Save Values                               | 9-21 |
| 9-14         | Load Values                               | 9-21 |
| 9-15         | Units Icon                                | 9-22 |
| 9-16         | Name Section                              | 9-22 |
| 9-17         | Image Section                             | 9-23 |
| 9-18         | Halftone Output Type                      | 9-24 |
| 9-19         | Crop Section                              | 9-25 |
| <b>9</b> -20 | Scale Section                             | 9-26 |
| 9-21         | Enhance Section                           | 9-27 |
| 9-22         | Scanning Control                          | 9-28 |
| 9-23         | Test Pattern                              | 9-29 |
| 9-24         | On-Line Basic Scanner Loop Back           | 9-31 |
| 9-25         | On-Line Filter Option Loop Back           | 9-32 |
| 9-26         | Scanner On-Line Service Counter           | 9-33 |
| 9-27         | Scanner On-Line Total Count               | 9-34 |
| 9-28         | Scanner On-Line Lamp Counter              | 9-35 |
| 9-29         | Authorization Password to<br>Set Counters | 9-36 |
| 9-30         | Scanner On-Line Set Counter               | 9-37 |
| 9-31         | Scanner Off-Line Diagnostics Menu         | 9-41 |
|              |                                           |      |

XEROX 6085 PCS DIAGNOSTICS HANDBOOK Rev. 3/90

xiii

| 9-32         | Reset Options                       | 9-42  |
|--------------|-------------------------------------|-------|
| 9-33         | Send Software Reset                 | 9-43  |
| 9-34         | Activate Hardware Reset             | 9-43  |
| 9-35         | Selecting the Calibrate Option      | 9-44  |
| 9-36         | Calibrate Window                    | 9-45  |
| 9-37         | Selecting the Loopback Tests Option | 9-46  |
| 9-38         | Basic Scanner Loop Back Test        | 9-47  |
| 9-39         | Filter Option Loop Back Test        | 9-47  |
| 9-40         | Get Options Selection               | 9-48  |
| 9-41         | Get Faults Selection                | 9-49  |
| 10-1         | Serpentine Recording Method         | 10-3  |
| 10-2         | Tracks and Sectors on a Stream      | 10-4  |
| 10-3         | A Write-Enabled Cartridge           | 10-9  |
| 10-4         | A Write-Protected Cartridge         | 10-9  |
| 10-5         | Utility Options                     | 10-11 |
| 10-6         | Retension Tape                      | 10-12 |
| 10-7         | Format Tape                         | 10-13 |
| 10-8         | Log Bad Sector                      | 10-14 |
| 10- <b>9</b> | Scavenge Tape                       | 10-15 |
| 10-10        | Calculate Floppy Tape Checksum      | 10-16 |
| 10-11        | Confidence Test                     | 10-17 |
| 10-12        | Tape Surface Verify                 | 10-18 |
|              |                                     |       |

Rev. 3/90

XEROX 6085 PCS DIAGNOSTICS HANDBOOK

| 10-13 | Display Options Menu                                   | 10- <b>19</b> |
|-------|--------------------------------------------------------|---------------|
| 10-14 | Display Error Log                                      | 10-20         |
| 10-15 | Display Soft Read Errors                               | 10-21         |
| 10-16 | Display Hard Read Errors                               | 10-22         |
| 10-17 | Display Trace Table                                    | 10-23         |
| 10-18 | Display Read ID Buffer                                 | 10-24         |
| 10-19 | Display Write Buffer                                   | 10-25         |
| 10-20 | Display Read Buffer                                    | 10-26         |
| 10-21 | Display Bad Sector Table                               | 10-27         |
| 10-22 | Exerciser                                              | 10-28         |
| 10-23 | Write Known Data                                       | 10-29         |
| 10-24 | Read Known Data                                        | 10-30         |
| B-1   | 1186 AIS Bouncing Square                               | B-2           |
| B-2   | 1186 AIS Diagnostics Window                            | B-3           |
| B-3   | 1186 AIS Selecting a Test                              | B-4           |
| B-4   | 1186 AIS Floppy Drive Window                           | B-6           |
| B-5   | 1186 AIS Clean Heads Window                            | B-7           |
| B-6   | 1186 AIS Standard Floppy Disk Test                     | B-8           |
| B-7   | 1186 AIS Summary Error Log<br>for Standard Floppy Disk | <u>B-9</u>    |
| B-8   | 1186 AIS Summary Error Log<br>for Exerciser Test       | B-11          |

#### List of Tables

| 2-1          | Pre-Boot Failure Indicators/<br>Repair Analysis  | 2-2   |   |
|--------------|--------------------------------------------------|-------|---|
| ∎3-1         | Boot Diagnostics Execution Times<br>(6085 PCS)   | 3-3   |   |
| 3-1A         | Boot Diagnostics Execution Times<br>(6085-2 PCS) | 3-3   | 1 |
| 3-2          | Boot Diagnostics El Tests/Options                | 3-8   |   |
| 4-1          | Rigid Disk Layout                                | 4-17  |   |
| <b>∎</b> 4-2 | New Disk Check Out Failure Codes                 | 4-28  |   |
| 4-3          | Rigid Disk Drive Models                          | 4-63  |   |
| 4-4          | MEB PWB Memory Matrix Label<br>Markings          | 4-65  |   |
| 5-1          | MEB PWB Memory Matrix Label<br>Markings          | 5-56  |   |
| 9-1          | Video Control/Interface Error Codes              | 9-51  |   |
| 9-2          | Pre-Processor/Scanning Error Codes               | 9-52  |   |
| 9-3          | Motor Driver Error Codes                         | 9-53  |   |
| 9-4          | Filter/Histogram Error Codes                     | 9-54  |   |
| <b>9</b> -5  | Software Problem Codes                           | 9-55  |   |
| 10-1         | Cartridge Tape Cursor Codes                      | 10-33 |   |
| 10-2         | Tape Operations Error Messages                   | 10-34 |   |
|              |                                                  |       |   |

xvi

| A-3 | Codes Beginning with 9999 and 78XX or 80XX | A-7 |
|-----|--------------------------------------------|-----|
| A-2 | Codes Beginning with 9999 and 77XX         | A-3 |
| A-1 | Codes Beginning with 9999 and 76XX         | A-2 |

xvii

#### Notes:

٠٠,

#### **XEROX 6085 PCS DIAGNOSTICS HANDBOOK**

#### **About This Handbook**

This Xerox 6085 PCS Diagnostics Handbook is a tool to be used by Xerox Service Representatives and Systems Analysts. It contains descriptions of the diagnostic tests available on the 6085 PCS and instructions on how to run the tests.

This handbook is designed to contain all 6085 PCS diagnostic information required by Xerox Service Representatives and Systems Analysts. It is intended for Xerox Internal Use Only.

This handbook contains very few troubleshooting procedures and only a few examples of when to employ some of the diagnostic tests. Its intent is to instruct the user how to run any of the available diagnostic tests and to provide an explanation of the tests.

This handbook is divided into the following major areas of 6085 PCS Diagnostics:

- Descriptions and Messages of:
  - Pre-Boot Diagnostics
  - Boot Diagnostics
  - Off-Line Diagnostics
  - On-Line Diagnostics
  - 7650 Pro Imager Diagnostics
  - Cartridge Tape Diagnostics

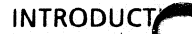

- How to perform:
  - Off-Line Diagnostics
  - On-Line Diagnostics
  - 7650 Pro Imager Diagnostics
  - Cartridge Tape Diagnostics
- Appendices

Glossary of terms and abbreviations

To help distinguish specific text references, the following writing conventions are used in this handbook:

- All references to actual screen messages are written in an *Italic Font*.
- Whenever input that a user must type in is mentioned, it is shown in boldface type. And when a keyboard key is mentioned, it is shown in bracketed, boldface type. For example, "Type 1 and press <Return>."
- Significant words or statements that merit being distinguished from regular text are in boldface type.

There are two types of revisions to the Diagnostics Handbook: Complete Reprints and Partial Reprint Packages. A Complete Reprint is identified by a new part number that ends in "0." A Partial Reprint Package is identified by the current part number incremented by one. (For example, the first revision to handbook 700P02610 will be numbered 700P02611, the second revision will be numbered 700P02612, and so forth.)

A revision date (at the bottom center of the page) identifies a page that has been changed or added to the handbook. Areas that are new or changed are identified on each new revision page. The methods used to mark the changes on each page are:

- Text: black vertical bars surround the changed information.
- Changed or new figures and tables: black vertical bars surround the title name of the figure or table.
- If the same page is changed by a later revision, the revision issue date will be removed and a later one added to identify the new information.
- A new title page with a revision control list on it will be sent with each revision package. This list will contain the page number of each changed or added page along with the revision issue date of the page. Pages not listed are original pages.

You can assist with creating accurate service documents by identifying errors or improvements. That information can be sent to Service Education personnel on a Comment Sheet, provided on the last page of each handbook. The Comment Sheet provides instructions for completion. INTROF TIN

### Notes:

#### 6085 Diagnostics Overview

The 6085 diagnostic tests are divided into the following categories:

- Pre-Boot Diagnostics
- Boot Diagnostics
- Off-Line Diagnostics
- On-Line Diagnostics

Before describing the different categories of the diagnostics, three key subjects and their functions in diagnostics must be understood: the processor front panel components, the Boot Softkeys and the Network Executive.

#### The Front Panel Components

- <u>Power ON/OFF Switch</u> This switch turns power on and off to the system components. When it is switched to on, it also initiates the system boot sequence. The boot sequence always starts with Pre-Boot Diagnostics.
- <u>B RESET Button</u> This button, the Boot/Reset Switch, resets the logic and boots the system in the same manner as when you switch power on.

 <u>Pre-Boot Indicators</u> - These three red LEDs indicate the Pre-Boot Diagnostic status.

#### **The Boot Softkeys**

In the normal boot sequence the Boot Softkeys appear on the display after Pre-Boot Diagnostics completes.

The softkeys are in positions on the display that correspond to the function keys on the keyboard. Only the softkeys for which the system is configured are shown on the display. For example, if the system is not configured for RS-232-C operation, then the softkeys for RS-232-C operations are shown as blank softkey positions and do not perform any function. Also, the softkey positions that correspond to Function Keys 4, 8, 9, and 10 are currently not used in normal operation and are presently blank on any system.

The Boot Softkeys appear on the display for 20 seconds. During this period, these "keys" may be selected by pressing the corresponding function key on the keyboard. If one of the Boot Softkeys is not selected during this time period, the system will boot the "default" boot device as established by the system configuration utility at install. The default boot device is the Boot Softkey that is already highlighted when the default boot device begins booting.

The first softkey is normally the default Boot Softkey. This means that the system (application) software on the rigid drive of a 6085 PCS (Professional Computer System) will be booted automatically if a different function key is not selected within the first 20 seconds.

Selecting a function key on the keyboard (corresponding to a Boot Softkey) represents a specific function as explained in Figure 1-1.

#### INTRODUCTION

| <u> </u> | <b>F1&gt;</b> - the system (application) software on the rigid of the 6085 PCS boots.                                                                                                    |
|----------|----------------------------------------------------------------------------------------------------|
|          | F2> - a software application or routine is loaded<br>from a floppy (inserted in the floppy disk drive of the<br>6085 PCS).                                                                                                    |
|          | F3> - the system boots the Network Executive<br>menu from the Ethernet network.                                                                                                    |
|          | <f4> - (Currently not implemented.)</f4>                                                                                                    |
|          | F5> - the Boot Diagnostics run from the rigid<br>disk drive of the 6085 PCS. Pressing this key once runs<br>the short boot diagnostics. Pressing this key twice<br>runs the long boot diagnostics.                                                                                                    |
|          | <b>F6&gt;</b> - the Boot Diagnostics run from the Boot<br>Diagnostics Floppy (inserted in the floppy disk drive of                                                                                                    |
|          | the 6085 PCS). Pressing this key once runs the short<br>boot diagnostics. Pressing this key twice runs the long<br>boot diagnostics.                                                                                                    |
|          | <ul> <li>the 6085 PCS). Pressing this key once runs the short boot diagnostics. Pressing this key twice runs the long boot diagnostics.</li> <li><f7> - the Boot Diagnostics run from the Ethernet. Pressing this key once runs a short boot. Pressing this key twice runs a long boot.</f7></li> </ul> |

Figure 1-1 6085 Boot Softkeys

#### **The Network Executive**

To boot diagnostics from the network, reboot the system. When the Boot Softkeys appear on the display, press the **<F3>** function key. The system boots the Network Executive menu:

**Choices available:** 

- 1 Help
- 2 Installer
- **3** Offline Diagnostics and Utilities

Enter choice number, then press RETURN: 1

Option 1, Help, explains how to use the Network Executive. A sample is shown in Figure 1-2.

This is a network executive utility which allows you to boot other utility programs over the network. Enter the number corresponding to the program you wish to boot, followed by a Carriage Return. Booting of your selected program will begin immediately and booting progress will be reflected through maintenance codes.

Choices available:

- 1 Help
- 2 Installer
- 3 Offline Diagnostics and Utilities

Enter choice number, then press RETURN: 1

Figure 1-2 Network Executive Help Window

Option 2, Installer, is the software installation utility, which is covered in Procedure 6.15, *Software Installation From the Network*, in the 6085 Product Support Manual.

Option 3, Offline Diagnostics and Utilities, provides you with the same tests as on the Off-Line Diagnostics floppy disks. Refer to Chapter 4, Off-Line Diagnostics, for complete descriptions of these utility programs. Pre-Boot Diagnostics are designed to perform a series of sequential tests to verify the components needed to initiate the booting sequence. Pre-Boot Diagnostics are contained in two Programmable Read Only Memory (PROM) chips on the IOP PWB and are automatically initiated when system power is switched on or when the B RESET button is pressed.

The Pre-Boot Diagnostics perform a series of sequential tests that are indicated by the three red LEDs on the front of the processor unit. These LEDs are the Pre-Boot Indicators. At the beainnina of the Pre-Boot Diagnostics sequence, all three pre-boot indicators will be on briefly to test the ability of the LEDs to light. The Pre-Boot Diagnostic Test sequence is shown in the indicators in Table 2-1 from the top (all LEDs on) down. The Pre-Boot Indicators cycle through a sequence of on and combinations durina off the Pre-Boot Diagnostics. When successful, the Pre-Boot Diagnostics complete in 5 seconds and end with all of the Pre-Boot Indicators off.

The Pre-Boot Diagnostics sequence stops when a test fails. The system emits a short beep tone, and the Pre-Boot Indicators stop at the specific on and off combination that represents the test that failed.

The majority of the Pre-Boot tests are for components on the IOP PWB. The IOP PWB and the Keyboard are the only replaceable parts if there is a failure during Pre-Boot Diagnostics. The status of the Pre-Boot PKE-BOO

Indicators and the corresponding replacement part(s) for the various Pre-Boot test failures are listed in Table 2-1. (Refer to Chapter 4 of the Xerox 6085 PCS Product Support Manual for replacement procedures.)

| Table 2-1 Pre-Boot Failure Indicators / Repair Analysis |                          |  |
|---------------------------------------------------------|--------------------------|--|
| Indicators*                                             | Component(s) to replace  |  |
|                                                         | (Not a failure status)   |  |
|                                                         | IOP (4.12)               |  |
|                                                         | IOP (4.12)               |  |
|                                                         | Keyboard, IOP (4.12)     |  |
|                                                         | Keyboard, IOP (4.12)     |  |
|                                                         | IOP (4.12)               |  |
|                                                         | IOP, Host ID PROM (4.12) |  |
| * ■ = Indicator On, □ = Indicator Off                   |                          |  |

٠.

After the Pre-Boot Diagnostics has completed and the boot softkeys are displayed, the Boot Diagnostics can be performed. The Boot Diagnostics can be selected, via the System Configuration Utility, to perform separately or to perform automatically before the system software is booted.

The Boot Diagnostics tests all hardware required to load and operate the software. There are two versions of the Boot Diagnostics. The short and long versions are described later in this section. Both versions of the program validate the major electronic portions of the processor. The PWBs tested are the backplane, the IOP or IOP-2, the DCM or DCM-2, the MPB or MPB-2, and, when installed, the MEB, the PCO or PCX, the LPO or the SPO.

The Boot Diagnostics checks the configuration of the processor. The configuration is referred to in later diagnostic tests to determine which tests to select. Also, the program checks for the presence and/or size of the following devices:

Memory

3.

- Rigid disk drive (10MB, 20MB, 40MB, 80MB, 100 MB, or 190 MB)
  - Floppy disk drive
  - PCO or PCX PWB
  - LPO or SPO PWB

The Pre-Boot and Boot Diagnostics do not perform comprehensive tests on the peripheral devices. To test these components, the Extended Isolation Boot Diagnostics, On-Line Diagnostics, and/or Off-Line Diagnostics must be executed. Press function keys F5 through F7 to load and perform the Boot Diagnostics from the rigid disk drive (<F5>), floppy disk drive (<F6>), or Ethernet (<F7>). The recommended source for the Boot Diagnostics, when run by the Service Representative, is the floppy disk drive.

As the Boot Diagnostics cycles through various tests, the test numbers are shown in the Cursor Box at the top center of the display. Some tests are so brief that they flash too quickly to be observed. Press <M> to move the cursor to the bottom center of the display, if desired.

When the Boot Diagnostics completes successfully, the softkeys are displayed. If the system fails a test during Boot Diagnostics, the tests stop at that test number. The Cursor Box then alternates with two sets of numbers. The numbers, called Error Codes, indicate the test that failed and the type of error that was encountered.

When the Boot Diagnostics stops on an Error Code, there is a built-in system for reporting the replacement components and maintenance procedures for that Error Code. Press <R> (for "repair") after the Boot Diagnostics stops on an Error Code to display four numbers and/or letters. This new code is called a **Repair Code**.

Each number and/or letter in the Repair Code represents a component to replace or a maintenance procedure to perform to repair that specific Error Code. Press the **<Space Bar>** to change the Repair Code back to the Error Code when it is needed for reference or higher level troubleshooting purposes. The Repair Codes provide sufficient information for most field service requirements. There are two versions of the Boot Diagnostics:

- The Short Boot Diagnostics are normally used by the customer for routine checks.
- The Long Boot Diagnostics are used by the Service Representative during System Checks when problems are suspected.

Table 3-1 shows the execution times of Boo<sup>1</sup> Diagnostics when run on a 6085 PCS with 1.1MB of memory from the specified devices Units are shown as minutes: seconds ( $\pm$  one second).

Table 3-1A shows similar data for the Boo Diagnostics run on a 6085-2 PCS with 4MB o memory.

| Boot Source  | Short Version | Long Version |
|--------------|---------------|--------------|
| Floppy Drive | 2:27          | 7:59         |
| Rigid Drive  | 1.46          | 5:40         |
| Ethernet     | 2:20*         | 6:26*        |

**ITable 3-1 Boot Diagnostics Execution Times (6085 PCS)** 

| ∎Table 3-1A | <b>Boot Diagnostics</b> | <b>Execution Tim</b> | ies (6085-2 PCS) |
|-------------|-------------------------|----------------------|------------------|
|-------------|-------------------------|----------------------|------------------|

| Boot Source  | Short Version | Long Version |
|--------------|---------------|--------------|
| Floppy Drive | 4:16          | 19:03        |
| Rigid Drive  | 3:35          | 15:21        |
| Ethernet     | *             | *            |

\*Varies with network activity

The Long Boot Diagnostics differ from the short version in the following ways:

- More extensive memory tests are performed
- Additional components and peripherals are tested

The available tests are shown below.

- Short Boot Diagnostics Tests
  - Tests A400-A409, A40A (booting the hardware and Control Store tests)
  - Tests B500-B507 (Central Processor tests)
  - Tests CA00-CA04, CA0A, CA10-CA12, CA14 (short memory test sequence)
  - Test 0D00-0D06 (internal Ethernet tests)
- Long Boot Diagnostics Tests
  - Tests A400-A409, A40A (booting the hardware and Control Store tests)
  - Tests B500-B507 (Central Processor tests)
  - Tests CA00-CA05, CA07, CA0A, CA0D-CA0F, CA10-CA14 (long memory test sequence)
  - Test 0D00-0D06 (internal Ethernet tests)
  - Tests 0E00-0E01 (Floppy tests)
  - Test 0F00 (RS232C test)
  - Tests 1C00-1C0A (PC Emulation tests), or
  - Tests 1F00-1F0E (PC eXtension tests)
  - Tests 1B00-1B01 (Rigid Disk tests).
  - Test 1D00 (LPO test; LPO file)
  - Test 1A00 (System test)
  - Test 1E00 (SPO test; parallel port option file)

1C01-1C0B. Otherwise, Long Boot Diagnostics will continue to the next peripheral (test 1D00, Printer).

NOTE: If either a printer or a scanner is connected to the 6085, the printer or scanner power must be on to successfully execute the Long Boot Diagnostics.

Besides the automatic tests all of the Boot Diagnostics programs also have Extended Isolation (EI) Tests that can be loaded and executed separately. Through various "keycommands," these EI Tests provide additional or more extensive diagnostic routines. This ability to execute individual tests (repetitively, if desired) enables more extensive or specific subsystem troubleshooting.

All the inputs to the Boot Diagnostics are via the keyboard through the key-commands. The following keys are active whenever Boot Diagnostics is running a test or when it has stopped on an error. The keys are not active when a Boot Diagnostics test is being loaded. The LOCK LED is lit and the cursor has a white background when Boot Diagnostics are being loaded.

**<STOP>** - stops the testing, allowing the user to select what to do next.

**<SKIP/NEXT>** - skips to the next test in a test sequence.

Space Bar> – returns to the Error Code if you are at a Repair Code, or changes the Repair Code to a Bank Indicator Code. If pressed again, it changes the Bank Indicator Code to a set of Chip Location Codes.

<L> - loops on the current test for executing the same test repetitively.

<N>- loops on the current test sequence.

<0> - exits the error loop after
displaying each error once.

<R> - changes the Error Code to a
Repair Code.

 $\blacksquare < Y > -$  loops the entire Short or Long Boot Diagnostics. If Boot Diagnostics is loaded from a floppy, the floppy must remain in the drive.

When the Boot Diagnostics has been stopped and the Cursor Code is at [XX99], the following keys are active:

> <F> - sets or resets for a Boot Diagnostics file input. The Cursor Code will "spin" (flash through numbers rapidly) until a Boot Diagnostics file input is entered. (The various Boot Diagnostics file inputs are listed in Table 3-2.)

> <S> – specifies the test option. This key is usually typed after <F> to specify a particular set of tests within a Boot Diagnostics file category. (The various sets of tests are listed in Table 3-2.)

> <I> - re-executes the test sequence
> currently in the system memory.

2 6

The general procedures for using these Boot Diagnostics key-commands are as follows:

- 1. Press **<STOP>** when the Boot Diagnostics is running a test. (Boot Diagnostics are running when the cursor is in the middle of the screen, on a dark background.)
- 2. Press <F> from the Cursor Code [XX99].
- 3. Press the key for the appropriate test category.
- 4. From the Cursor Code [XX99], press <S> to specify the test option.
- 5. Press the key for the appropriate test option.
- 6. Press < Return > to begin the test.
- 7. Press <1> if the same test is to be repeated, to re-execute the test currently in memory.

| Test              |   | Option                     |                                                                                                    |
|-------------------|---|----------------------------|----------------------------------------------------------------------------------------------------|
| Name              |   |                            | Description                                                                                                    |
| Control Store     | С | 0                          | Selects all Control Store tests                                                                                                    |
| Central Processor | Ρ | 0                          | Selects all Central Processor tests                                                                                                    |
| Memory            | Μ | 0<br>1<br>2<br>4<br>5<br>6 | Short Memory Test<br>Long Memory Test<br>Complete Memory Test<br>IOP - only Memory Data Test<br>IOP - only Memory Address Test<br>IOP - only Memory Bank Test                                                                                                    |
| Rigid Disk        | D | 0<br>4<br>5<br>E<br>F      | Non-Destructive FIFO Test<br>Non-Destructive Test on Cylinder 0<br>and Diagnostic Cylinder<br>Non-Destructive Safe Landing Zone<br>(The following will destroy the rigid disk.)<br>Destructive Short Test on<br>Diagnostic Cylinder<br>Destructive Long Test on all<br>cylinders |
| Ethernet          | E | 0<br>2                     | Internal Ethernet Test<br>External Ethernet Test                                                                                                    |
| PC Emulation      | U | 0                          | All PCO Tests (one at a time)                                                                                                    |

#### Table 3-2 Boot Diagnostics El Tests/Options
| Test         |   | Option |                                                                                                    |  |
|--------------|---|--------|----------------------------------------------------------------------------------------------------|--|
| Name         |   |        | Description                                                                                                    |  |
| PC eXtension | х | 0      | All internal PCX tests<br>(Companion 386 must be connected and<br>have the system power on)                                                                                                    |  |
|              |   | 7      | Serial Controller External Loopback<br>Test<br>(Companion 386 must be connected and<br>have the system power on, or the Tether<br>Card Loopback tool must be attached to the<br>PCX PWB)                                                                                            |  |
|              |   | 9      | Internal signals tests<br>(Companion 386 must be disconnected at<br>the PCX PWB Comm Connector)                                                                                                    |  |
| Floppy       | F | 0<br>8 | Non-Destructive Test<br>Destructive Test on first 7 cylinders<br>(Does not Format)                                                                                                    |  |
|              |   | F      | Destructive Test on all cylinders<br>(Formats, Writes, and Reads)                                                                                                    |  |
| System       | S | 0      | Mesa Processor Test                                                                                                    |  |
|              |   | 4      | Display VI, Floppy, RS232C,<br>Ethernet, Mesa Processor Test<br>(This test will destroy data on the floppy<br>disk. You must install a floppy disk<br>formatted during the following test (F) and<br>connect an RS232C cable as a loopback cable<br>between the DTE and DCE Ports.) |  |
|              |   | F      | Floppy Test<br>Format, Write, Read on Cylinder 0<br>(This test will destroy data on the floppy<br>disk. Install a scratch floppy disk and<br>connect an RS232C cable as a loopback cable<br>between the DTE and DCE Ports.)                                                         |  |

## Table 3-2 Boot Diagnostics El Tests/Options (Continued)

.

| Test            |   | Option      |                                                                                                    |  |
|-----------------|---|-------------|----------------------------------------------------------------------------------------------------|--|
| Name            |   |             | Description                                                                                                    |  |
| rinter          | J | 0           | Maintenance Test<br>(Printer need not be connected)                                                                       |  |
|                 |   | 4           | Printer Test<br>(Printer must be connected)                                                                               |  |
| ₹5232C          | R |             | (Connect an RS232C Cable as a loopback<br>cable between the DTE and DCE Ports for<br>the following three tests)           |  |
|                 |   | 0<br>1<br>2 | All RS232C Test<br>Asynchronous Test<br>SDLC Test                                                                         |  |
|                 |   | 3           | All RS232C Test<br>(Connect the Universal Loopback Tool to the<br>DTE Port)                                               |  |
|                 |   | 5           | All RS232C Test<br>(Connect the Universal Loopback Tool to the<br>DCE Port)                                               |  |
| Scanner/Printer | 0 | 2           | Print-Out on Printer Port, word<br>mode.<br>(The Printer must be connected to the<br>Printer Port.)                       |  |
|                 |   | 6           | SPO data register loopback test.<br>(For SPO PWBs only. The Scanner/Printer<br>connection is not required for this test.) |  |
|                 |   | 9           | Initialize WS Communication test.<br>(The Scanner must be connected to the<br>Scanner Port.)                              |  |

## Table 3-2 Boot Diagnostics El Tests/Options (Continued)

## Performing the Boot Diagnostics

After resetting the machine by pressing the B RESET button, three special softkeys are displayed on the screen. They are used to determine from which device the diagnostics will be executed.

- Rigid Disk press <F5>
- Floppy Disk press <F6>
- Ethernet press <F7>

NOTE: To execute Boot Diagnostics from floppy disk, insert the diagnostics floppy disk labeled "Boot Diagnostics" into the Floppy Disk Drive and press <F6>.

NOTE: The system configuration determines the softkeys that will appear on the display. If a device is installed on the workstation (for example, a workstation with a floppy disk drive), but the system is not configured with a floppy disk drive, the boot softkey for that device will be blank.

NOTE: If a device is defective, diagnostics probably cannot be loaded. Try loading from another diagnostic softkey to verify that the diagnostics are operational.

### **Short Boot Diagnostics**

To execute the short version of Boot Diagnostics:

- 1. Press B RESET on the processor front panel.
- Press the function key (<F5> from the rigid disk, <F6> from the floppy disk or <F7> from the network) corresponding to the desired test you wish to execute.

NOTE: To execute Boot Diagnostics from floppy disk, insert the diagnostics floppy disk labeled "Boot Diagnostics" into the Floppy Disk Drive and press < F6>.

#### Long Boot Diagnostics

To execute the long version of Boot Diagnostics:

- Press B RESET on the processor front panel.
- Press the function key (<F5> from the rigid disk, <F6> from the floppy disk or <F7> from the network) corresponding to the desired test you wish to execute, twice rapidly.

NOTE: To execute Boot Diagnostics from floppy disk, insert the diagnostics floppy disk labeled "Boot Diagnostics" into the Floppy Disk Drive and press < F6>.

3-12 Rev. 7/89

**XEROX 6085 PCS DIAGNOSTICS HANDBOOK** 

The cursor codes for the Boot Diagnostics always contain one or more letters from A to F. Letters are unique to Boot Diagnostics cursor codes only.

While the Boot Diagnostics are operating, the display is normally black. However, during memory tests, the screen displays a variety of special patterns.

Each test has an identifier that contains at least one letter. If test Ax (x can be any number) completes successfully, it continues to test Bx, then Cx, and so forth.

If a test fails, the Boot Diagnostics terminate and no additional tests are executed.

Successful completion of the Boot Diagnostics is indicated differently, depending on how the Boot Diagnostics were performed.

- If the Boot Diagnostics are started by selecting one of the special softkeys, successful completion is indicated by the appearance of the boot softkeys. Normal system booting can then be performed.
- If Boot Diagnostics are performed automatically, successful completion is indicated when the bouncing keyboard appears.
- If individual tests of Boot Diagnostics are performed, successful completion is indicated by a [xx99] cursor code.

# Notes:

3-14 Rev. 7189

## XEROX 6085 PCS DIAGNOSTICS HANDBOOK

# **Boot Diagnostics Cursor Codes**

The following list provides a description of the individual cursor codes. It contains very few troubleshooting or recovery action procedures.

The terms contained within this list are used by the developers, and are not intended to be fully understood by Service Representatives or Systems Analysts. This list should be considered as additional reference material.

■NOTE: Repair Analysis Procedures can be found in Section 2 of the Xerox 6085 PCS Service Manual.■

| <u>Code</u> | Description                                                       |
|-------------|-------------------------------------------------------------------|
| 0D00        | Ethernet, 1 Pass, 1A Set up.                                      |
| 0D01        | Ethernet, 1 Pass, Configure, Dump Command.                        |
| 0D02        | Ethernet, 1 Pass, Transmit with Receive.                          |
| 0D03        | Ethernet, 1 Pass, Transmit without Receive.                       |
| 0D04        | Ethernet, 1 Pass, Transmit with Receive, interface loop-<br>back. |
| 0D05        | Ethernet, 1 Pass, Transmit without Receive, interface loopback.   |
| 0D06        | Ethernet, 1 Pass, Diagnose command.                               |
| 0D07        | Ethernet, 1 Pass, 1A Set-up.                                      |
| 0D08        | Ethernet, 1 Pass, Configure, Dump command.                        |
| 0D09        | Ethernet, 1 Pass, Transmit with Receive.                          |
| 0D0A        | Ethernet, 1 Pass, Transmit without Receive.                       |
| 0D0B        | Ethernet, 1 Pass, Transmit with Receive, interface loopback.      |
| 0D0C        | Ethernet, 1 Pass, Transmit without Receive.                       |

| 0D0D                                  | Ethernet, 1 Pass, Transmit with Receive (connect to net or loopback cable).    |
|---------------------------------------|--------------------------------------------------------------------------------|
| ODOE                                  | Ethernet, 1 Pass, Transmit without Receive (connect to net or loopback cable). |
| ODOE                                  | Ethernet, 1 Pass, All test, Net loopback (connect to net or loopback cable).   |
| 0D0F                                  | Ethernet, 1 Pass, Diagnose command.                                            |
| 0E00                                  | Floppy, 1 Pass, FDC No Connection Test.                                        |
| 0E01                                  | Floppy, 1 Pass, Recalibrate.                                                   |
| 0E02                                  | Floppy, 1 Pass, Read ID.                                                       |
| 0E03                                  | Floppy, 1 Pass, Write.                                                         |
| 0E04                                  | Floppy, 1 Pass, Read.                                                          |
| 0E05                                  | Floppy, 1 Pass, Write deleted data.                                            |
| 0E06                                  | Floppy, 1 Pass, Read deleted data.                                             |
| 0E07                                  | Floppy, 1 Pass, FDC No Connection Test.                                        |
| 0E08                                  | Floppy, 1 Pass, Recalibrate.                                                   |
| 0E09                                  | Floppy, 1 Pass, Format.                                                        |
| 0E0A                                  | Floppy, 1 Pass, Write.                                                         |
| 0E0B                                  | Floppy, 1 Pass, Read.                                                          |
| 0F00                                  | RS232C, 1 Pass, Async, Polling (connect loopback cable).                       |
| 0F01                                  | RS232C, 1 Pass, Async, Polling (connect loopback cable).                       |
| 0F02                                  | RS232C, 1 Pass, Async, Polling (connect loopback cable).                       |
| 0F03                                  | RS232C, 1 Pass, Async, Polling (connect loopback cable).                       |
| 0F04                                  | RS232C, 1 Pass, Async, Polling (connect loopback cable).                       |
| 0F05                                  | RS232C, 1 Pass, Async, Polling (connect loopback cable).                       |
| 0F06                                  | RS232C, 1 Pass, Async, Interrupts (connect loopback cable).                    |
| 0F07                                  | RS232C, 1 Pass, SDLC, Interrupts (connect loopback cable).                     |
| · · · · · · · · · · · · · · · · · · · |                                                                                |

| 0F0 <b>8</b>  | RS232C, 1 Pass, SDLC, Interrupts (connect loopback cable).    |
|---------------|---------------------------------------------------------------|
| 0F09          | RS232C, 1 Pass, SDLC, Interrupts (connect loopback cable).    |
| 1A00          | System, CP.                                                   |
| 1A01          | System, Display VI, Floppy, RS232, Ethernet.                  |
| 1A02          | System, CP.                                                   |
| 1A03          | System, Display VI, Floppy, RS232, Ethernet, CP.              |
| 1A04          | System, Display VI, Floppy, RS232, Ethernet, CP.              |
| 1A05          | System, Display VI, Floppy, Ethernet, CP.                     |
| 1A06          | System, Floppy, CP.                                           |
| 1A07          | System, Format Floppy.                                        |
| 1B00          | Disk, FIFO Test.                                              |
| 1B01          | Disk, Non-Destructive Disk Test.                              |
| 1B02          | Disk, Format Read Check.                                      |
| 1B03          | Disk, Write, Read Log.                                        |
| 1B04          | Disk, Full Format, Write, Read Log.                           |
| 1B05          | Disk, Seek Read Headers on Cylinder 0.                        |
| 1B06          | Disk, Seek Read Headers on Diagnostic Cylinder.               |
| 1B07          | Disk, Seek Safe Landing Zone.                                 |
| <b>■</b> 1C00 | PCO Test. (System Configuration check.)                       |
| 1C01          | PCO Test: I/O Trapper Test                                    |
| 1C02          | PCO Test: Memory Pattern Test                                 |
| 1C03          | PCO Test: Memory Address Test                                 |
| 1C04          | PCO Test: Memory Bank Test                                    |
| 1C05          | PCO Test: Display Trapper Test                                |
| 1C06          | PCO Test: PCE Programmable Interrupt Controller (PIC)<br>Test |

## BOOT DIAGNOSTICS

| IC07         | PCO Test: PCE Programmable Interval Timer (PIT) Test                       |
|--------------|----------------------------------------------------------------------------|
| 1C08         | PCO Test: Speaker Port Test                                                |
| 1 <b>C09</b> | PCO Test: Upper Chip Select (UCS) Test                                     |
| 1C0A         | PCO Test: Run All Tests                                                    |
| 1D00         | Maintenance Mode Byte Test. (System Configuration check.)                  |
| 1D01         | Maintenance Mode Word Test.                                                |
| 1D02         | Printer Word Test.                                                         |
| 1D03         | Printer Byte Test.                                                         |
| 1D04         | Fault Interrupt Test.                                                      |
| 1E00         | LPO Maintenance register word loopback test. (System Configuration check.) |
| 1E01         | LPO Maintenance register word loopback test.                               |
| 1E02         | LPO/SPO Print-Out on Printer Port, word mode test.                         |
| 1E03         | LPO/SPO Print-Out on Printer Port, byte mode test.                         |
| 1E04         | LPO Fault Interrupt test.                                                  |
| 1E05         | SPO Print-Out on Scanner Port, word mode test.                             |
| 1E06         | SPO Print-Out on Scanner Port, byte mode test.                             |
| 1E07         | SPO Printer Port hard reset test.                                          |
| 1E08         | SPO Data register word loopback test.                                      |
| 1E09         | PPO Fault Interrupt test for SPO.                                          |
| 1E0A         | SPO Scanner Port hard reset test.                                          |
| 1EOB         | SPO Initialize - WS-Communication test.                                    |
| ∎1F00        | PCX Test: PCX186/Mailbox Test                                              |
| 1F01         | PCX Test: Trap Registers and DspSwRtn Test                                 |
| 1F02         | PCX Test: Memory Pattern Test                                              |
| 1F03         | PCX Test: Memory Address Test                                              |
| 1F04         | PCX Test: Memory Bank Test                                                 |

3-18 Rev. 7189

XEROX 6085 PCS DIAGNOSTICS HANDBOOK

| 1F05         | PCX Test: Peripheral Interrupt Controller (PIC) Test                            |
|--------------|---------------------------------------------------------------------------------|
| 1F06         | PCX Test: Keyboard Driver Self Test                                             |
| 1F07         | PCX Test: Keyboard Driver Echo Test                                             |
| 1F0 <b>8</b> | PCX Test: Serial Controller Internal Loopback Test (using polling)              |
| 1F09         | PCX Test: Serial Controller Internal Loopback Test (using interrupts)           |
| 1F0A         | PCX Test: Serial Controller Internal Loopback Test (using DMA and interrupts)   |
| 1F0B         | PCX Test: Timer 2 Test                                                          |
| 1F0C         | PCX Test: Serial Controller Break/Parity Test                                   |
| 1F0D         | PCX Test: Serial Controller Overrun Test                                        |
| 1F0E         | PCX Test: Serial Controller Channel B Internal Loopback<br>Test (using polling) |
| A400         | Boot File, Daybreak Display Vertical Event Interrupt.                           |
| A401         | Boot File, Daybreak IOP/PCO Map Reg Test.                                       |
| A402         | Boot File, Daybreak Host Prom Test.                                             |
| A403         | Boot File, Daisy Shift Reg Test.                                                |
| A404         | Boot File, Dove CS, Constant data (0000) Test.                                  |
| A405         | Boot File, Dove CS, Constant data (FFFF) Test.                                  |
| A406         | Boot File, Dove CS, Constant data (AAAA) Test.                                  |
| A407         | Boot File, Dove CS, Constant data (5555) Test.                                  |
| A408         | Boot File, Dove CS, Address data Test.                                          |
| A409         | Boot File, Dove CS, Random data Test.                                           |
| A40A         | Boot File, Dove CS, Bank Test.                                                  |
| B500         | Boot File, Daybreak CP, MoonBus or Daisy CP, Moonrise 1.                        |
| B501         | Boot File, Daybreak CP, MoonSun or Daisy CP, Moonrise1.                         |
| B502         | Boot File, Daybreak CP, MoonSun or Daisy CP, Moonrise2.                         |

¢

### BOOT DIAGN

| B503          | Boot File, Daybreak CP, MoonSun3 or Daisy CP,<br>Moonrise3.                                   |
|---------------|-----------------------------------------------------------------------------------------------|
| B504          | Boot File, Daybreak CP, MoonSun4 or Daisy CP,<br>Moonrise4.                                   |
| B505          | Boot File, Daybreak CP, MoonSun or Daisy CP, Moonrise5.                                       |
| 8506          | Boot File, Daybreak CP, Real Time Clock or Daisy CP,<br>Moonrise6.                            |
| B507          | Boot File, Daybreak CP, Memory Interface, MoonMR or<br>Daisy CP, Memory Interface, Moonrise7. |
| B602          | Boot File, Daisy CP, Moonrise2.                                                               |
| B603          | Boot File, Daisy CP, Moonrise3.                                                               |
| B704          | Boot File, Daisy CP, Moonrise4.                                                               |
| B705          | Boot File, Daisy CP, Moonrise5.                                                               |
| B800          | Boot File, Daybreak CP, MoonBus.                                                              |
| B801          | Boot File, Daybreak CP, MoonSun1.                                                             |
| B802          | Boot File, Daybreak CP, MoonSun2.                                                             |
| B <b>903</b>  | Boot File, Daybreak CP, MoonSun3.                                                             |
| B904          | Boot File, Daybreak CP, MoonSun4.                                                             |
| B <b>9</b> 05 | Boot File, Daybreak CP, MoonSun5.                                                             |
| BB06          | Boot File, Daybreak CP, Real Time Clock, MoonTime.                                            |
| BB07          | Boot File, Daybreak CP, Memory Interface, MoonMR.                                             |
| BC06          | Boot File, Daisy CP, Moonrise6.                                                               |
| BC07          | Boot File, Daisy CP, Memory Interface, Moonrise7.                                             |
| CA00          | Memory, 1 Pass Block Data = 0000, Display Off, CP, Write only, ignore Parity Error.           |
| CA0,1         | Memory, 1 Pass Block Data = 0000, Display On, CP.                                             |
| CA02          | Memory, 1 Pass Block Data = FFFF, Display On, CP.                                             |
| CA03          | Memory, 1 Pass Block Data = AAAA, Display On, CP.                                             |
| CA04          | Memory, 1 Pass Block Data = 5555, Display On, CP.                                             |
|               |                                                                                               |

3-20 Rev. 7/89

| CA05 | Memory, 1 Pass Block Data = AAAA, Display On, IOP.                             |
|------|--------------------------------------------------------------------------------|
| CA06 | Memory, 1 Pass Block Data = 5555, Display On, IOP.                             |
| CA07 | Memory, 128 Passes Inc Block Data = AAAA, Display On,<br>CP.                   |
| CA08 | Memory, 4 Passes Address Test, Display On, CP.                                 |
| CA09 | Memory, 1 Pass Address Test, Display On, IOP.                                  |
| CA0A | Memory, 4 Passes Address Test, Display On, IOP and CP.                         |
| CA0B | Memory, 2 Passes Bank Test, Display On, CP.                                    |
| CA0C | Memory, 1 Pass Bank Test, Display On, IOP.                                     |
| CA0D | Memory, 2 Passes Address Test, Display On, IOP and CP.                         |
| CA0E | Memory, 128 Passes Random Data = ABCD, Display On,<br>CP.                      |
| CA0F | Memory, 2 Passes Random Data = ABCD, Display On, IOP and CP.                   |
| CA10 | Memory, 128 Passes Random Data = 1234, Display On, CP.                         |
| CA11 | Memory, 5 Passes Map Inc Data Type Inc Data = DCBA,<br>Display On, CP.         |
| CA12 | Memory, 1 Pass Map Read only Data = E0BE, Display On, IOP.                     |
| CA13 | Memory, 5 Passes Map Inc Data Type Inc Data = 4321,<br>Display On, IOP and CP. |
| CA14 | Memory, 1 Pass Memory Size, Display Off, IOP and CP.                           |

# Notes:

There are currently five Off-Line Diagnostics for the Workstation, and they are for use with the Rigid Disk Drive, the Floppy Disk Drive, the Keyboard, Mouse and Display, and the Ethernet. They are: the Keyboard, Display and Mouse Diagnostics, the Ethernet Tests, the Floppy Disk Tests, the Rigid Disk Diagnostics, and the Rigid Disk Utilities. Each can be run from either floppy disk or from the network.

All Off-Line Diagnostics use a menu-driven user interface which requires minimum typing by the user. Explanations are provided at all selection points when you type <?>.

Different test selections with various capabilities are provided for the User (customer), the System Administrator, and Technical Support (CSR, Systems Analyst, etc.). Although the User level of Off-Line Diagnostics are thorough, they avoid the destructive tools.

■ NOTE: For information about the Scanner Off-Line Diagnostics, refer to Chapter 9, 7650 Pro Imager Diagnostics. For information about the Cartridge Tape Off-Line Diagnostics, refer to Chapter 10, Cartridge Tape Diagnostics.

The System Administrator and Technical Support levels require passwords to use their respective tools.

**Available Selections** 

- 1 Ethernet Tests
- 2 Floppy Disk Tests
- 3 Floppy Disk Utility
- 4 Formatter, Scavenger and Bad Page Utility
- 5 Rigid Disk Tests

OFF-LINE D OSTICS 6 - Keyboard/Display/Mouse/Beeper Tests 7 - System Configuration Utility Please enter selection: The Diagnostic Window contains three sections. The top section contains your test selections. The middle section provides messages while a particular test is running. The bottom section displays the results or status of the test. If a particular test has no results, you will not see the bottom section. Also, if the status section fills with information, it scrolls a line at a time, adding the new information at the bottom and deleting the top line's status information. Figure 4-1 shows a sample Diagnostic Window. Offline Diagnostics Version X.X. Copyright (c) Xerox Corporation 1985, 1986. All rights Running Rigid Disk Tests Selection: Confidence Test Passes to run: 1 Run time: 2 mins 50 secs Error detected

 Page: 1500
 Cylinder: 17
 Head: 2
 Sector: 8
 Tries: 10
 Failures: 10

 Page: 1560
 Cylinder: 18
 Head: 0
 Sector: 10
 Tries: 10
 Failures: 10

Figure 4-1 Diagnostic Window

## **Floppy Disk Tests**

The Normal User level of Floppy Disk Tests are similar to the On-Line Diagnostics Floppy Operations.

#### **Offline Floppy Diagnostics**

- 1 Clean Floppy Heads
- 2 Standard test (Use floppy diskette labeled 'Workstation Diagnostics')
  - 3 Display Floppy Error Log
  - 4 Go To Previous Menu

Please enter selection:

The System Administrator and Technical Support levels of Floppy Disk Tests include two additional options.

#### **Offline Floppy Diagnostics**

- 1 Format the diskette as Pilot file system
- 2 Clean Floppy Heads
- 3 Standard test (Use floppy diskette labeled 'Workstation Diagnostics')

4 - Exerciser test (Destructive - use scratch diskette)

- 5 Display Floppy Error Log
- 6 Go To Previous Menu

Please enter selection:

### Format the diskette as Pilot file system

This is a utility that formats a floppy diskette with the standard Xerox format. This utility is the same as "Format Diskette" in the On-Line Diagnostics tests. Formatting destroys the contents of the diskette.

### **Clean Floppy Heads**

Clean Floppy Heads is an operational maintenance utility that is used to assure the functional integrity of the floppy disk drive. A special head cleaning diskette must be used. The middle section of the diagnostic window provides self-explanatory messages for using this utility.

### Standard test

The Floppy Standard Test is а nondestructive test of the floppy disk drive and requires the 6085 diagnostic floppy diskette labeled 'Workstation Diagnostics'. The test is designed to begin with no diskette in the drive. The user will be requested to insert the diskette when appropriate and confirm that he/she has inserted the diskette. If an incorrect diagnostic disk is used or an irrecoverable error condition exists, the message "Please insert diskette labeled 'Workstation floppy Diagnostics'. Note: Any other diskette will cause the diagnostic (last) cylinder to be OVERWRITTEN." is displayed in the diagnostic window.

### Exerciser test

Floppy Exerciser is a utility that performs a destructive diagnostic test. This test destroys the contents of the diskette. Be sure to use a scratch diskette.

When the test is completed, an error log (Floppy Error Log) is displayed summarizing the test results.

### **Display Floppy Error Log**

Display Floppy Error Log displays the results of the most recent execution of the Floppy Standard Test. It is shown as a matrix of the number and type of test/exercise commands executed, with the statuses that occurred for each command executed. OFF-LINE DTAGNOSTICS

## **Floppy Disk Utility**

The Floppy Disk Utility provides a facility to make copies of disks and/or calculate the checksums for disks.

Floppy Duplication And Verification Facility 1 - Diskette Copy and Checksum Utility 2 - Go To Previous Menu Please enter selection:

When the user selects Option 1, Diskette Copy and Checksum Utility, he/she is asked to specify the action they wish to take:

Please specify action [1-Read Master 2-Make Copy 3-Calculate Checksum 4-Quit].

- Read Master- reads the master to a file.
   A master must be read before "Make Copy" can be executed.
- Make Copy-Copies the master to disk, verifies the new disk, and calculates the checksum for the new disk.
- Calculate Checksum-reads the disk and calculates its checksum.

## Keyboard/Display/Mouse/Beeper Tests

The Keyboard/Display/Mouse/Beeper Tests allow the user to check the operation of the display and keyboard/mouse.

This set of tests have display tests with a crosshair pattern and various patterns that enable the user to check the alignment and clarity of the display. The Keyboard, Mouse and Beeper Test allows the user to verify the operation of the keyboard and mouse.

NOTE: The Display X-Y Alignment test is not supported at this time.

The User Test Selections are:

Keyboard, Display, Mouse and Beeper Diagnostics

- 1 Keyboard, Mouse and Beeper Tests
- 2 Fill Screen With H, E, @, OR Slanted Lines
- 3 Cross-Hair Pattern
- 4 Display X-Y Alignment

5 Go To Previous Menu 🛾

Please enter selection:

Using the appropriate password, the System Administrator Test Selections are:

Keyboard, Display, Mouse and Beeper Diagnostics

- 1 Keyboard, Mouse and Beeper Tests
- 2 Fill Screen With H, E, @, OR Slanted Lines
- 3 Cross-Hair Pattern
- 4 Display X-Y Alignment
- 5 Go To Previous Menu 🛾

Please enter selection:

OFF-LINE

GNOSTICS

When the appropriate password for field service support is used, the Keyboard, Display and Mouse Diagnostics has additional test selections:

Keyboard, Display, Mouse and Beeper Diagnostics

- 1 Keyboard, Mouse and Beeper Tests
- 2 Borders And Data Field
- **3** Vertical and Horizontal Bars
- 4 Cross-Hair Pattern
- 5 Fill Screen With H, E, @, OR Slanted Lines
- 6 Display X-Y Alignment
- 7 Go To Previous Menu

Please enter selection:

If the "Go to previous menu" option is selected or **<STOP>** is pressed, the program returns to the previous menu.

### **Ethernet Tests**

The Ethernet Tests allow the user to check the operation of the network.

The User Test Selections are:

Offline Ethernet Diagnostic 1 Echo Test

2 Go To Previous Menu

Please enter selection:

Using the appropriate password, the System Administrator Test Selections are:

#### **Offline Ethernet Diagnostic**

- 1 Echo Test
- 2 Interface Test
- **3 Go To Previous Menu**

Please enter selection:

Using the appropriate password, the Technical Support Test Selections are:

#### **Offline Ethernet Diagnostic**

- 1 Echo Test
- 2 Interface Test
- **3** Ethernet Datalink LSI Diagnostic
- 4 Ethernet Internal Loopback Test
- **5** Communication Turnaround Test

#### 6 Go To Previous Menu

**Please enter selection:** 

#### **OFF-LINE DIAGNOSTICS**

#### Echo Test

The Off-line Ethernet Echo Test is very similar to the On-Line Echo Test. Refer to Chapter 6, On-Line Diagnostics, for a complete description of the Echo Test.

#### **Offline Ethernet Diagnostic**

- 1 Echo Test
- 2 Go To Previous Menu

Please enter selection:

- 1 Start Test
- 2 Property
- 3 Quit

When you select 1, Start Test, the test runs. When you select 2, Property, the Echo Test Property Window displays. When you select 3, Quit, you are returned to the previous menu.

### **Interface Test**

This command automatically runs the LSI Diagnostics (on the Ethernet Controller Chip) and an Internal Loopback.

#### **Ethernet Datalink LSI Diagnostic**

This command diagnoses the Data Link Controller on the IOP PWB.

۰.

### **Ethernet Internal Loopback Test**

This command tests the serial interface of the Data Link Controller, using an internal loopback.

### **Communication Turnaround Test**

This command determines if the Transceiver Cable and/or the IOP PWB are working properly. A Communications Turnaround Plug is required to run this test.

## OFF-LINE DIAGNOSTICS

# Notes:

## Rigid Disk Physical Volume

■The rigid disk drive consists of one or more platters. These platters are divided into tracks and sectors (pages). A cylinder is the same track on all platters. A track is a circular tracing on a platter. The tracks are divided into sectors (pages). The number of cylinders, tracks, and pages depends on the size of the rigid disk drive (10MB, 20MB, 40MB, 80MB, 100MB, or 190MB).■

Each rigid disk drive contains a physical volume with one or more logical volumes. The physical volume contains Pilot data structures required for the system to function (Pilot is the disk operating system). These data structures are the physical volume root page, the bad page table and the Self Describing Disk (SDD) page. All are on the first cylinder (Cylinder 0) of the drive (Figure 4-2). Cylinder 0 is guaranteed by the vendor to be free of errors.

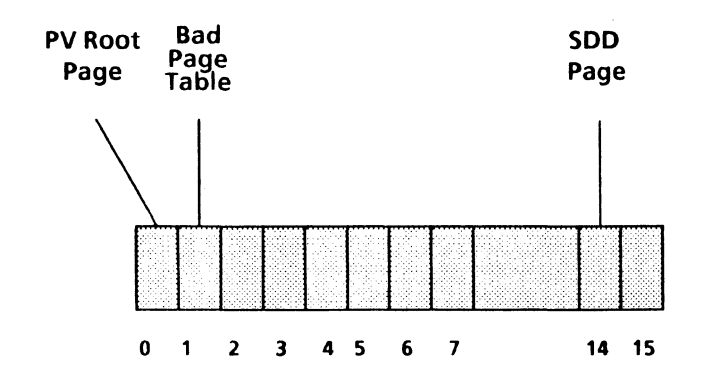

Figure 4-2. Cylinder 0 on the Physical Volume

- The physical volume root page resides on Page 0. It contains information about the physical volume and the logical volumes contained on the disk.
- The bad page table is located on Page 1. It can contain up to 128 bad pages. A bad page on Cylinder 0 cannot be entered into the Bad Page Table. Therefore, if Cylinder 0 contains a bad page that cannot be repaired by the Test Bad Pages program or by installing software, the drive must be replaced.
- The SDD page is located on Page 14 of Cylinder 0. The rigid disk drive type and parameters are written on this page. This allows a variety of rigid disks to be used. The rigid disk drive must meet the following conditions:
  - The disk must be formatted
  - The SDD page must be readable
  - The SDD page information must be valid
- The system checks for the presence of an SDD page on the rigid disk when the 6085 PCS is booted. If the SDD page is present, the system uses the parameters recorded on the disk. If the SDD page is not present, the parameters recorded in the EEPROM on the IOP or IOP-2 PWB are used.

**XEROX 6085 PCS DIAGNOSTICS HANDBOOK** 

## **Rigid Disk Page Structure**

Each page (sector) on the rigid disk consists of a header, a label, and a data field written on the disk in that order. The header, label, and data fields occupy a set amount of space for each page (sector).

The header describes the cylinder, head, and sector location information.

The label identifies the content of the page for the Pilot file system (the Pilot file number and the Pilot page number). The label describes the file where the sector belongs and the relative position of the sector in the file.

The data field contains the client data (user data, system software, and so forth).

The 6085-2 PCS uses Pilot 15.0. This version is a 6085-2 PCS labelless operating system and the disk label check function is no longer used. Errors reported by Pilot may take the form of "Data Lost Page" or "Unrecoverable Disk Error." However, when you perform the System Checks and/or RAPs, the Off-Line Diagnostics may report these errors as label errors, depending on the error location and type ("Label CRC Error" for example). The Off-Line Diagnostics messages have not changed at this time. You should have little difficulty resolving data problems on the rigid disk drive if you perform the procedures in the Service Manual as written

## **Rigid Disk Logical Volumes**

The rigid disk is partitioned into Logical Volumes. Logical Volumes are the logical restructuring of the media into specific categories, such as User and Scavenger Areas. The boundaries for these volumes are predetermined by software, and they are set when the disk is partitioned. Table 4-1 shows how the rigid disks are partitioned. The underlined numbers are the root pages. See the table on page 4-63 for model definitions.

Logical volumes also contain critical data structures for Pilot to function. They are the logical volume root page and the marker page.

- The logical volume root page resides on the first page of the logical volume (FirstLVPage). It contains information about the logical volume and its layout.
- The logical volume marker page resides on the last page of the logical volume. It contains additional information about the logical volume root page.

| Rigid Disk Drive | Cylinder "0" | Scavenger          | User .         |
|------------------|--------------|--------------------|----------------|
| 10MB Mod 1       | 000-0127     | <u>0128</u> -02328 | <u>02329</u> + |
| 10MB Mod 2       | 000-063      | <u>064</u> -02264  | <u>02265</u> + |
| 20MB Mod 1       | 000-0159     | <u>0160</u> -02860 | <u>02861</u> + |
| 20MB Mod 2       | 000-0127     | <u>0128</u> -02828 | <u>02829</u> + |
| 20MB Mod 3       | 000-0191     | <u>0192</u> -02892 | <u>02893</u> + |
| 20MB Mod 4       | 000-0127     | <u>0128</u> -02828 | <u>02829</u> + |
| T20MB Mod A      | 000-0159     | <u>0160</u> -03160 | <u>03161</u> + |
| T20MB Mod B      | 000-0127     | <u>0128</u> -03128 | <u>03129</u> + |
| T20MB Mod C      | 000-0191     | <u>0192</u> -03192 | <u>03193</u> + |
| T20MB Mod D      | 000-0127     | <u>0128</u> -03128 | <u>03129</u> + |
| 40MB Mod 1       | 000-0255     | <u>0256</u> -04056 | <u>04057</u> + |
| 40MB Mod 2, 3    | 000-0159     | <u>0160</u> -03960 | <u>03961</u> + |
| 40MB Mod 4       | 000-0191     | <u>0192</u> -03992 | <u>03993</u> + |
| T40MB Mod C      | 000-0159     | <u>0160</u> -04560 | <u>04561</u> + |
| T40MB Mod D      | 000-0191     | <u>0192</u> -04592 | <u>04593</u> + |
| 80MB Mod 1       | 000-0255     | <u>0256</u> -06356 | <u>06357</u> + |
| 100MB Mod 1      | 000-0287     | <u>0288</u> -07388 | <u>07389</u> + |
| 190MB Mod 1      | 000-480      | <u>0481</u> -12781 | <u>12782</u> + |

■Table 4-1 Rigid Disk Layout■

## **Rigid Disk Diagnostics**

The Rigid Disk Diagnostics are primarily used to test the functionality of rigid disk hardware, to isolate rigid disk problems with identification of the failing field replaceable component, and to provide all the error data available.

The rigid disk is the most critical component because this is where data is stored. Detecting problems early can prevent serious damage to the rigid disk.

Rigid Disk Tests are generally run when a disk problem is suspected. You would not normally load the Rigid Disk Diagnostics from the rigid disk, since this is the device which has the suspected problem.

The first menu displayed after Rigid Disk Diagnostics is entered is the User Test Selections:

#### **TEST SELECTION**

- 1 Confidence Test
- 2 Display Options
- 3 Go to previous menu

#### Please enter selection:

When the appropriate password is used, the System Administrator Test Selections are:

#### **TEST SELECTION**

- 1 Confidence Test
- 2 Verify Disk Surface
- **3** Display Options
- 4 Go to previous menu

Please enter selection:

When the appropriate password for field service support is used, the Rigid Disk Diagnostics has an additional test selection, New Disk Check Out:

**TEST SELECTION** 

- **1** Confidence Test
- 2 Display Options
- 3 Verify Disk Surface
- 4 New disk check out
- 5 Go to previous menu

Please enter selection:

If the "Go to previous menu" option is selected or **<STOP>** is pressed, the program returns to the previous menu. OFF-LINE DI

## **Confidence** Test

The Confidence Test is a key tool in the Rigid Disk Diagnostics for the customer or field support person. The Confidence Test does a thorough, non-destructive verification of the rigid disk drive. The test looks for hard errors and excessive soft errors. It presents the user with either a PASSED or FAILED message at the end of the test. If the test fails, a failure code is displayed.

The Confidence Test consists of a number of subtests, each designed for a specific purpose. While a subtest is running, its name is displayed in the message area of the screen.

The following groups of subtests are executed sequentially:

Sector/Head/Cylinder address logic verification Write/Read circuitry verification Create errors and verify error logic Legal I/O commands verification Random Seek/Read tests Surface verification

The Surface Verification subtest is similar to the Verify Disk Surface option. This subtest has the following features.

- 1. Bad pages found during this test are now listed.
- The seek direction is reversed on each pass.

During the Confidence Test, disk operations resulting in soft errors are automatically retried. Also during the Confidence Test, 0000, 1111, 0101, and 1010 are written on the

### 11/88

Diagnostic Cylinder and then read and verified. The label and/or data verifications will not be performed unless the previous write operation is successful.

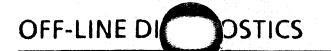

## **Display Options Menu**

The User display selections are:

#### **TEST SELECTION**

- 1 Display Error Log
- 2 Display Encountered Soft Errors
- 3 Go to previous menu

The System Administrator display selections are:

#### TEST SELECTION

- 1 Display Error Log
- 2 Display Trace Table
- **3** Display Encountered Soft Errors
- 4 Go to previous menu

The Technical Support display selections are:

#### **TEST SELECTION**

- 1 Display Error Log
- 2 Display Trace Table
- 3 Display Encountered Soft Errors
- **4** Rigid Disk Parameters
- 5 Go to previous menu

#### **Display Error Log**

All of the Rigid Disk Tests (such as the Confidence Test and Surface Verification) save diagnostic-encountered errors in a circular log. By selecting the Display Error Log selection, a user can examine these diagnosticencountered errors.

רר ו
If the log is empty, the following message is displayed:

The error log is empty.

## **Display Trace Table**

This selection gives the user the ability to examine the sequence of Input/Output commands issued to the rigid disk subsystem for the purpose of identifying command sequence problems. The Trace Table is a circular buffer; that is, when the buffer fills completely, commands are logged starting at the beginning of the buffer again, overwriting existing information.

A user enters this test from the Display Options menu. If the trace table is empty, the following message is displayed:

The trace table is empty.

# **Display Encountered Soft Errors**

This selection enables soft errors to be displayed when they occur during a test. With this information, the condition of the disk hardware can be identified.

If there were no soft errors, the following message is displayed:

No errors

OFF-LINE DOSTICS

## **Rigid Disk Parameters**

This test selection displays the rigid disk parameters available from the EEPROM or the SDD page. The following information is displayed:

- First and last unit on the system
- First and last cylinder on the drive
- First and last head on the drive
- First and last sector per track

When Rigid Disk Parameters is exited, control is returned to the Display Options Menu, which is redisplayed. No errors are involved in this test selection.

NOTE: If you use level 1.5.2 Diagnostics, the system will read the Rigid Disk Parameters from the EEPROM. If you use level 2.0.1 Diagnostics, the system will read the Rigid Disk Parameters from the SDD page, if the SDD page is present.

# **Surface Verification**

This test is presented to the System Administrator and Technical Support personnel as a menu selection in the top level menu for the rigid disk subsystem.

Verify Disk Surface is a tool that verifies the integrity of the read electronics and the data on an entire disk surface. It tests for both hard and soft errors. The test should not be used as a diagnostic.

If an encountered soft error is in the bad page table, then the error is ignored. All other errors are displayed on the screen; these errors can be redisplayed at the end of the test, via the Display Options menu.

While the test is running, test parameters and diagnostic data are displayed on the screen.

The following is an example of a typical screen display a user is likely to encounter while running Verify Disk Surface.

**Passes to run:** <Count> Remaining pass count: <Count>

A soft error is displayed in the following format:

Page: 133 Cylinder: 2 Head: 0 Sector: 13 Tries: 10 Failures: 4

If the test terminates without detecting any errors, hard or soft, the screen displays "No Bac Pages."

OFF-LINE DOSTICS

If soft errors were detected, then, in addition to the soft error messages, the screen displays "Done."

If hard errors were detected, the screen displays "FAILED."

NOTE: The Technical Support Level has the ability to change the Soft Retries default value "9." The number should be between 2 and 4 for maximum reliability. The retries are the number of times a page will be checked before detected as bad.

## CAUTION

Use this procedure only under the direction of a Region Engineer (RE) or the Technical Support Center (TSC).

The New Disk Check Out performs a thorough and destructive verification of the rigid disk drive. Do not use this test for normal disk drive replacement (if the software is pre - loaded on the disk).

The New Disk Check Out is made up of several subtests, each designed for a specific purpose. When a subtest is running, its name is displayed in the message area of the screen.

The following subtests are executed sequentially:

- Format disk
- Sector/Head/Cylinder address logic verification
- Write/Read circuitry verification
- Create errors and verify error logic
- Legal I/O commands verification
- Random Seek/Write/Read tests
- Surface verification

The New Disk Check Out looks for hard errors and repetitive soft errors. Soft errors are displayed on the screen as they occur and can be displayed again at the end of the test. The test provides the user with either a PASSED or FAILED message.

The Self Describing Disk Page 14 is overwritter when the New Disk Check Out is performed The short Format disk subtest within the New Disk Check Out does not write the rigid disk parameters to Page 14 of the rigid disk drive. ■You must perform the Format Disk routine to write the rigid disk type and parameters to Page 14 after the New Disk Check Out has been run.■

# Failure Codes

Failure Codes identify and prioritize the repair of Field Replaceable Units (FRUs) (Table 4-2). Failure Codes are presented to all users running the Rigid Disk Diagnostics.

### **Table 4-2. New Disk Check Out Failure Codes**

| Failure Code | Description                                                                                                    |  |  |  |
|--------------|----------------------------------------------------------------------------------------------------|--|--|--|
| 1            | Replace the IOP or IOP-2 PWB.                                                                                                    |  |  |  |
| 2            | Replace the IOP or IOP-2 PWB.                                                                                                    |  |  |  |
| 3            | Replace the IOP or IOP-2 PWB. If the problem still<br>exists, it may be a rigid disk drive media problem,<br>which may be repairable with the scavenger.<br>Otherwise, ensure the customer has backed up the<br>data, then format the disk, and restore the data.          |  |  |  |
| 4            | A bad page is not in the bad page table, which may<br>be repairable with the Scavenger or the Bad Page<br>Utility.                                                                                                    |  |  |  |
| 5            | Reserved.                                                                                                    |  |  |  |
| 6            | Physical Volume problem. Possibly repairable with<br>the Physical Volume Scavenger, or the user may be<br>running the wrong diagnostic test. (The Confidence<br>Test and/or Surface Verification will not run unless a<br>Physical Volume exists on the rigid disk drive). |  |  |  |
| 7            | Software problem. If this code is displayed, call the<br>Systems Analyst. If the software cannot be repaired<br>or if the Systems Analyst cannot resolve the problem,<br>replace the MPB or MPB-2 PWB.                                                                     |  |  |  |

| Failure Code | Description                                                                                                    |  |  |  |
|--------------|----------------------------------------------------------------------------------------------------|--|--|--|
| 8            | Real Time Clock error. If this is a networked system,<br>run the Ethernet diagnostics. If this is not a<br>networked system, or the Ethernet Diagnostics<br>completes successfully, and the problem still exists,<br>replace the IOP or IOP-2 PWB. If the problem<br>persists, replace the MPB or MPB-2 PWB. |  |  |  |

| Table 4-2. N | ew Disk | <b>Check Out</b> | Failure | Codes I |
|--------------|---------|------------------|---------|---------|
|--------------|---------|------------------|---------|---------|

# **Rigid Disk Utilities**

The Rigid Disk Utilities are primarily used for disk recovery procedures for errors found by the Rigid Disk Diagnostics.

The utilities provide a disk formatter, a physical volume scavenger, facilities to display and add new pages to the Bad Page Table, and Disk Page Header Repair capability. To minimize damage to the disk, run the Rigid Disk Diagnostics before entering Bad Pages into the Bad Page Table.

The utility initially prompts the user with:

#### Is this disk formatted?

The default for this prompt is YES, and the choices are YES and NO. The help text for this prompt is:

An unformatted disk is a brand new disk that has never been used. It must be formatted first, or other operations may hang.

The prompt should be answered YES unless you are certain that the disk has never been formatted. If the disk has been formatted before, and you answer YES to the prompt, the existing (preformat) bad page table will be saved when the disk is reformatted.

4-30 Rev. 3/90

**XEROX 6085 PCS DIAGNOSTICS HANDBOOK** 

At the end of the format operation, you will be given the following options:

- Combine the Preformat Bad Page Table with the new Bad Page Table
- Discard the entire Preformat Bad Page Table
- Test the new Bad Page Table.

If the disk has not been formatted, certain operations which can be executed successfully only on formatted disks cannot be performed. These operations include any commands in the utility other than formatting or scavenging.

The main utility menu appears following the initial prompt. The menu selections for "Normal User" are:

Formatter, Scavenger, Bad Page Utilities

- 1 Run Physical Volume Scavenger
- 2 Bad Page Utilities
- 3 Head Retraction
- 4 Go To Previous Menu

Please enter selection:

The menu selections for System Administrator and Technical Support are:

Formatter, Scavenger, Bad Page Utilities

- 1 Format Rigid Disk
- 2 Run Physical Volume Scavenger
- **3** Bad Page Utilities
- 4 Head Retraction
- 5 Go To Previous Menu

Please enter selection:

## Format Rigid Disk

The help message associated with this menu selection is:

Formats rigid disk, creates physical volume RDO and logs bad pages.

The following are other messages that are associated with this menu selection:

Formatting irrevocably destroys the disk data. Proceed? (Y/N):

This is a confirmation prompt for "Format Rigid Disk" menuitem.

Are you sure?

Last warning...Are you still sure?

These are further confirmation messages. If you select NO for either prompt, the command is aborted and the main menu is displayed. If you select YES for either prompt, you are then asked to select a disk type. If the disk is selfdescribing and corresponds to one of the standard types, the name of that type is displayed; you may select YES or NO to confirm or change the type.

A menu of disk types is displayed if the disk is not self-describing, does not correspond to a standard type, or if you request a change. You may select a type or define a new type.

## Number of passes:

This is a prompt for the Format disk menu command. The time required for each pass for formatting a disk is from 3-15 minutes, depending on the size of the disk. More than one pass will help to find more potentially bad spots on the disk. The number of passes for testing a single page indicates the number of times the page is tested. The default is 25, with 11 data patterns: FFFF, 0000, AAAA, 5555, 6666, 9429, BD68, 4294, D6BD, 2942, and 9303.

## Number of retries per pass:

This is a prompt for the Format disk menu command. Retries are the number of times that a page will be checked before it is noted bad. This retry count is significant only for instances when a page is detected bad, thus will not increase the time of a scan or formatting as much as the pass count. The retry number should always be 0 (zero) during formatting to get maximum reliability.

The Formatter, to isolate between extraneous read errors and surface defects in Cylinder 0, will attempt to read the bad page 200 times. If the error cannot be repeated, then it is an extraneous soft error and not a bad page.

If no problem is found during the retries, then that page will be treated as a good page.

If the same bad page occurred again or if more than six bad pages occurred and the total number of passes was less than 401, then the Formatter will be terminated with the message "Cylinder 0 problem."

NOTE: If the user specified more than 400 passes, then the Formatter will continue even though the above conditions exist, in order to provide statistics. In this case, the user must display the soft error list in order to determine the soft error rate.

### PASS and RETRY COUNTS

Here are the help texts for the Pass count and Retry count prompts of the Format command.

- PASSES the number of times to go over the disk for bad pages.
- RETRY COUNTS the number of times to verify a page before declaring it bad.

#### Formatting...

This is displayed in the message window while the disk is formatting.

#### Preformat Bad Page Table

This is the heading for the display of the old bad page table. When a disk is reformatted that is not a brand new disk, the old bad page table is saved. The user is given the choice of combining the pages from the preformat table with the new table or discarding the Preformat Bad Page Table.

#### Formatting information

This is the heading for the display while the disk is formatting. The display information includes:

- The number of passes
- The number of retries
- The number of new bad pages found.
- Whether or not the old bad page table was saved

A message shows "Saved" to indicate that a bad page table has been saved before formatting and "Not saved" to indicate otherwise. If saved, the count indicates the number of entries in the old bad page table.

# Should I get confirmation from you page by page?

This message is displayed after reformatting a previously formatted disk when the user chooses to combine the old bad page table with the new. This prompt gives the choice to add all the pages from the old bad page table at once (answer NO), or to add page by page with further confirmation (answer YES).

## RAM bad page table overflowed.

While formatting, the internal bad page table ran out of space. This may also indicate a hardware failure. Long Boot Diagnostics should be run before adding more pages to the bad page table.

# Preformat bad page table disposition [1-Combine 2-Discard 3-Test]

This message displays after reformatting a previously formatted disk. The user can choose the following options:

- Combine the old bad page table with the new
- Discard the old (saved) bad page table
- Use only those pages found while formatting
- Test pages individually. The pages which are tested are from the old bad page table.

## OFF-LINE D

#### **Bad Page Disposition**

This is the help text for the prompt after formatting an unformatted disk.

- Combine adds the preformat bad pages to the current bad page table.
- Discard throws away the preformat bad pages.
  - Test users can test, add, repair or discard each page individually.

#### Add this page?

This is a confirmation prompt when adding bad pages from the old bad page table after reformatting a previously formatted disk and combining the old with the new.

# Quitting will destroy RAM table. Ready to quit?

This message displays when the user has selected QUIT after reformatting a previously formatted disk, and after combining the old bad page table with the new on a page-bypage basis. This prompt reminds the user that the old bad page table will be lost. NO returns to the page-by-page selection choice, and YES discards the old bad page table and returns to the top level menu.

# **Run Physical Volume Scavenger**

The help message associated with this menu selection is:

Checks the integrity of the physical volume. Returns the physical volume to a consistent state.

The following are other messages that are associated with this menu selection:

#### Should I perform safe repair?

This is the first prompt when the "Scavenge Physical Volume" menu item is selected. This prompt is displayed before the test begins. If NO is selected, problems will be reported, but will not be repaired. If YES is selected, data structures will be repaired but only if the repairs are not potentially harmful to user data.

#### CAUTION

This is a destructive command if you select Y to the following question.

## Should I perform risky repair?

This is the second prompt when the "Scavenge Physical Volume" menu item is selected. This prompt is displayed before the checking begins. If NO is selected, serious problems will be reported, but will not be repaired. If YES is selected, data structures will be repaired even if the repairs are potentially harmful if there is a problem with the hardware. <u>Risky repair</u> <u>should not be selected unless the disk</u> <u>subsystem has been verified in good condition</u> <u>by running Long Boot Diagnostics</u>. If possible, user data should be backed up before risky repair is attempted. The help messages for this prompt are:

Physical Volume Scavenging. Is responsible for the integrity of the physical disk only.

Attempts to repair damaged physical volume data structures.

#### Are you sure?

#### Last warning...Are you still sure?

Since data may be lost, confirmations are requested after the user has selected the command and selected risky repair. If the user selects NO for either prompt, the command is aborted and the main menu is presented for selection.

#### Scavenging...

This message is displayed while scavenging is in progress.

#### No problem found.

This is a completion message of physical volume scavenge when no repair was necessary.

# Damage detected... Damage Report

## Internal Structures:

This is a completion message of physical volume scavenge when problems have been detected. The bad page table and other data structures which were damaged are displayed. Data structures may be reported as "Lost" or "Damaged." If risky repair was selected, then an attempt has been made to repair the damage and will be reported. If risky repair was not selected, then the report will indicate what areas still have problems.

#### Has been repaired.

This is a Scavenge completion message when risky repair was selected and attempted.

## Volume and boot file formats are inconsistent. Shall I convert it? (Y/N):

This is a prompt for physical volume scavenge while scavenging. It indicates a problem in compatibility between versions of the boot files and the physical volume. If YES is selected, conversion is attempted and the scavenge resumes. If NO is selected, the scavenge is terminated immediately, and the user is returned to the main menu. If this prompt repeats even though you select YES, terminate the command by selecting NO.

## Volume cannot be scavenged.

This message is displayed when the user selected NO to the conversion prompt while scavenging.

# **Bad Page Utilities**

The help message associated with this menu selection is:

Provides various utilities to handle bad pages.

# Display Bad Page Table

This command is available to the Normal User, System Administrator, and Technical Support classes of users.

The help message associated with this menu selection is:

Displays the contents of the existing Bad Page Table.

This command displays the bad page table in the bottom section of the screen. The entries are sorted by page number. The display shows only the page numbers.

#### Scan Disk For New Bad Pages

This command is available to the Normal User, System Administrator, and Technical Support classes of users.

The help message associated with this menu selection is:

Scans the entire disk surface for bad pages.

Other messages associated with this menu selection are:

# Please enter the number of times to scan the disk:

This is the first prompt for the Scan disk menu, indicating the number of passes over the entire disk surface. The default is 1. The disk examination will be more thorough as the number of passes increases. Each scan pass will take 3-15 minutes, depending on the size of the disk and the number of retries.

#### Soft Retries: 9

The retries are the number of times a page will be checked before it is determined bad. The Technical Support Level has the ability to change the default value. The number should be between 2 and 4 for maximum reliability.

#### Scanning disk for new bad pages.

This is a progress message while scanning for new bad pages.

Scan Count information Desired Scan Count: Scans Completed: New Bad Page Count: This data is displayed while scanning the disk.

# Scanning stopped because of RAM bad page table overflow.

This is a termination message for the Scan command when more pages are found than can be saved. This usually indicates a hardware problem, so Long Boot Diagnostics and Rigid Disk Diagnostics should be run to determine if something other than the disk surface is damaged. Scanning should be restarted if components other than the disk drive are replaced.

## **Please Select Option**

### [1-Test, 2-Repair, 3-Mark Bad, 4-Next]

After scanning the disk for bad pages, this prompt gives the user the choices indicated for each page which was suspected bad.

- Test rescans the given page.
- Repair attempts to repair the page. The user is given an indication of the action required, which may include rebooting the volume affected.
- Mark Bad enters the page into the bad page table.
- Next goes to the next page in the list.

# Would you like to repeat the operation? Overflow encountered. Rescan disk to find remainder of bad pages?

These are confirmation prompts at the end of a Scan command which allow the user to repeat the command without entering the pass and retry counts again. The first prompt is the

# 11/88

normal completion prompt and the second prompt occurs when the internal bad page table has overflowed. OFF-LINE DOSTICS

## **Manual Entry of Bad Pages**

This command is available to the System Administrator and Technical Support classes of users.

#### CAUTION

If software and/or customer data is on the rigid disk, entering bad pages in the Bad Page Table could be destructive. Go to the recovery procedures in RAP 9 of the 6085 PCS Service Manual before entering Bad Pages.

The help message associated with this menu selection is:

Adds entries to the bad page table by page number or manufacturer's error map.

This command presents another menu. The user may choose to enter bad pages either by page number or via manufacturer's error map (i.e., cylinder, head, sector, and offset).

# Enter by Page Number

This command is available to the System Administrator and Technical Support classes of users.

The help message associated with this menu selection is:

Adds a specified bad page to the BAD PAGE TABLE.

The following are other messages that are associated with this menu selection:

# Please enter bad page number to be marked bad:

This is a prompt to enter bad pages by page number. The page number must be in the range which is valid for the disk installed, and cannot be in Cylinder 0.

#### Adding bad pages to the Bad Page Table.

This is help text for the menu item "Add Bad Page to Bad Page Table." Once marked bad, the page cannot be used again. Type the page number to be added, or press **<STOP>** to quit. OFF-LINE DI OSTICS

## Enter by Manufacturer's Error Map

This command is available to the System Administrator and Technical Support classes of users.

The help message associated with this menu selection is:

Converts the manufacturer's error map entries into page numbers and adds them to the BAD PAGE TABLE.

When this command is selected, it prompts for cylinder, head, sector, offset, and number of bits or bytes in the bad spot. This series of prompts continues until the user presses **<STOP>** to exit back to the Manual Entry of Bad Pages menu.

The following are other messages that are associated with this menu selection:

### Is the bad spot length in bits?

The bad spot length can be given in two formats: in bits or bytes. This is a prompt and help text when the menu item "Enter by Manufacturer's Error Map" is selected. YES selects "bits," and NO selects "bytes." There are 8 bits in one byte. The drive manufacturer's specification indicates which to select.

#### Bad page to be added:

This is a message indicating what page number(s) is affected when adding bad pages from the manufacturer's error map. Depending where the error is on a track, more than one page may be affected.

## Shall I mark the pages bad?

When entering bad pages from the manufacturer's error map, the affected page numbers are displayed and a confirmation is requested. If YES is selected, the indicated pages will be added to the bad page table. In either case, the user is then prompted to enter another page. Pressing **<STOP>** exits this loop.

### Pages marked bad.

This message is displayed along with the page numbers after the affected pages are displayed and the user confirms entering them into the table.

#### No bad pages written to disk.

While entering bad pages from the manufacturer's error map, the user did not confirm via the prompt to add the page to the bad page table. This message indicates that the pages listed were not added.

#### More to go?

This is the final prompt when adding pages to the bad page table. YES prompts for a new page number, and NO returns to the menu for entering bad pages. OFF-LINE D OSTICS

#### Page Scavenger

#### CAUTION

This is a destructive command.

This command is available to the Normal User, System Administrator and Technical Support classes of users.

The help message associated with this menu selection is:

Attempts to make an unreadable page readable.

NOTE: This command also is used to repair Root Pages.

Given a page number, this command attempts to restore the page if it is damaged.

The following error messages indicate a hardware problem other than a media error:

Drive not available Drive not ready Unknown drive

The "User action:" message indicates what the user should do after the page scavenge is complete:

Fix page header, mark page bad or call Technical Support

Reboot volume with the offending page Scavenge logical volume containing the specified page Scavenge physical volume...

If no problem is found, run File Check on the logical volume containing the page.

The following completion messages indicate the status of the operation:

Good completion Page not found Cannot verify label Failed to seek to cylinder containing page Check error. Contents of data cannot be verified. Page has a data CRC error Hardware error encountered Drive is not ready Label CRC error Header CRC error Header not found

The following messages indicate the repair status of the page:

Page contents Reliable Page contents Unreliable Page contents Unknown

The final message for this command indicates "Page repaired" or "Page not repaired." OFF-LINE DOSTICS

#### Fix Bad Page Headers

This command is available to the System Administrator and Technical Support classes of users.

The help message associated with this menu selection is:

It saves the data on the track with the bad page header, reformats the track and restores the good pages.

This command fixes damaged headers for sectors on the rigid disk. The data in the bad page, if also damaged, cannot be restored. The user action required, if any, is displayed when the header has been repaired.

Broken page information Saving data on track... Track data saved Track will be formatted next...Do you want to continue? Formatting track... Restoring track data... This data displays while executing the Fix Bad

Page Headers command.

Each page on the track is displayed in a table, which indicates whether or not the data could be saved. The table contains the headings:

## Page-Number: Cylinder Head Sector Save-Status Restore-Status

- Save the status of the read operation before formatting the track.
- Restore the status of the write operation after formatting the track.

## 11/88

If NO is selected in response to the prompt, the user is returned to the menu. If data is lost, the user should run File Check.

### Reset Bad Page Table

This command is available to the System Administrator and Technical Support classes of users.

## CAUTION This is a destructive test.

The help message associated with this menu selection is:

Destroys disk data and creates a new physical volume.

This command should only be used if many entries have been entered which are incorrect, and the user wishes to start the bad page table again. All entries which had been valid before resetting should be re-entered to avoid disk problems.

# Do you wish to destroy the contents of this disk?

This is a prompt to confirm the "Reset Bad Page Table" command. Note that resetting the bad page table will not immediately destroy the contents of the disk, but the contents can be damaged subsequently if the disk is used with the bad pages now made available.

Once the table has been cleared, the user is given the option to re-enter each of the entries in the old bad page table, to test each of the pages in the old bad page table or to discard the old bad page table. OFF-LINE DUNOSTICS

### **Test Bad Pages**

This command is available to the System Administrator and Technical Support classes of users.

The help message associated with this menu selection is:

Determines if a page has hard or soft errors.

The following are other messages that are associated with this menu selection:

Please enter a page number: Number of passes: 10 Number of retries per pass: 10 More to go? Y These are the prompts for testing bad pages from the Bad Page Table.

# **Head Retraction**

This command is available to the Normal User, System Administrator, and Technical Support classes of users.

The help and screen message associated with this menu selection is:

To be used before moving or shipping, this utility moves the rigid disk heads to a safe landing zone prior to powering off the 6085.

The following are other messages that are associated with this menu selection:

If you choose to continue, you must power off the machine when requested.

Do you wish to continue? N

Are you sure? N

Heads retracted, please power off the 6085... The keyboard locks and the 6085 should be powered off.

# Additional Off-Line Rigid Disk Utilities Messages

An unformatted disk is a brand new disk that has never been used. It must be formatted first, or other operations may hang.

This is help text for "Is this disk formatted?" prompt.

#### Are you sure?

#### Last warning... Are you still sure?

This is a confirmation prompt after the user has selected a command which has potential to destroy data. Such commands include formatting or scavenging with risky repair. If the user selects NO for either prompt, the command is aborted and the previous menu is presented for selection.

# Bad page table on disk is full. Operation aborted.

This is a termination message when trying to enter bad pages into the bad page table. It indicates that no more room exists in the bad page table on the disk. When this occurs, the disk can no longer handle bad spots. If Rigid Disk Diagnostics indicate that the drive is the problem, it should be replaced.

# Bad pages detected on Cylinder 0! Please contact Technical Support.

This is reported whenever bad pages are found (via formatting or page scavenging) on Cylinder 0. Contact Technical Support for assistance. If the problem is found during Confidence Test or Surface Verification, and the first or second page (0 or 1) of the volume shows as a bad page, with Failure Code 6, run **Physical Volume Scavenger.** For any other page, run Fix Bad Page Headers.

## Bad spot falls in an unused gap. Ignore it.

When entering pages from the manufacturer's error map, this message indicates that the error falls into one of the gaps which are not used on the disk. It cannot be entered into the bad page table because it is not in any page.

#### Completed

This message is displayed when lengthy commands have completed, such as formatting, scavenging, or scanning.

# Creating Pilot volume named RD0 to hold Bad Page Table...

This message is displayed at end of formatting, indicating that a physical volume is created as named.

## Drive not found. Enter any key to continue.

This is a hardware error message which would be displayed before the main menu. It indicates Rigid Disk Diagnostics should be run before continuing. After pressing a key, you will be back at the logon menu.

## End of bad page table.

This message displays after formatting a previously formatted disk when the old and new bad pages have been combined.

# If system hangs, then the disk is either an unformatted disk or the hardware is bad.

This warning message is displayed whenever the physical volume identification is being checked. If the system pauses or stops at this point, it indicates a hardware problem. The Rigid Disk Diagnostics should be run before proceeding.

#### No bad pages found

This message is displayed when the bad page table is selected to be displayed and the table exists but it is empty.

#### Should I overwrite data if required?

This prompt occurs whenever a page is selected for repaired. This occurs in "Scavenge a page," and "Scavenge Physical Volume." If data is overwritten, it will be lost.

#### Soft errors:

#### Hard errors:

This is the data reported when formatting or testing a page via Confidence Test, Surface Verification, or Page Scavenger commands. Soft errors indicate that an error occurred but the operation succeeded when retried (i.e., not all test passes failed but at least one did). Hard errors indicate that the error occurred on every attempt. If ten tries are selected, and all ten attempts failed, the error is determined "hard." If the first attempt failed, but at least one retry succeeded, the error is counted as "soft."

# This operation cannot be performed on an unformatted disk!

This warning message is displayed whenever a command is selected which is invalid for an unformatted disk and the disk is unformatted. The disk is unformatted if the user says NO to the "Is this disk formatted?" prompt, or if disk errors occur when trying to read the physical volume identification or the bad page table. The commands which are disabled for non-

1 ....

## formatted disks include scavenging, displaying bad pages, or entering bad pages. After displaying this message, the current menu is reactivated for selection.

### Unable to access bad page table

This indicates that the physical volume needs scavenging.

# System Configuration Utility

The System Configuration Utility is used to record the configuration of the 6085 system in the EEPROM on the IOP or IOP-2 PWB. You must reconfigure the System Configuration whenever you upgrade a component or when you install a new system, a new rigid disk, a new option, or additional memory.

NOTE: A description of the disk is written to the EEPROM and to the rigid disk Cylinder 0, Page 14 (the SDD Page) during the following operations:

- Rigid disk format
- System Configuration Utility, when updated with the Off-Line Diagnostics, Version 2.0.1 (or later).

The Network Executive Menu System Configuration Utility is similar to the Off-Line Diagnostics System Configuration Utility.

The Normal User selections of System Configuration Utility are:

System Configuration Utility 1 Set Configuration 2 Show Configuration 3 Go To Previous Menu Please enter selection:

System Administrators and Technical Support personnel should select the User level System Configuration Utility unless they must set an option that is not available from the user level.
۰.

When the appropriate password has been entered, the System Administrator and Technical Support selections are:

System Configuration Utility

- 1 Set RAM Bad Page
- 2 Set Boot Device Parameters
- **3** Set Default Boot Diagnostics Parameters
- 4 Set Display Parameters
- 5 Set Floppy Disk and Cartridge Tape Parameters
- 6 Set Keyboard Parameters
- 7 Set Memory Size
- 8 Set PC and Other Option Boards Parameters
- 9 Set Rigid Disk Parameters
- 10 Set VM and Control Store Parameters
- 11 Set Hardware Version Number
- 12 Recalculate And Display EEPROM Checksum
- 13 Read actual EEPROM contents and abort all modification
- 14 Show modified EEPROM contents (in HEX format) to be written
- 15 Show modified EEPROM contents to be written
- 16 Write EEPROM with Manufacturing Defaults
- 17 Write EEPROM
- 18 Go To Previous Menu

Please enter selection:

# Understanding Virtual Memory

Changing the Virtual Memory (VM) size to 24 bits in the System Configuration Utility does not make the 6085 run faster or better. Currently, the VM size should be changed to 24 bits only when the Scanner Printer Option (SPO) is installed.

Virtual Memory is the total memory a program needs to run. Real Memory is the physical memory (on the DCM and MEB PWBs, or the DCM-2 PWB) that the hardware makes available to the disk operating system (Pilot).

The 6085 CPU real memory varies from 1.1 to 3.7 megabytes (the 6085-2 PCS contains 4 megabytes of memory). Through the use of a virtual memory structure, pages of virtual memory can be "swapped" back and forth between the real memory and the rigid disk (Figure 4-4). Therefore, programs that are larger than the real memory can operate and/or be processed.

The operating program, such as ViewPoint, XDE, or XPIW, is only concerned with Virtual Memory. The actual process of swapping pages between the real memory and the rigid disk is handled by Pilot. This process is transparent to the program.

4-60 Rev. 3/90

**XEROX 6085 PCS DIAGNOSTICS HANDBOOK** 

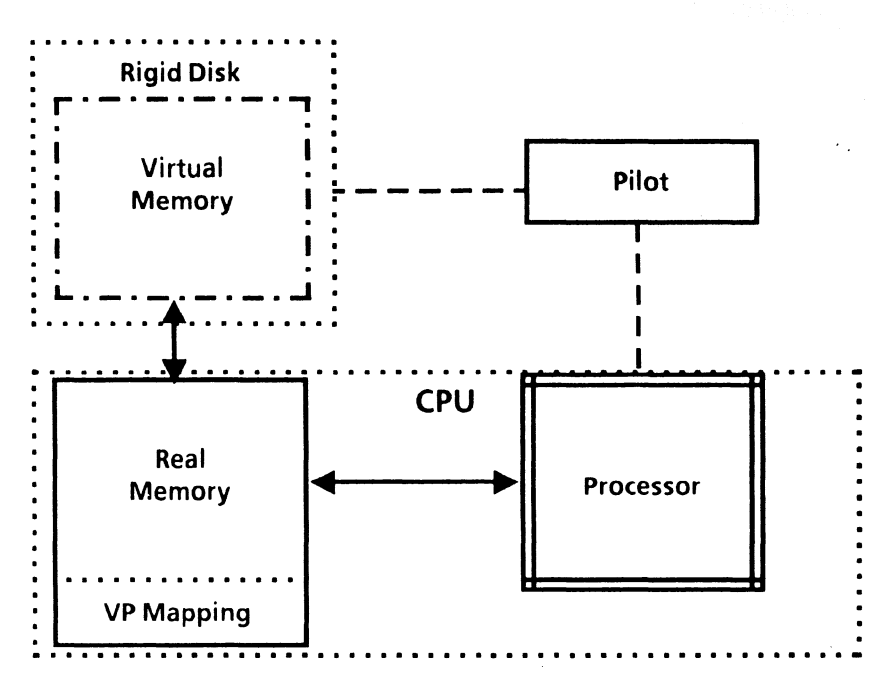

Figure 4-4 Virtual Memory Structure

The Virtual Memory Map uses general-purpose real memory, so it is desirable to use the smallest virtual memory size necessary. This is determined by the developer of the software application. The larger the virtual memory, the greater the percentage of the real memory required to map the virtual memory. With 3.6 megabytes of real memory, the percentage used for mapping is small, by comparison, and does not present a problem. However, with a smaller amount of real memory size, for example 1.1 megabytes, large virtual memory mapping uses up such a large percentage of the total real memory that performance is degraded.

# **User Level System Configuration Utility**

#### **Show Configuration**

When this option is selected, the current system configuration is displayed. All 6085s are shipped with preset system configuration data in the processor unit. This preset (or initial) configuration assumes the following options:

| 1 - Return To The Previo | us Menu                       |
|--------------------------|-------------------------------|
| ter selection choice. T  |                               |
|                          |                               |
|                          |                               |
| CURREN                   | CONFIGURATION                 |
| Keyboard:                | U.S.                          |
| Rigid Disk Drive:        | Not present (See NOTEs below) |
| Memory:                  | 1.1 MB                        |
| Floppy Disk Drive:       | 360 KB                        |
| Cartridge Tape Drive:    | No                            |
| Network Connection:      | Yes                           |
| PC Option:               | No                            |
| Universal Option:        | Not Present                   |
| Automatic Diagnostics:   | No                            |
| Virtual Memory Size:     | Twenty-three bits             |

# Figure 4-4 Show Configuration

NOTE: The rigid disk drive option is normally preset to indicate that no rigid disk drive is present. The configuration must be reset to reflect the rigid disk drive that will be used with the system.

4-62 Rev. 3/90

#### **XEROX 6085 PCS DIAGNOSTICS HANDBOOK**

INOTE: Refer to the size/model label on the rigid disk drive cover assembly. If the label is incorrect, refer to Table 4-3. Some of the bad pages noted by the manufacturer may be out of range and cannot be entered due to the logical disk size limitations (areas not accessed by the software). However, this is not a problem as long as the correct Disk Drive Model number is entered during configuration.

> Mark a blank label and attach it to the rigid disk cover assembly so it can be viewed without removing the drive.

|        | Model       | Model     |             |  |  |
|--------|-------------|-----------|-------------|--|--|
| Vendor | Xerox       | Vendor    | Xerox       |  |  |
| ST212  | 10MB Mod 1  | Q540      | 40MB Mod 1  |  |  |
| ST213  | 10MB Mod 2  | M1303     | 40MB Mod 2  |  |  |
| TM703  | 20MB Mod 1  | ST4051    | 40MB Mod 3  |  |  |
| ST4026 | 20MB Mod 2  | ST251     | 40MB Mod 4  |  |  |
| Q530   | 20MB Mod 3  | ST4051    | T40MB Mod C |  |  |
| ST225  | 20MB Mod 4  | ST251     | T40MB Mod D |  |  |
| TM703  | T20MB Mod A | M1325     | 80MB Mod 1  |  |  |
| ST4026 | T20MB Mod B | 94355-100 | 100MB Mod 1 |  |  |
| Q530   | T20MB Mod C | XT2190    | 190MB Mod 1 |  |  |
| ST225  | T20MB Mod D |           |             |  |  |

# **Table 4-3 Rigid Disk Drive Models**

#### **Set Configuration**

When this option is selected, the current system configuration is displayed and may be modified.

The following prompts are displayed for this option. HELP messages are not displayed within the individual prompts.

What language is your keyboard? You have a choice of three languages:

- U.S. (the default)
- Japanese
- European

Which rigid disk do you have? (Hint: If this is the first installation of this system, the proper rigid disk configuration data is already set. Press carriage return to continue.) WARNING: Backup or store all data files before attempting to change the Rigid Disk Configuration option. Failure to do this may cause unrecoverable loss of the entire disk contents.

What is the installed memory size?

6085 PCS Note the PWB installed in the C2 slot at the rear of the processor to determine the installed memory size. If a Memory Matrix Label is not present, the system has 1.1MB. If a Memory Matrix Label is present, refer to Table 4-4.

**XEROX 6085 PCS DIAGNOSTICS HANDBOOK** 

| Grid location marked | Amount of memory represented in MB |
|----------------------|------------------------------------|
| None                 | 1.6                                |
| А                    | 2.1                                |
| В                    | 2.6                                |
| C                    | 3.2                                |
| D                    | 3.7                                |

# Table 4-4 MEB PWB Memory Matrix Label Markings

The letter grids that are marked off on the Memory Matrix Label reflect how many Memory Expansion Banks have been occupied.

■6085-2 PCS The DCM-2 PWB has 4.0 MB of memory installed.■

Which floppy disk drive do you have? The choices are: NONE, 360 KB and 1.2 MB.

Do you have a Cartridge Tape option? [Y/N] Y The default is NO.

Do you have an Ethernet network connection? [Y/N] Y The default is YES.

Do you have a PC Option? [Y/N] N The default for the Personal Computer Option is NO.

Universal Option:

The choices are: LP Option, SP Option and Not Present. The default is Not Present.

How many bits are needed for virtual memory? (Hint: Some programs require a minimum size for virtual memory. If you are not using any of these programs, then keep the same size which is shown below. Remember, for virtual memory size, larger is not always better.)

The choices are: 22 bits, 23 bits, or 24 bits. 23 bits is the default. If the processor has the PC Option and/or the LP Option installed, the bits should remain at 23. If the SP Option is installed, change the default to 24 bits.

Do you want Diagnostics to be run automatically when you reset or turn on your processor? [Y/N] N

If you type Y, the Boot Diagnostics run automatically each time the system is reset and <F1> is pressed. The default is NO.■

Do you want your workstation reconfigured with the options you have selected? [Y/N]: -If you do not wish to change any currently set

options, enter N.

If you type **Y**, the next prompt is displayed. If you type **N**, this process is aborted.

Please confirm that you want your workstation reconfigured with the options you have selected. [Y/N]

If you type Y, the workstation is reconfigured to reflect any changes you made. If you type N, the workstation retains the previous (current) configuration.

#### Is this disk formatted? [Y]

Always type Y to this prompt unless you are installing a new rigid disk drive.

NOTE:

If you answer Yes to the above prompt, and the disk is formatted, a description of the rigid disk is written to the EEPROM and to the SDD page of the rigid disk drive. If you answer No and the disk is not formatted, the following message is displayed:

# Warning: Disk Error: Unable to write disk parameters to disk

The description of the rigid disk is only written to the EEPROM at that time. After the System Configuration Utility is complete, the rigid disk must be formatted. After the rigid disk is formatted, the description of the disk is written to the SDD page of the rigid disk drive.

#### Enter any key to continue:

The hardware configuration has been completed. Please note that you must reboot the workstation by pressing the red boot button in order for the changes you have made to take effect.

If you typed Y to the above confirmation prompt, this prompt is displayed.

#### Enter any key to continue:

The user has aborted the hardware configuration store process.

If you typed N to the confirmation prompt, this prompt is displayed.

# System Administrator/Technical Support Levels System Configuration Utility

When this option is selected, the current system configuration is displayed and may be modified.

There are no HELP messages for these utilities.

#### Set RAM Bad Page

Ensure that all words in the Bad Memory Page Map (in Decimal) are set to 0 (zero).

#### **Set Boot Device Parameters**

The options are: NONE, Rigid Disk Drive, Floppy Disk Drive, Ethernet, and New Boot Device.

#### **Set Default Boot Diagnostics Parameters**

The options are: Set Boot Diagnostics to Short, Set Boot Diagnostics to Long, and No Boot Diagnostics.

#### **Set Display Parameters**

The options are: Present and Not Present.

4-68 Rev. 3/90

XEROX 6085 PCS DIAGNOSTICS HANDBOOK

# Set Floppy Disk and Cartridge Tape Parameters

The options are: 360 KB, 1.2 MB, Cartridge Tape, Not Present, Enter value for new disk type, Default configuration, and Do not change. Press **<STOP>** to exit this utility. This utility is similar to the fourth prompt in the user level Set Configuration, "Which floppy disk drive do you have?" and fifth prompt in the user level Set Configuration, "Do you have a cartridge tape option?"

# Set Keyboard Parameters

The options are: No Keyboard, U.S., European, Japanese, Lear - Siegler, and Enter New type. This utility is similar to the first prompt in the user level Set Configuration, "What language is your keyboard?"

# Set Memory Size

- 6085 PCS There are six options to choose from, where 1.1 MB Memory Setting is the standard size. This utility is similar to the third prompt in the user level Set Configuration, "What is the installed memory size?"
- **I6085-2 PCS** Select only the 4.0 Megabytes option.

#### Set PC and Other Option Boards Parameters

The options are: Set PC Option Board Parameters, Set Universal Option Board Parameters, and Override Expansion Interrupt Allocations. This utility is similar to the sixth and seventh prompts in the user level Set Configuration, "Do you have a PC Option?" and "Universal Option"

If you select Set PC Option Board Parameters, you are asked the following additional questions:

Do you have a PC Option Board (Y/N)? Y Attributes for PC Option Board Hardware 1 0 Attributes for PC Option Board Hardware 2 0

If you select Set Universal Option Board Parameters, you are prompted with additional options: LP Option, SP Option, Not Present, Enter value for new option type, Default configuration and Do not change.

# **Set Rigid Disk Parameters**

There are two Rigid Disk Type options: Set Fuji Xerox Rigid Disks and Set US/RX Rigid Disks. When you select the rigid disk type, a different window displays the Disk Types Supported. This utility is similar to the second prompt in the user level Set Configuration, "Which rigid disk do you have?" Use Table 4-2 in Show Configuration.

4-70 Rev. 3/90

XEROX 6085 PCS DIAGNOSTICS HANDBOOK

# Loading the Off-Line Diagnostics

5.

The Off-Line Diagnostics can be loaded from floppy disks or from the network. This chapter contains display examples for the Workstation Off-Line diagnostics. For information about the Scanner Off-Line Diagnostics, refer to Chapter 9, 7650 Pro Imager Diagnostics. For information about the Cartridge Tape Off-Line Diagnostics, refer to Chapter 10, Cartridge Tape Diagnostics.

# Loading the Off-Line Diagnostics From a Floppy Disk

- 1. Switch on the processor power or press B Reset.
- 2. This processor is a 6085-2 PCS.

Y N

- Go to step 6.
- Insert the disk labeled "System Bootfile #1" from the <u>Off-Line Diagnostics</u>, Version 3.0, into the floppy disk drive. Press <F2> for floppy boot.
- NOTE: The Off-Line Diagnostics, Version, 3.0 works only with the 6085-2 PCS.
  - Remove the disk from the floppy disk drive when cursor code [2222] is displayed. Insert the disk labeled "System Bootfile #2" into the floppy disk drive. After a few seconds, the booting process will continue.

- Insert the Workstation Diagnostics disk when the system prompts you and press <Return>. Go to step 7.
  - Insert the Off-Line Diagnostics System Bootfile Disk into the floppy disk drive. Press <F2> for floppy boot. Insert the Workstation Diagnostics disk when the system prompts you and press <Return>.
- NOTE: Use the Off-Line Diagnostics, Version 1.5.2 for a 6085 PCS loaded with ViewPoint 1.x. Use the Off-Line Diagnostics, Version 2.0.1 for a 6085 PCS loaded with ViewPoint 2.x.
  - Type the number of the desired "Class of User" from the Logon Menu and press <Return>.
  - 8. Type in the appropriate password, if necessary.
  - 9. Type the number of the desired test and press <Return>.■

Rev. 3/90

### Loading the Off-Line Diagnostics From the Network

- 1. Switch on the processor power or press B Reset.
  - 2. Press <F3> when the boot softkeys are displayed.
  - 3. Type the number of the desired option and press <Return> when the main menu is displayed.
  - 4. Type the number of the desired "Class of User" from the Logon Menu and press <Return>.
  - 5. Type the appropriate password, if necessary.
  - 6. Type the number of the desired test selection, and press < Return >.
- NOTE: Press <STOP> to return to the previous menu.

Notes:

# **Floppy Disk Tests**

Figures 5-1 though 5-5 (inclusive) show sample windows of running the Floppy Disk Tests.

FLOPPY FORMAT

# Figure 5-1 Format the Diskette as Pilot File System

# Figure 5-2 Clean Floppy Heads

# PERFORM THE OFF-LINE DIAGNOSTICS

#### FLOPPY STANDARD TEST

Hit any key to return to main menu:

FLOPPY STANDARD TEST

Please insert floppy diskette labeled 'Workstation Diagnostics' Note: Any other diskette will cause the diagnostic (last) cylinder to be OVERWRITTEN.

-------

This is a double-sided diskette TEST PASSED. All done....

# Figure 5-3 Floppy Standard Test

FLOPPY EXERCISER

Do you still wish to continue?

FLOPPY EXERCISER

Warning: This test will destroy the contents of the diskette.

# Figure 5-4 Floppy Exerciser Test

| FLOPPY DISPLAY ERROR LOG |                            |             |             |               |                       |  |  |  |  |
|--------------------------|----------------------------|-------------|-------------|---------------|-----------------------|--|--|--|--|
| Enter any key to         | Enter any key to continue: |             |             |               |                       |  |  |  |  |
|                          |                            |             |             |               |                       |  |  |  |  |
| ELOPPY DISPLAY ERRO      | DRIOG                      |             |             |               |                       |  |  |  |  |
|                          |                            |             |             |               |                       |  |  |  |  |
| SUMMARY ERROR LOO        | G                          |             |             |               |                       |  |  |  |  |
|                          | Read Status                | Seek/Verify | Read Sector | Write Sectors | Write Deleted Sectors |  |  |  |  |
| TIMES EXECUTED           | 0                          | 0           | 16          | 0             | 0                     |  |  |  |  |
| Good Completion          | 0                          | 0           | 16          | 0             | 0                     |  |  |  |  |
| Disk Changed             | 0                          | 0           | 0           | 0             | 0                     |  |  |  |  |
| Not Ready                | 0                          | 0           | 0           | 0             | 0                     |  |  |  |  |
| Seek Error               | 0                          | 0           | 0           | 0             | 0                     |  |  |  |  |
| Deleted Sector           | 0                          | 0           | 0           | 0             | 0                     |  |  |  |  |
| Record Not Found         | 0                          | 0           | 0           | 0             | 0                     |  |  |  |  |
| Header Error             | 0                          | 0           | 0           | 0             | 0                     |  |  |  |  |
| Data Error               | 0                          | 0           | 0           | 0             | 0                     |  |  |  |  |
| Data Lost                | 0                          | 0           | 0           | 0             | 0                     |  |  |  |  |
| Write Protected          | 0                          | 0           | 0           | 0             | 0                     |  |  |  |  |
| Other Error              | 0                          | 0           | 0           | 0             | 0                     |  |  |  |  |
|                          |                            |             |             |               |                       |  |  |  |  |

Figure 5-5 Display Floppy Error Log

#### PERFORMING THE OFF-LINE DIAGNOSTICS

# **Floppy Disk Utility**

Figures 5-6 shows a sample window of using the Floppy Duplication and Verification Facility.

Floppy Duplication And Verification Facility 1 - Diskette Copy and Checksum Utility 2 - Go To Previous Menu Please enter selection: 1 Please specify action [ 1-Read Master 2-Make Copy 3-Calculate Checksum 4-Quit]:

Figure 5-6 Diskette Copy and Checksum Utility

# Keyboard / Display / Mouse / Beeper Tests

Figures 5-7 though 5-11 (inclusive) show sample windows of running the Keyboard, Display and Mouse Diagnostics.

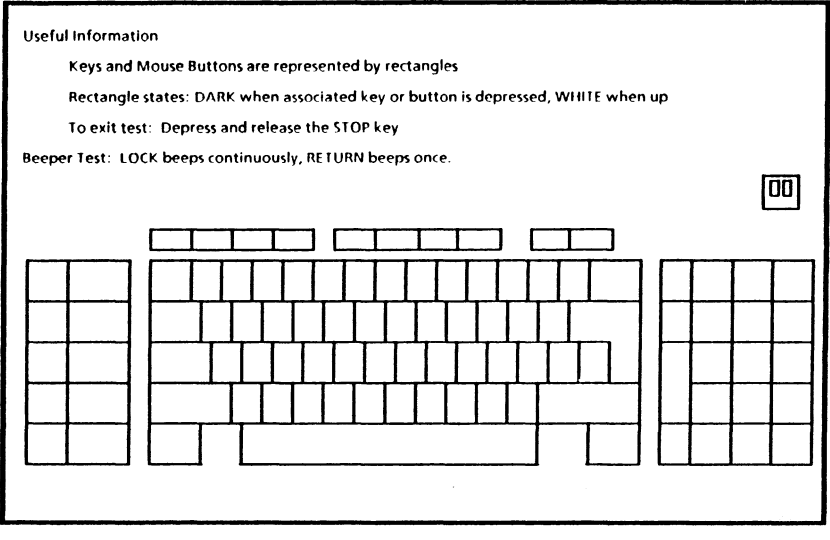

Figure 5-7 Keyboard, Mouse and Beeper Test

NOTE: Pressing the *< Space Bar>* inverts the color of the screen for all the keyboard tests, except the Keyboard, Mouse and Beeper Tests.

# PERFORMING THE OFF-LINE DIAGNOSTICS

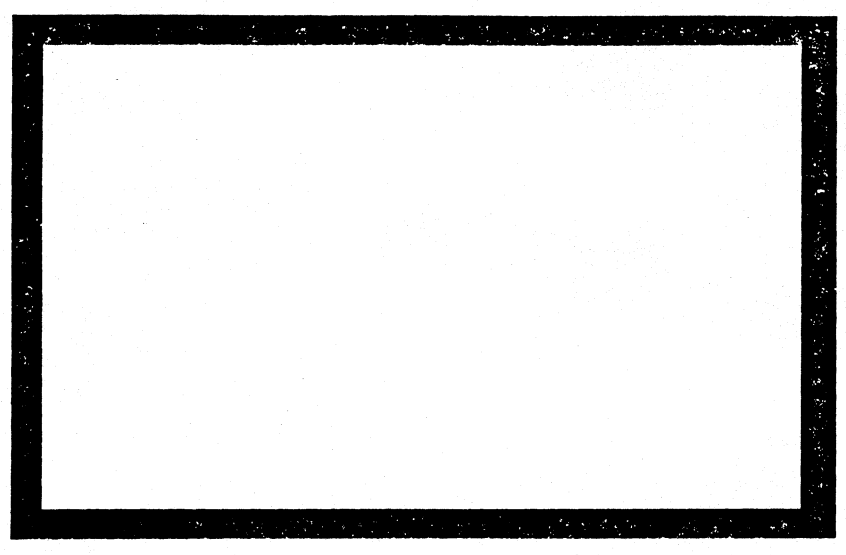

Figure 5-8 Borders and Data Field

NOTE: Pressing *<SKIPINEXT>* changes the blank Data Field to vertical lines, to horizontal lines, to crisscross lines, to diagonal lines, then back to the blank Data Field.

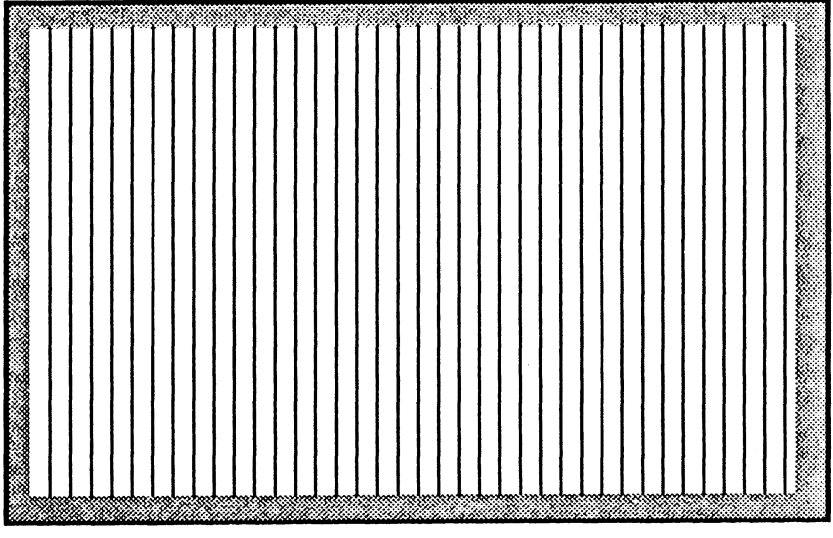

Figure 5-9 Vertical and Horizontal Bars

**NOTE:** Pressing **<SKIPINEXT>** changes the vertical bars to horizontal bars.

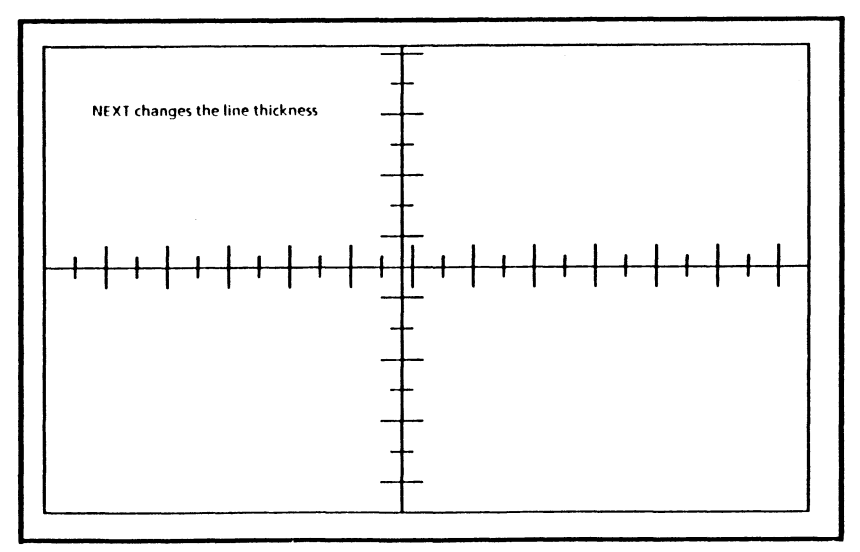

Figure 5-10 Cross Hair Pattern

# PERFORMING THE OFF-LINE DIAGNOSTICS

нинининининининининининининининининини **НИНИНИНИНИНИНИНИНИНИНИНИНИНИНИНИ** ннннннннннннннннннннннннннннннн **НННННННННННННННННННН**НННННННННННН нининининининининининининининининини ннининининининининининининининининини нниннинниннинниннинниннинниннинниннин ннининининининининининининининининини 

### Figure 5-11 Fill Screen With H's

NOTE: Pressing **< SKIPINEXT>** changes the "H" pattern to an "E" pattern, from "E" to "@," from "@" to slanted lines, and then back to the "H" pattern.

# **Ethernet Tests**

Figures 5-12 through 5-17 show sample windows of the Ethernet Tests.

Echo Test Property Local Address = 0-666.2-856-391-424. = 1232B.25220211400B. = 29AH.0AA411300H. Echo Source = Local Echo Destination = 0-666.2-613-688-939-569. -1232.46021400032061 = 29AH.2608C003431H. Display Real-time feedback = Yes Data Pattern: Incrementing Minimum Packet Size = 512 Wait For a response: Yes Feedback Kev: '1': Success to Echoing '?': Unreached EchoBack Packet '~": CRC Error '#': Delayed Packet '\*': Unexpected packet ':': Max length packet Hit STOP key to abort. Echo Test was started Echo Test Results Total number of packets attempted = 17401 Total number of good packets received = 17397 Number of timed-out packets = 3Number of late packets = 0Number of maximum length packets = 0 Number of CRC errors = 0Number of unexpected packets = 0 

Figure 5-12 Echo Test Window

# PERFORMING THE OFF-LINE DIAGNOSTICS

Echo Test Property Local Address = 0-666.2-856-391-424. = 1232B.25220211400B. = 29AH.0AA411300H. Echo Source = Local Echo Destination = 0-666.2-613-688-939-569. = 1232.46021400032061. = 29AH.2608C003431H. Display Real-time feedback = Yes Data Pattern: Incrementing Minimum Packet Size = 2 Maximum Packet Size = 512 Wait For a response: Yes

Echo destination name or address = 0-666.2-613-688-939-569. = 1232.46021400032061. = 29AH.2608C003431H.

### Figure 5-13 Echo Test Property Window

**Offline Ethernet Diagnostic** 1 - Echo Test 2 - Interface Test 3 - Ethernet Datalink LSI diagnostics 4 - Ethernet Internal Loopback Test 5 - Communication Turnaround Test 6 - Go To Previous Menu Please enter selection: 2 Enter any key to continue: ----internal loopback Hit STOP key to abort. OK Interface Test Completed \_\_\_\_\_\_ Total number of packets attempted = 70 Total number of good packets received = 69 Number of late packets = 4 Number of Overrun packets = 0 Number of Packets too long = 0 Number of CRC error = 0Number of unexpected packets = 1 Number of retries = 0 Number of missed packets = 0Percent packets transmitted that were received correctly = 98

Figure 5-14 Interface Test

# PERFORMING THE OFF-LINE DIAGNOSTICS

| Offline Ethernet Diagnostic<br>1 - Echo Test<br>2 - Interface Test<br>3 - Ethernet Datalink LSI diagnostics<br>4 - Ethernet Internal Loopback Test |  |   |      |         |  |
|----------------------------------------------------------------------------------------------------|--|---|------|---------|--|
| 5 - Communication Turnaround Test<br>6 - Go To Previous Menu                                                                                       |  |   |      |         |  |
| Please Enter selection: <b>3</b><br>Enter Pass Count: 1                                                                                            |  |   |      |         |  |
|                                                                                                    |  | : | <br> | <br>= = |  |
|                                                                                                    |  |   |      |         |  |

# Figure 5-15 Ethernet Datalink LSI Diagnostics

| Offline Ethernet Diagnostic                   |                   |  |
|-----------------------------------------------|-------------------|--|
| 1 - Echo Test                                 |                   |  |
| 2 - Interface Test                            |                   |  |
| 3 - Ethernet Datalink LSI diagnostics         |                   |  |
| 4 - Ethernet Internal Loopback Test           |                   |  |
| 5 - Communication Turnaround Test             |                   |  |
| 6 - Go To Previous Menu                       |                   |  |
| Please enter selection: 3                     |                   |  |
| Enter Pass Count: 1                           |                   |  |
|                                               |                   |  |
| internal loopback                             |                   |  |
| Hit STOP key to abort.                        |                   |  |
|                                               |                   |  |
|                                               |                   |  |
|                                               |                   |  |
| Total number of packets attempted = 70        |                   |  |
| Total number of good packets received = 69    |                   |  |
| Number of late packets = 4                    |                   |  |
| Number of Overrun packets = 0                 |                   |  |
| Number of Packets too long = 0                |                   |  |
| Number of CRC error = U                       |                   |  |
| Number of unexpected packets = 1              |                   |  |
| Number of missed packets = 0                  |                   |  |
| Percent packets transmitted that were receive | ad correctly - 98 |  |
| reitent patkets transmitten that were receive | d confectiv = 50  |  |
|                                               |                   |  |

# Figure 5-16 Ethernet Internal Loopback Test

Figure 5-17 Communication Turnaround Test

# Notes:

# **Confidence Test**

Figure 5-18 shows a sample window of the Confidence Test while it is being executed.

| Offline Diag<br>Running Rig     | nostics Version 1<br>id Disk Tests Sele | .2 Copyright<br>action: Confi | (c) Xerox Coi<br>dence Test | poration 19            | 185,1986 All                 |  |
|---------------------------------|-----------------------------------------|-------------------------------|-----------------------------|------------------------|------------------------------|--|
| Passes to rur<br>Run time: 2    | n: 1<br>mins 50 secs                    |                               |                             |                        |                              |  |
| = = = = = = =<br>Error detected |                                         |                               |                             |                        |                              |  |
|                                 |                                         |                               |                             |                        |                              |  |
| Page: 1500<br>Page: 1560        | Cylinder: 17<br>Cylinder: 18            | Head: 2<br>Head: 0            | Sector: 8<br>Sector: 10     | Tries: 10<br>Tries: 10 | Failures: 10<br>Failures: 10 |  |
|                                 |                                         |                               |                             |                        |                              |  |

Figure 5-18 Confidence Test

## PERFORMING THE OFF-LINE DIAGNOSTICS

# **Display Options Menu**

This menu makes the various program displays available to the System Administrator or to Technical Support. (There are no selections for the User class.)

The System Administrator display selections are as follows:

#### **TEST SELECTION**

- 1 Display Error Log
- 2 Display Trace Table
- **3** Display Encountered Soft Errors
- 4 Go to previous menu

The Technical Support display selections are as follows:

# **TEST SELECTION**

- 1 Display Error Log
- 2 Display Trace Table
- **3** Display Encountered Soft Errors
- **4** Rigid Disk Parameters
- 5 Go to previous menu

۰.

#### **Display Error Log**

If there is an entry in the log, the following menu is displayed:

#### **DISPLAY ERROR LOG**

- 1 Earlier entry
- 2 Later entry
- 3 Same entry
- 4 First entry
- 5 Last entry
- 6 Exit

Enter choice number:

Typing 1, Earlier entry, displays the error entry that was logged just before the error entry currently being displayed/examined. If there is no prior entry, the following message is displayed:

#### No earlier entries

Typing 2, Later entry, displays the error entry that was logged just after the current error entry. If there is no later entry, the following message is displayed:

#### No later entries

Typing 3, Same entry, redisplays the current error entry.

Typing 4, First entry, displays the first error entry in the Error Log.

Typing 5, Last entry, displays the last error entry in the Error Log.

Typing 6, Exit, returns control to the Display Options Menu.

When an error entry is selected, the following data is displayed on the screen:

- Entry Number-the error sequence number presently being displayed
- Unit Selected-the unit number where the error occurred
- Command Executed-the Input/Output command executed when the error occurred
- Given Parameters-the Cylinder/Head/ Sector/Sector count given
- Returned Parameters-the Cylinder/Head/ Sector/Sector count returned
- Single Buffer-whether a single or multi page buffer was used
- Requested Tries-the number of tries to be performed
- Retries Done-the number of tries that were performed
- Type of error detected-hard error or soft error
- Error Code-describes the failure

Figure 5-19 shows a sample Error Log window.

Entry number: 1 Unit Selected: 0 Command Executed: VerifyHeader/ReadLabel/ReadData[ Given Parameters: Cylinder: 8 Head: 4 Sector: 11 Sector count: 64 Returned Parameters: Cylinder: 8 Head: 4 Sector: 12 Remaining sectors: 63 Single buffer: TRUE Requested Tries: 10 Retries done: 9 Hard error detected Error code: 8

#### Figure 5-19 Sample Error Log Window

After the above is displayed, the user is then prompted with:

More (Yes/No):

If No is entered, the program accepts a new menu selection. If Yes is entered, the program displays status information.

At this point the program accepts a new menu selection.

When you exit Display Error Log, control is returned to the Display Options menu, which will be redisplayed.

#### **Display Trace Table**

If there is an entry in the table, the following menu is presented to the user:

#### **Display Trace Table**

- 1 Earlier entry
  - 2 Later entry
- 3 Same entry
- 4 First entry
- 5 Last entry
- 6 Exit

**Enter Choice Number:** 

A user can examine the entries in the trace table by selecting the appropriate commands in the menu.

Selecting 1 displays the entry that was logged just before the entry currently being displayed. If there is no prior entry, the following message is displayed:

# NO EARLIER ENTRIES

Selecting 2 displays the entry following the last entry shown. If there is no later entry, the following message will appear on the screen:

# NO LATER ENTRIES

Selecting 3 redisplays the current entry.

Selecting 4 displays the first entry in the table.

Selecting 5 displays the last entry in the table.

Selecting 6 returns control to the DISPLAY OPTIONS menu.
Pressing **<STOP>** returns to the previous menu, the DISPLAY OPTIONS menu.

Whenever an invalid number or character is entered, the following error message appears:

No such option

When a trace table entry is selected the following data is displayed on the screen:

Entry Number: <Entry sequence number presently being displayed> Unit Selected: <the unit number> Command Executed: <the Input / Output command executed> Given Parameters: <the Cylinder/Head/ Sector/Sector count given> Returned Parameters: <the Cylinder/Head/ Sector/Sector count returned> Single buffer: <whether a single or multi page buffer was used> Requested Tries: <the number of tries to be done> Details dense. <the number of sectors that

**Retries done:** < the number of retries that were done >

#### PERFORMING THE OFF-LINE DIAGNOSTICS

Figure 5-20 shows a sample Trace Table Window.

Entry number: 1 Unit Selected: 0 Command Executed: VerifyHeader/ReadLabel/ReadData[ Given Parameters: Cylinder: 0 Head: 4 Sector: 11 Sector count: 2 Returned Parameters: Cylinder: 0 Head: 4 Sector: 13 Remaining sectors: 0 Single buffer: TRUE Requested Tries: 10 Retries done: 0

#### Figure 5-20 Sample Trace Table Window

After the above is displayed, the user is then prompted with:

More (Yes/No):

If a No is entered, the program accepts a new menu selection.

If a Yes is entered, the program will display the following status information shown in Figure 5-21.

| Bit | Status                        | State  | Bit | Status                   | State    |
|-----|-------------------------------|--------|-----|--------------------------|----------|
| 00  | Operation Complete            | TRUE   | 00  | Sector not found         | FALSE    |
| 01  | Operation in progress         | FAL SE | 01  | Header CRC error         | FALSE    |
| 02  | Drive ready                   | TRUE   | 02  | Label address mark error | FALSE    |
| 03  | Error detected                | FALSE  | 03  | Label ID Error           | FAL SE   |
| 04  | Disk DMA Timeout              | FALSE  | 04  | Label Verify Error       | FALSE    |
| 05  | Illegal operation             | FALSE  | 05  | Label CRC error          | FALSE    |
| 06  | Write Fault                   | FALSE  | 06  | Data address mark error  | FALSE    |
| 07  | Display Operation block error | FALSE  | 07  | Data ID error            | FALSE    |
| 08  | Protocol Violation            | FALSE  | 08  | Data Verify Error        | FALSE    |
| 09  | Fifo Error                    | FALSE  | 09  | Data CRC Error           | F A L SE |
| 10  | Illegal Cylinder              | FALSE  | 10  | Not used                 | Spare    |
| 11  | Track 00                      | TRUE   | 11  | Not used                 | Spare    |
|     |                               |        |     |                          |          |

# Figure 5-21 Status Information

At this point the program accepts a new menu selection.

#### **Display Encountered Soft Errors**

If soft errors exist, they are displayed on the screen for examination. The following information is displayed for each error:

Page: <the failing page number> Cylinder: <the failing cylinder number> Head: <the failing head number> Sector: <the failing sector number> Error count: <the number of times that page failed>

# PERFORMING THE OFF-LINE DIAGNOSTICS

Figure 5-22 shows a sample error display:

|             |              |         |            |                | = = |
|-------------|--------------|---------|------------|----------------|-----|
| ERROR DISPL | AY           |         |            |                |     |
|             | •            |         |            |                |     |
| Page: 133   | Cylinder: 2  | Head: 0 | Sector: 5  | Error count: 3 |     |
| Page: 2045  | Cylinder: 30 | Head: 2 | Sector: 12 | Error count: 1 |     |
|             |              |         |            |                |     |

#### Figure 5-22 Sample Error Display

The maximum number of errors displayed at a time is fifteen. If there are more than 15 errors to be displayed the user is prompted with:

More (Yes/No):

If the user enters No, the program returns to the Display Options menu.

If the user enters Yes the program keeps on displaying the encountered soft errors until none are left. Then it prompts the user with:

Enter any key to continue:

When the user enters a character the program returns to the Display Options menu.

When Display Encountered Soft Errors is exited, control is returned to the Display Options menu, which will be redisplayed. No error codes are involved.

# **Rigid Disk Parameters**

Figure 5-23 shows a sample of the Rigid Disk Parameters option:

**Rigid Disk Parameters** 

First unit: 0 First cylinder: 0 First head: 0 First sector: 0 Last unit: 0 Last cylinder: 479 Last head: 7 Last sector: 15

# Figure 5-23 Rigid Disk Parameters

#### PERFORMING THE OFF-LINE DIAGNOSTICS

# **Surface Verification**

Users must specify the pass-count when presented with the following prompt:

Passes to run:

On-line help text displayed when a question mark (?) is entered:

Each pass runs approximately: <xx-min yysec>

The supported pass-count is 1 through 32000.

While Verify Disk Surface is running, test parameters and diagnostic data are displayed on the screen. Following are some examples of typical displays a user is likely to encounter while running this test:

Passes to run: <PassCount> Remaining passcount: <RemainingPassCount>

When a soft error is encountered , it is displayed in the following format:

Page: 133 Cylinder: 2 Head: 0 Sector: 13 Tries: 10 Failures: 4

Verify Disk Surface tests for soft as well as hard errors. When the test detects absolutely no errors, hard or soft, the following terminating message is displayed:

#### NO BAD PAGES

When soft errors were detected, the following message, in addition to the soft error messages, is displayed:

#### DONE

Rigid Disk Diagnostics indicate a FAILED status when a specified number of pages with hard and/or soft errors are found during the test, as shown in in Figure 5-24.

Enter any key to continue: \_ \_ \_ \_ \_ \_ \_ \_ \_ \_ \_ \_ \_ \_ \_ \_ Too many disk errors detected. FFFF FFFF FF FFFF FFF F F F F F F F F FFFF F FFFF F F FFFF F F F F F F FF F F F F FFFF FFFF FFF **Bad Page Display** Page: 300 Cylinder: 9 Head: 0 Sector: 12 Error Count: 12 Failure code: 2

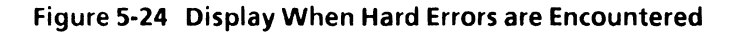

# New Disk Check Out

#### CAUTION

Use this procedure only under the direction of a Region Engineer (RE) or the Technical Support Center (TSC).

#### CAUTION

Use this program only to check disks that do not yet contain Bad Page Tables.

#### **TEST SELECTION**

1 - Confidence Test

2 - Display Options

3 - Verify Disk Surface

4 - New disk check out

5 - Go To Previous Menu

Please enter selection: 4

WARNING! This test will destroy the data on the disk Do you still want to continue? (Y/N): **Y** 

#### Figure 5-25 New Disk Check Out

The New Disk Check Out runs through different subtests when the user has specified the number of passes to run. It completes at a PASSED or FAILED status.

The Self Describing Disk Page 14 is overwritten when the New Disk Check Out is performed. The short Format disk subtest within the New Disk Check Out does not write the rigid disk parameters to Page 14 of the rigid disk drive.

After the New Disk Check Out has been run, you must perform the Format Disk routine to write the rigid disk type and parameters to Page 14.

PERFORMING THE OFF-LIN AGNOSTICS

# **Rigid Disk Utilities**

The main utility menu appears following the initial prompt. If the user class is "Normal User," the menu selections are as as follows:

Formatter, Scavenger, and Bad Page Utility

- 1 Run Physical Volume Scavenger
- 2 Bad Page Utilities
- 3 Head Retraction
- 4 Go To Previous Menu

Please enter selection:

For the other user classes (System Administrator and Technical Support), the menu selections are:

#### Formatter, Scavenger, and Bad Page Utility

- **1** Format Rigid Disk
- 2 Run Physical Volume Scavenger
- **3 Bad Page Utilities**
- 4 Head Retraction
- 5 Go To Previous Menu

Please enter selection:

# **Format Rigid Disk**

Figure 5-26 shows a sample window of Formatting the Rigid Disk:

| Formatting Information                                                        |                                            |
|-------------------------------------------------------------------------------|--------------------------------------------|
| Number of passes: 10                                                          | Preformat Bad Page Table: Unformatted Disk |
| Number of retries per pass: 1                                                 | Page Count: 0                              |
| Formatting Completed<br>Creating Pilot volume named "RD0"<br>21399 Marked Bad | Completed                                  |
| Page - Number: Cylinder                                                       | Head Sector Volume                         |
| 21399 167                                                                     | 1 7 Unknown                                |

Figure 5-26 Format Rigid Disk

# Run Physical Volume Scavenger

Figure 5-27 is a sample window of Running the Physical Volume Scavenger:

| Formatter, Scavenger, Bad Page Utilities<br>1 - Format Rigid Disk<br>2 - Run Physical Volume Scavenger<br>3 - Bad Page Utilities<br>4 - Head Retraction<br>5 - Go To Previous Menu<br>Please enter selection: <b>2</b> |  |
|----------------------------------------------------------------------------------------------------|--|
| Scavenging Completed<br>No problem found                                                                                                    |  |

Figure 5-27 Run Physical Volume Scavenger

# **Bad Page Utilities**

The following is a sample window of the Bad Page Utilities menu:

**Bad Page Utilities** 

- 1 Display Bad Page Table
- 2 Scan Disk For New Bad Pages
- 3 Manual Entry of Bad Pages
- 4 Page Scavenger
- 5 Fix Bad Page Headers
- 6 Reset Bad Page Table
- 7 Test Bad Pages
- 8 Go To Previous Menu

Please enter selection:

# Figure 5-28 Bad Page Utilities

۰.

# Display Bad Page Table

The following is a sample window of Displaying the Bad Page Table:

| Bad Page Utilities<br>1 - Display Bad Page Table<br>2 - Scan Disk For New Bad Pages<br>3 - Manual Entry of Bad Pages<br>4 - Page Scavenger<br>5 - Fix Bad Page Headers<br>6 - Reset Bad Page Table<br>7 - Test Bad Pages<br>8 - Go To Previous Menu<br>Please enter selection: |
|----------------------------------------------------------------------------------------------------|
| Please enter, inclusively, a number between 1 and 8                                                                                                    |
| Bad page list:<br>21399                                                                                                    |

# Figure 5-29 Display Bad Page Table

# Scan Disk For New Bad Pages

The following is a sample window of Scanning the Disk for New Bad Pages:

| Scan Count Information                      |                       |                                       |
|---------------------------------------------|-----------------------|---------------------------------------|
| Desired Scan Count: 1<br>Scans Completed: 0 | New Bad Page Count: 0 |                                       |
| senning disk for new bad pages<br>Completed |                       |                                       |
| Bad page list: No bad pages found           |                       | • • • • • • • • • • • • • • • • • • • |

Figure 5-30 Scan Disk for New Bad Pages

PERFORMING THE OFF-LIN AGNOSTICS

# Manual Entry of Bad Pages

The following is a sample window of the Manual Entry of Bad Pages menu:

| Manual Entry of Bad Pages             | • |  |
|---------------------------------------|---|--|
| 1 - Enter By Page Number              |   |  |
| 2 - Enter By Manufacturer's Error Map |   |  |
| 3 - Go To Previous Menu               |   |  |
| Please enter selection:               |   |  |
|                                       |   |  |
|                                       | = |  |
|                                       |   |  |
|                                       |   |  |

# Figure 5-31 Manual Entry of Bad Pages

PERFORMITHE OFF-LINE DIAGNOSTICS

# **Enter by Page Number**

The following is a sample window of Entering Bad Pages by Page Number:

| Manual Entry of Bad Pages<br>1 - Enter By Page Number<br>2 - Enter By Manufacturer's Error Map |                            |         |
|------------------------------------------------------------------------------------------------|----------------------------|---------|
| 3 - Go To Previous Menu                                                                        |                            |         |
| Please enter selection: 1                                                                      |                            |         |
| More to go? Y                                                                                  |                            |         |
| <b>2 = = = = = = = = = = = = = = = = = = =</b>                                                 |                            | = = = = |
| Page - Number: Cylinder Head<br>21398 167 1                                                    | Sector Volume<br>5 Unknown |         |

# Figure 5-32 Enter by Page Number

# Enter by Manufacturer's Error Map

The following is a sample window of Entering Bad Pages by the Manufacturer's Error Map:

| Disk                 | Disk Error Map Information                    |                                                       |  |  |  |  |
|----------------------|-----------------------------------------------|-------------------------------------------------------|--|--|--|--|
|                      | Cylinder 0<br>Head 0                          | Bytes From Index: 0<br>Length of Bad Spot In Bytes: 0 |  |  |  |  |
| Cylıı<br>= =<br>Plea | nder<br>= = = = = = = = = = = = = = = = = = = | anufacturer's error map as prompted.                  |  |  |  |  |
|                      |                                               |                                                       |  |  |  |  |
|                      |                                               |                                                       |  |  |  |  |
|                      |                                               |                                                       |  |  |  |  |
|                      |                                               |                                                       |  |  |  |  |

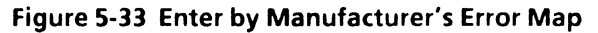

# Page Scavenger

The following is a sample window of the Page Scavenger:

| Bad Page Utilities<br>1 - Display Bad Page<br>2 - Scan Disk For Ne<br>3 - Manual Entry of<br>4 - Page Scavenger<br>5 - Fix Bad Page Hea<br>6 - Reset Bad Page T<br>7 - Test Bad Pages<br>8 - Go To Previous N<br>Please enter selection:<br>= = = = = = = = = = = = = = = = = = = | e Table<br>w Bad Pages<br>Bad Pages<br>aders<br>Table<br>Menu<br>= = = = = = = = = = = = = = = = = = = |                                 |                                         |                              |  |
|----------------------------------------------------------------------------------------------------|----------------------------------------------------------------------------------------------------|---------------------------------|-----------------------------------------|------------------------------|--|
| = = = = = = = = = = = = = = = = = = =                                                                                                    | = = = = = =<br>Cylinder<br>167<br>boot volume                                                          | Head<br>Head<br>1<br>with the o | = = = = =<br>Sector<br>5<br>ffending pa | <br>Volume<br>Unknown<br>nge |  |

# Figure 5-34 Page Scavenger

# Fix Bad Page Headers

# The following is a sample window of Fixing the Bad Page Headers:

| Broken Page Information                                                      |                        |                           |                  |                                             |                                                   |
|------------------------------------------------------------------------------|------------------------|---------------------------|------------------|---------------------------------------------|---------------------------------------------------|
| Page - Number:                                                               | 21398                  | Head                      | Header:          |                                             | ۰.                                                |
| Please select Option [ 1-Abort, 2-Review Track Status, 3-Continue]: <b>3</b> |                        |                           |                  |                                             |                                                   |
| Page - Number:<br>21392<br>21393                                             | Cylinder<br>167<br>167 | = = = =<br>Head<br>1<br>1 | Sector<br>0<br>1 | = = = = = =<br>Volume<br>Unknown<br>Unknown | Save-Status<br>Good Completion<br>Good Completion |

Figure 5-35 Fix Bad Page Headers

# **Reset Bad Page Table**

The following is a sample window of Resetting the Bad Page Table:

**CAUTION** This is potentially a destructive test.

| Bad Page Utilities<br>1 - Display Bad Page Table<br>2 - Scan Disk For New Bad Pages<br>3 - Manual Entry of Bad Pages<br>4 - Page Scavenger<br>5 - Fix Bad Page Headers<br>6 - Reset Bad Page Table<br>7 - Test Bad Pages<br>8 - Go To Previous Menu<br>Please enter selection: |           |
|----------------------------------------------------------------------------------------------------|-----------|
| Original bad page table saved<br>Creating Pilot volume named "RD0"                                                                                                    | Completed |
|                                                                                                    |           |
| Bad page list:<br>21397 21398 21399                                                                                                    |           |
|                                                                                                    |           |

# Figure 5-36 Reset Bad Page Table

# **Test Bad Pages**

The following is a sample window of Testing Bad Pages:

| Bad Page Utilities                                                               |  |  |  |
|----------------------------------------------------------------------------------|--|--|--|
| 1 - Display Bad Page Table                                                       |  |  |  |
| 2 - Scan Disk For New Bad Pages                                                  |  |  |  |
| 3 - Manual Entry of Bad Pages                                                    |  |  |  |
| 4 - Page Scavenger                                                               |  |  |  |
| 5 - Fix Bad Page Headers                                                         |  |  |  |
| b - Reset Bad Page Table                                                         |  |  |  |
| 7 - Test Bad Pages                                                               |  |  |  |
| Please enter selection:                                                          |  |  |  |
|                                                                                  |  |  |  |
|                                                                                  |  |  |  |
| Original bad page table saved                                                    |  |  |  |
| Creating Pilot volume named "RD0" Completed                                      |  |  |  |
|                                                                                  |  |  |  |
|                                                                                  |  |  |  |
|                                                                                  |  |  |  |
| Page - Number: Cylinder Head Sector Volume                                       |  |  |  |
| 21397 167 1 6 Unknown                                                            |  |  |  |
| Number of passes: 10 Number of retries per pass: 1 Soft Errors: 0 Hard Errors: 0 |  |  |  |
|                                                                                  |  |  |  |
|                                                                                  |  |  |  |
|                                                                                  |  |  |  |

# Figure 5-37 Test Bad Pages

# Head Retraction

Figure 5-38 is a sample window of retracting the rigid disk heads:

Formatter, Scavenger, Bad Page Utilities 1 - Format Rigid Disk

2 - Run Physical Volume Scavenger

3 - Bad Page Utilities

4 - Head Retraction

5 - Go To Previous Menu

Please enter selection: 4

To be used before moving or shipping, this utility moves the rigid disk heads to a safe landing zone prior to powering off the 6085. If you choose to continue, you must power off the machine when requested.

Heads retracted, please power off the 6085....

Figure 5-38 Head Retraction

# **System Configuration Utility**

The Normal User selections of the System Configuration Utility are:

- **System Configuration Utility**
- 1 Set Configuration
- 2 Show Configuration
- 3 Go To Previous Menu
- Please enter selection:

When the appropriate password is used, the System Administrator and Technical Support selections are:

System Configuration Utility

- 1 Set RAM Bad Page
- 2 Set Boot Device Parameters
- 3 Set Default Boot Diagnostics Parameters
- 4 Set Display Parameters
- 5 Set Floppy Disk and Cartridge Tape Parameters
  - 6 Set Keyboard Parameters
  - 7 Set Memory Size
  - 8 Set PC and Other Option Boards Parameters
  - 9 Set Rigid Disk Parameters
  - 10 Set VM and Control Store Parameters
  - 11 Set Hardware Version Number
  - 12 Recalculate And Display EEPROM Checksum
  - 13 Read actual EEPROM contents and abort all modification

14 - Show modified EEPROM contents (in HEX format) to be written

- 15 Show modified EEPROM contents to be written
- **16 Write EEPROM with Manufacturing Defaults**
- 17 Write EEPROM
- 18 Go To Previous Menu

Please enter selection:

# **Show Configuration**

The following is a sample window of the User Level selection, Show Configuration.

| 1 - Return To The Previo  | us Menu           |       |
|---------------------------|-------------------|-------|
| Enter selection choice: 1 |                   |       |
|                           |                   | = = = |
|                           |                   | = = = |
| CURREN                    | T CONFIGURATION   |       |
| Keyboard:                 | U.S.              |       |
| Rigid Disk Drive:         | 20 MB - Model 3   |       |
| Memory:                   | 1.1 MB            |       |
| Floppy Disk Drive:        | 360 KB            |       |
| Network Connection:       | Yes               |       |
| Cartridge Tape Drive:     | Yes               |       |
| PC Option:                | Νο                |       |
| Universal Option:         | Not Present       |       |
| Automatic Diagnostics:    | Νο                |       |
| Virtual Memory Size:      | Twenty-three bits |       |
|                           |                   |       |

Figure 5-39 Show Configuration

PERFORMING THE OFF-LIN JGNOSTICS

# Set Configuration

The following are sample prompts of the User Level selection, Set Configuration. Refer to "System Configuration Utility" in Chapter 4, Off-Line Diagnostics for complete descriptions of each prompt.

**NOTE:** Level 2.0.1 Diagnostics must be used with machines that contain a Cartridge Tape Drive and/or a Removable Rigid Drive.

- 1. Type the number corresponding to "U.S. Keyboard," and press <Return>.
- 2. Type the number corresponding to the type of rigid disk and press <**Return>**.
- 3. Type the number corresponding to the installed memory size (i.e., 1.1 MB) and press < Return >.
- 4. Type the number corresponding to the Floppy Drive (i.e., *360 KB*) you have and press < Return >.
- 5. Type <Y> or <N> if you have a Cartridge Tape Drive or not.
- 6. Type **< Y >** or **< N >** if you are connected to an Ethernet network or not.
- Type <Y> or <N> if you have the PC (Personal Computer) Option or not.
- Type <Y> or <N> if you have a Universal Option or not. The Universal Options are LPO or SPO (Local Printer Option or Scanner/Printer Option).

<u>م</u>

9. Type the number corresponding to the number of bits needed for virtual memory (i.e., *Twenty-three bits*).

NOTE: If your customer has the PC Option and/or the LP Option, the virtual memory size should remain twenty-three bits. If your customer has the SP Option, change the virtual memory size to twenty-four bits.

- 10. Type **<N>** to Automatic Diagnostics.
- 11. Type <Y> to "Do you want your workstation reconfigured with the options you have selected?"
- 12. Type  $\langle Y \rangle$  to the confirmation prompt.
- 13. Type < Y > to "Is this disk formatted?"

NOTE: If you answer Yes to the above prompt, and the disk is formatted, a description of the rigid disk will be written to the EEPROM and to the SDD page of the rigid disk drive. If you answer No and the disk is not formatted, you will receive the following message:

Warning: Disk Error: Unable to write disk parameters to disk

The description of the rigid disk will only be written to the EEPROM at that time. After the System Configuration Utility is complete, the rigid disk must be formatted. After the rigid disk is formatted, the description of the disk will be written to the SDD page of the rigid disk drive.

14. Press <any key> to return to the System Configuration Utility options. ■

PERFORMING THE OFF-LINE AGNOSTICS

#### Set RAM Bad Page

This utility is available to System Administrators and Technical Support personnel. From the System Configuration Utility Menu, type 1 and press <**Return>** to select the Set RAM Bad Page Utility. Type 1 and press <**Return>** to select Set RAM Bad Page. Ensure words 1-26 are set to 0 (zero).

Press **<STOP>** to exit this utility.

Set RAM Bad Page 1 - Set RAM Bad Page 2 - Return To The Previous Menu Enter Decimal index (1-26) 0 Bad Memory Page Map (in Decimal) Word1 0 Word2 0 Word3 0 Word4 0 Word5 0 Word6 0 Word7 Word9 Word10 0 0 Word8 0 0 Word11 0 Word12 0 Word13 0 Word14 0 Word15 0 Word16 0 Word17 0 Word19 0 Word20 0 Word18 0 Word21 0 Word22 0 Word23 0 Word24 0 Word25 0 Word26 0

■ Figure 5-40 Set RAM Bad Page

# Set Boot Device Parameters

This utility is available to System Administrators and Technical Support personnel. From the System Configuration Utility Menu, type 2 and press <Return> to select the Set Boot Device Parameters Utility. Type 2 and press <Return> to enter Rigid Disk Drive as the Default Boot Device. Ensure your Boot Parameters are like Figure 5-40.

Boot Parameters: Default Boot Device: Rigid Disk Drive Icons at Boot: Present Rigid Disk Boot: Allowed Floppy Disk Boot: Allowed Ethernet Boot: Allowed R\$232C Boot : Not Allowed

Figure 5-41 Set Boot Device Parameters

# **Set Default Boot Diagnostics Parameters**

This utility is available System to **Administrators** and Technical Support personnel. From the System Configuration Utility Menu, type 3 and press <Return> to select the Set Default Boot Diagnostics Utility. 3 Parameters Type and press <Return > to select No Boot Diagnostics.

Figure 5-42 Set Default Boot Diagnostics Parameters

PERFORM THE OFF-LINE DIAGNOSTICS

# **Set Display Parameters**

This utility is available to System Administrators and Technical Support personnel. From the System Configuration Utility Menu, type 4 and press <Return> to select the Set Display Parameters Utility. Type 1 and press <Return> to select that a display is present. Answer the prompts appropriately.

Figure 5-43 Set Display Parameters

## Set Floppy Disk and Cartridge Tape Parameters

This utility is available to System Administrators and Technical Support personnel. From the System Configuration Utility Menu, type 5 and press <Return> to select the Set Floppy Disk and Cartridge Tape Parameters Utility. Type the number corresponding to the floppy disk size and press <Return> for Drive Zero. Type the number corresponding to the cartridge tape drive, if applicable, and press <Return> for Drive One.

| Set Floppy Disk Parameters              |                   |                      |  |  |
|-----------------------------------------|-------------------|----------------------|--|--|
| 1 - 360 KB                              | 2 - 1.2 MB        | 3 - Cartridge Tape   |  |  |
| 4 - Not Present                         | 5 - Enter valu    | le for new disk Type |  |  |
| 6 - Default configuration               | 7 - Do not ch     | ange                 |  |  |
| Make a selection for Drive Zero 7       |                   |                      |  |  |
| ======================================= | = = = = = = = = = | ========             |  |  |
|                                         |                   |                      |  |  |
|                                         |                   |                      |  |  |
|                                         |                   | =======              |  |  |
| Press STOP to exit                      |                   |                      |  |  |
| Floppy Drive Zero: 360 KB               |                   |                      |  |  |
| Floppy Drive One: Cartridge Tape        |                   |                      |  |  |
| Floppy Drive Two: NONE                  |                   |                      |  |  |
| Floppy Drive Three: NONE                |                   |                      |  |  |
|                                         |                   |                      |  |  |

Figure 5-44 Set Floppy Disk and Cartridge Tape Parameters

NOTE: This utility is identical to the fourth and fifth prompts of the User level Set Configuration, which asks "Which floppy disk drive do you have?" and "Do you have a Cartridge Tape option?"

HE OFF-LINE DIAGNOSTICS

# **Set Keyboard Parameters**

This utility is available to System Administrators and Technical Support personnel. From the System Configuration Utility Menu, type 6 and press <Return> to select the Set Keyboard Parameters Utility. Type the number corresponding to the language of your keyboard and press <Return>.

The following are the Keyboard choices

1 - No Keyboard2 - U.S.3 - European4 - Japanese5 - Lear-Siegler6 - Enter new type7 - Return to the PreviousEnter selection choice

#### Figure 5-45 Set Keyboard Parameters

NOTE: Although this utility is identical to the first prompt of the User level Set Configuration, which asks "What language is your keyboard," selection numbers 1, 5, and 6 are additional choices.

#### **Set Memory Size**

This utility is available to System Administrators and Technical Support personnel. From the System Configuration Utility Menu, type 7 and press <Return> to select the Set Memory Size Utility. Type the number corresponding to the memory size and press <Return>.

Memory Types Supported

1 - 1.1 MB Memory Setting (Standard Size) 2 - 1.6 MB Memory Set

3 - 2.1 MB Memory Setting 4 - 2.6 MB Memory Setting 5 - 3.2 MB Memory Set

6 - 3.7 MB Memory Setting 7 - Return To The Previous Menu

Enter selection choice

# **IFigure 5-46** Set Memory Size (Version 1.5.2, 2.0.1)

# 16085 PCS Check the PWB installed in the C2 slot at the rear of the processor to determine the installed memory size. If a Memory Matrix Label is not present, the system has 1.1MB. If a Memory Matrix Label is present, refer to table 5-1.■

# **ITable 5-1 MEB PWB Memory Matrix Label Markings**

| Grid location marked | Amount of memory represented in MB |  |
|----------------------|------------------------------------|--|
| None                 | 1.6                                |  |
| А                    | 2.1                                |  |
| В                    | 2.6                                |  |
| С                    | 3.2                                |  |
| D                    | 3.7                                |  |

The letter grids that are marked off on the Memory Matrix Label reflect how many Memory Expansion Banks have been occupied.

| Memory Types Supported    |                           |  |
|---------------------------|---------------------------|--|
| 1 - 2.0 MB Memory Setting | 2 - 4 0 MB Memory Setting |  |
| Enter selection choice    |                           |  |

#### **Figure 5-46A** Set Memory Size (Version 3.0)

I6085-2 PCS The DCM-2 PWB has 4.0 MB of memory installed. ■

#### NOTE: This utility is identical to the third prompt of the User level Set Configuration, which asks "What is the installed memory size?"

# Set PC and Other Option Boards Parameters

This utility is available to System Administrators and Technical Support personnel. From the System Configuration Utility Menu, type 8 and press <Return> to select the Set PC and Other Option Boards Utility. Type 2 and press <Return> to select Set Universal Option Board Parameters. Set the parameters appropriately.

| Set PC and Other Option Boards Parameters                |                                     |  |  |  |
|----------------------------------------------------------|-------------------------------------|--|--|--|
| 1 - Set PC Option Board Parameters                       | 2 - Set Universal Option Board Para |  |  |  |
| 3 - Override Expansion Interrupt Allocations             | 4 - Return To The Previous Menu     |  |  |  |
| Enter selection choice                                   |                                     |  |  |  |
|                                                          |                                     |  |  |  |
|                                                          |                                     |  |  |  |
|                                                          |                                     |  |  |  |
| Option Board Information                                 |                                     |  |  |  |
| PC Option Board: Not Present                             |                                     |  |  |  |
| PC Option Hardware1: NONE                                |                                     |  |  |  |
| PC Option Hardware2: NONE                                |                                     |  |  |  |
| Universal Option 1: Not Present                          |                                     |  |  |  |
| Interrunt Allocation: 0                                  |                                     |  |  |  |
| Universal Option 2: Not Present                          |                                     |  |  |  |
| Attributes: 0                                            |                                     |  |  |  |
| Interrupt Allocation: 0                                  |                                     |  |  |  |
| Universal Option 3: Not Present                          |                                     |  |  |  |
| Interrupt Allocation: 0                                  |                                     |  |  |  |
| <ul> <li>= = = = = = = = = = = = = = = = = = =</li></ul> |                                     |  |  |  |

#### Figure 5-47 Set PC and Other Option Boards

NOTE: This utility is identical to the sixth and seventl prompts of the User level Set Configuration which asks "Do you have a PC Option? [Y/N N" and "Universal Option."

#### **Set Rigid Disk Parameters**

This utility is available to System Administrators and Technical Support personnel. From the System Configuration Utility Menu, type 9 and press <Return> to select the Set Rigid Disk Parameters Utility. Type the number for the rigid disk type you have and press <Return>.

Set Rigid Disk Type

1 - Set Fuji Xerox Rigid Disks

2 - Set US/RX Rigid Disks

3 - Return To The Previous Menu

-Enter response number and press RETURN: 2

# Figure 5-48 Set Rigid Disk Type
Type the number corresponding to Disk Type Supported and press **< Return >**.

| Disk Types Supported<br>WARNING: Different Model (Mod) numbers for the same vendor drives are<br>NOT equivalent, and are formatted for different capacities. Changing Mod<br>numbers on the same vendor drives WILL REQUIRE REFORMATTING which<br>will cause unrecoverable loss of the entire disk contents! |          |                  |                        |  |  |
|----------------------------------------------------------------------------------------------------|----------|------------------|------------------------|--|--|
| 1 -10MB Mod 1-ST212                                                                                                    | 2 -10MB  | Aod 2-ST213      | 3 -20MB Mod 1-TM703    |  |  |
| 4 -20MB Mod 2-TM702                                                                                                    | 5-20MB N | /lod 2-ST4026    | 6 -20MB Mod 3-Q530     |  |  |
| 7 -20MB Mod 4-ST225                                                                                                    | 8-20MB   | Aod 5-MR322      | 9-20MB Mod 6-D3126     |  |  |
| 10 -T20MB Mod A-TM703                                                                                                    | 11-T20M  | B Mod B-TM702    | 12 -T20MB Mod B-ST4026 |  |  |
| 13 -T20MB Mod C-Q530                                                                                                    | 14 -T20M | B Mod D-ST225    | 15 -40MB Mod 1-Q540    |  |  |
| 16 -40MB Mod 2-M1303                                                                                                    | 17 -40MB | Mod 3-ST4051     | 18 -40MB Mod 4-ST251   |  |  |
| 19 -40MB Mod 5-MR535                                                                                                    | 20 -40MB | Mod 6-D5146H     | 21 -T40MB Mod C-ST4051 |  |  |
| 22 - T40MB Mod D-ST251                                                                                                    | 23-80MB  | Mod 1-M1325      | 24 -80MB Mod 2-ST4096  |  |  |
| 25 -80MB Mod 3-M2243AS                                                                                                    | 26 -80MB | Mod 4-MK56FB     | 27-100MB Mod 1-355-100 |  |  |
| 28 -190MB Mod 1-XT2190                                                                                                    |          |                  |                        |  |  |
| 29 -Enter value for new dis                                                                                                    | ( type   | 30- Return To Th | ne Previous Menu       |  |  |
| Enter selection choice                                                                                                    |          |                  |                        |  |  |

## **IFigure 5-49 Disk Types SupportedI**

NOTE: Although this utility is identical to the second prompt of the User level Set Configuration, which asks "Which rigid disk do you have?" selection numbers 4 and 9 are additional choices.

٠.

## PERFORMING THE OFF-LINE DIAGNOSTICS

## Set VM and Control Store Parameters

This utility is available to System Administrators and Technical Support personnel. From the System Configuration Utility Menu, type 10 and press <Return> to select the Set VM and Control Store Parameters Utility. Set the parameters appropriately.

#### Figure 5-50 Set VM and Control Store Parameters

**INOTE:** If the processor has the PC Option and/or the LP Option installed, the virtual memory size should remain 23 bits. Change the virtual memory size to 24 bits if the SP Option is installed.

Set Control Store Size has three options: 4K, 8K, and 16K. The default is 4K. The SP Option and Versatec Expert Systems require 8K Control Store. The 6085-2 PCS requires 16K.

This utility is identical to the eighth prompt of the User level Set Configuration.

## Set Hardware Version Number

This utility is available to System Administrators and Technical Support personnel. From the System Configuration Utility Menu, type 11 and press <Return> to select the Set Hardware Version Number Utility. Select the appropriate hardware version and press <Return>.

Hardware Version Number: B2

## Figure 5-51 Set Hardware Version Number

## PERFORMING THE OFF-LINE DIAGNOSTICS

## **Recalculate and Display EEPROM Checksum**

This utility is available to System Administrators and Technical Support personnel. From the System Configuration Utility Menu, type 12 and press <Return> to select the Recalculate and Display EEPROM Checksum Utility.

Checksum Options 1 - Checksum Override FALSE 2 - Checksum Override TRUE 3 - R Enter selection choice

Figure 5-52 Recalculate and Display EEPROM Checksum

# Read actual EEPROM contents and abort all modification

This utility is available to System Administrators and Technical Support personnel. From the System Configuration Utility Menu, type 13 and press <Return> to select the Read actual EEPROM contents and abort all modification Utility.

Figure 5-53 Read actual EEPROM contents and abort all modification

## PERFORMING THE OFF-LINE DIAGNOSTICS

# Show modified EEPROM contents (in HEX format) to be written

This utility is available to System Administrators and Technical Support personnel. From the System Configuration Utility Menu, type 14 and press <Return> to select the Show modified EEPROM contents (in HEX format) to be written Utility.

|                                                                                                    | frances a second second s |             |             |    |  |
|----------------------------------------------------------------------------------------------------|----------------------------------------------------------------------------------------------------|-------------|-------------|----|--|
| Change All Locations Configurator<br>1 - Change Contents of EEProm 2 - Return To The Previous Menu<br>Enter selection choice |                                                                                                    |             |             |    |  |
|                                                                                                    | ======                                                                                                    |             |             |    |  |
| = $=$ $=$ $=$ $=$ $=$ $=$ $=$ $=$ $=$                                                                                        | : = = = = = = = = = = = = = = = = = = =                                                                                                    |             |             |    |  |
| LEFTOIL COILE                                                                                                    | 115                                                                                                    | 12 0001     |             |    |  |
| word1 0001                                                                                                    | wordz 0001                                                                                                    |             | Word4 UUE1  | VV |  |
| Word7 0410                                                                                                    | Word8 0132                                                                                                    | Word9 FFFF  | Word10 0080 | W  |  |
| Word13 1102                                                                                                    | Word14 0202                                                                                                    | Word15 0000 | Word16 0000 | W  |  |
| Word19 0000                                                                                                    | Word20 0000                                                                                                    | Word21 0000 | Word22 4000 | W  |  |
| Word25 0000                                                                                                    | Word26 0000                                                                                                    | Word27 0000 | Word28 0000 | W  |  |
| Word31 0000                                                                                                    | Word32 0000                                                                                                    | Word33 0000 | Word34 0000 | W  |  |
| Word37 0000                                                                                                    | Word38 0000                                                                                                    | Word39 0000 | Word40 0000 | W  |  |
| Word43 0000                                                                                                    | Word44 0000                                                                                                    | Word45 0000 | Word46 0000 | W  |  |
| Word49 0000                                                                                                    | Word50 0000                                                                                                    | Word51 0000 | Word52 0000 | W  |  |
| Word55 0000                                                                                                    | Word56 0000                                                                                                    | Word57 0000 | Word58 0000 | W  |  |
| Word61 0000                                                                                                    | Word62 0000                                                                                                    | Word63 0000 | Word64 0000 | W  |  |

Figure 5-54 Show modified EEPROM contents(in HEX format) to be written

## Show modified EEPROM contents to be written

This utility is available to System Administrators and Technical Support personnel. From the System Configuration Utility Menu, type 15 and press <Return> to select the Show modified EEPROM contents to be written Utility.

1 - Return To The Previous Menu Enter selection choice 1 **EEPROM** Contents EEPROM Version Number: 1 Ram Version Number: 1 Bad Page Versi Default Icons: Present Default Boot Device: Rigid Disk **Rigid Disk Boot:** Floppy Disk Boot: Allowed Ethernet Boot: Allowed DTE Booting: N Screen: Present Screen Type: 19 inch Black & White, Bit Mappe Xalignment: 1 Yalignment: 16 Current Keyboa Sectors per track: 16 Heads per cylinder: 4 Cylinder per dri Reduce drive current Cyl: 65535 Precompensation Cyl: 128 Rigid Disk: 40M Landing Zone: 0 RPM: 3600 VCM Disk: No Floppy Drive Zero: 360 KB Floppy Drive One: Cartridge Tape Floppy Drive Two: Not Present Floppy Drive Three: Not Present Hardware Version Number: B2 Checksum: 95CEH Inverted Checks Memory Size: 1.1 MB Virtual Memory Size: 8MB **Control Store Si Default Boot Diag: NONE** Default Diagnostics: NORMAL DCE device Typ DCE attributes: 0 DTE device Type: 0 DTE attributes: PC Option Board: Not Present PC Option Hardware1: NONE PC Option Hard Universal Option 1: Not Present Attributes: 0 Interrupt Alloca Attributes: 0 Universal Option 2: Not Present Interrupt Alloca

## **IFigure 5-55 Show modified EEPROM contents to be writtenI**

XEROX 6085 PCS DIAGNOSTICS HANDBOOK Rev. 3190

## Write EEPROM with Manufacturing Defaults

This utility is for use by Manufacturing only.

#### Write EEPROM

This utility is available to System Administrators and Technical Support personnel. From the System Configuration Utility Menu, type 17 and press <Return> to select the Write EEProm Utility. Type 1 and press <Return> to Confirm the Write EEPROM Selection. Then type Y to confirm the new EEPROM values.

#### Figure 5-56 Write EEPROM

■Workstation On-Line Diagnostics provide another set of tools for servicing the 6085 PCS. On-Line Diagnostics provide peripheral diagnostic programs for testing the Display, Keyboard/Mouse, Floppy Disk Drive, Ethernet (communication interfaces), RS232C, 4045 Laser Printer Option, and 7650 Pro Imager. The On-Line Diagnostics are stored on the Rigid Disk, accessed through operating software, and menu-driven (desired tests are selected from a menu on the display).

NOTE: For information about Scanner On-Line Diagnostics, refer to Chapter 9, 7650 Pro Imager Diagnostics.

# **Initial On-Line Diagnostics Menu**

All of the available 6085 On-Line Diagnostics tests are shown on an initial menu. Individual tests are selected from the initial menu, and each test has a separate window for information and procedures. There are four individual tests (Echo Test, RS232C Test, Display Test and Keyboard Test), five individual floppy drive operations (Clean Read Write Heads, Standard Floppy Disk Test, Summary Error Log, Format Diskette, and Exercise Floppy Disk Test), and the 4045 On-line Diagnostics which is in the section for Other Tests. The Echo and RS232C tests also have separate property sheet windows that allow you to set different test parameters for these tests.

# Echo Test (Test for Ethernet Communication Interfaces)

When this test is selected, the host processor transmits a sequence of packets and expects the remote processor to echo the packets. Each packet has a sequence number which determines the length and contents of the packet by a predetermined algorithm. The size of each packet, the contents of the packet, the rate of sending packets, and the time to wait for each packet to be echoed, are all set to default values - there is no requirement for the user to assign them.

If the ID # supplied for the test partner is the same as that of the host machine, the message "Echo to self is not allowed" appears in the command line, and the system waits for a new number to be entered. If the address for the host or test partner machine is not valid, the message "Network address invalid" appears until the correct address is entered. If the supplied Processor ID is zero, the message "Processor ID is invalid or out of range" appears in the command line, and the system waits for a new number to be entered. When the default packet size is not used and the value entered for the packet size is out of range, the message "Packet Size is out of range" appears.

After sending a packet and before sending the next packet, the host machine waits for its echo from the remote machine or waits a userspecified amount of time. After the Echo Test is executed, intermediate results are displayed approximately every 45 seconds, or, if **Real Time Feedback** has been selected, a character is displayed for every packet transmitted. In either mode the final results are displayed after **<STOP>** is pressed.

NOTE: Without the display per packet, the test is able to operate at maximum speed and thus stress the hardware more effectively. For these reasons this is the recommended mode for running the Echo Test.

When the Real Time Feedback mode is used, different characters indicate the status of the transmission and response. With this mode a Real Time Feedback Key is displayed, which explains the meaning of each of the possible feedback characters.

## RS-232-C Test

The RS-232-C Test uses an echo test to test the timing portion and modem associated with an RS-232-C port. The RS-232-C Test generates frames of information that are transmitted through the RS-232-C port. These frames return to the port through a modem placed in an analog loopback mode or a loopback tool. Each frame received is checked for validity of its content, its sequence number, and the condition of the transmitter and receiver loop.

During the test execution one or more of three informational messages about the Data Set Ready (DSR) or the Clear To Send (CTS) signals may appear. The three messages are "Waiting for DSR," "DSR Signal is now on," and "CTS signal is now on." There are two error conditions with accompanying messages that may occur. If there is no RS-232-C hardware installed or in the event of a fatal hardware or software failure, the message "No Hardware" appears. When a text parameter is entered with an invalid or out-of-range value, the message "Invalid Parameter" (followed by the parameter name) appears.

NOTE: The RS-232-C Test <u>always</u> requires a modem, modem eliminator or loopback tool connected to the RS-232-C port. To run the test with the modem in its normal transmitting mode, a second modem and telephone line are required (the remote modem would be placed in Digital Loopback). The modem provides a clock pulse which is necessary for bit-synchronous testing.

## **Display Test**

The Display Test displays seven patterns on the Display. The first pattern is similar to the cross hairs found in a sighting lens, the second consists of a display filled with the letter H, the third and fourth consist of a display filled with the @ symbol (one pattern larger), the fifth consists of a set of parallel lines, the sixth is a rectangular grid, and the seventh blank. These patterns enable the user to check the alignment, focus, and intensity of the display.

## **Keyboard Test**

In the Keyboard Test, the display will contain a picture of a keyboard and a mouse. Pressing any key will highlight the corresponding key in the picture. This test allows the user to verify the operation of the keyboard and mouse.

# **Floppy Operations**

The floppy operations allow the user to test and analyze the operation of the Floppy Disk Drive, clean the read/write heads, or format a floppy diskette. A Diagnostic Floppy Disk is required to perform the Standard Floppy Disk Test, and the Exercise Floppy Disk Unit procedure requires a formatted diskette, which can be created with the Format Diskette Utility. The Clean Read Write Heads utility requires a Head Cleaning Kit.

A Summary Error Log is displayed after either the Standard Floppy Disk Test or the Exercise Floppy Disk Unit procedure has been run. Also, a separate Summary Error Log command can be used to display the results (a Summary Error Log) of the most recent execution of the Standard Floppy Disk Test or the Exercise Floppy Disk Unit procedure. Summary Error Log results show the total number of times that the various floppy disk operational commands (i.e., Read Status, Write Sectors, etc.) were executed along with number of times each of the various possible statuses (i.e., Good Completion, Not Ready, Data Error, etc.) occurred.

The Exercise Floppy routine thoroughly exercises the floppy disk unit, randomly reading and <u>writing</u> random data and verifying it. To protect against accidental destruction of information, the user is required to twice confirm the decision to run this routine.

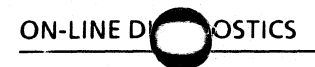

# Other Tests

The 4045 Online Diagnostics has two selections: Test Local Printer Option and Print Test Document. These selections test the local laser section of the scanner/printer option or the laser printer option.

The Test Local Printer Option selection tests the data register integrity by writing a pattern to the data-out register, looping back the pattern, and finally comparing the data-in register with the original pattern. This maintenance loopback does not require the scanner/printer connection. The logic circuits on the scanner/printer option and the laser printer option automatically isolate the scanner and printer connected to the ports. The use of a loopback tool is not required.

The Print Test Document selection sends a sample file to the laser printer to provide a hardcopy document for visual inspection.

System software must be installed and loaded to perform On-Line Diagnostics.

7.

NOTE: For information about Scanner On-Line Diagnostics, refer to Chapter 9, 7650 Pro Imager Diagnostics.

Enter the Workstation On-Line Diagnostics from the Logon Option Sheet or from the desktop by moving the cursor to the Command Line. Press and <u>hold</u> the left button on the mouse. A list of options appears. Moving the pointer vertically moves the highlighting in the option list. Position the highlighting on the word **Test**, and release the left button on the mouse. The On-Line Diagnostics Menu will appear.

NOTE: If On-Line Diagnostics is entered from the Logon Option Sheet, it may be necessary to resize the test window. If this is the case, move the cursor to the corner of the window you wish to stretch. Press and hold the right button on the mouse, move the mouse to the desired location for the new corner position, then release the right button.

Any of the tests on the On-Line Diagnostics Menu may be selected by pointing to the test with the cursor and pressing the left mouse button. Further instructions are included in the On-Line Diagnostics Menu (Figure 7-1).

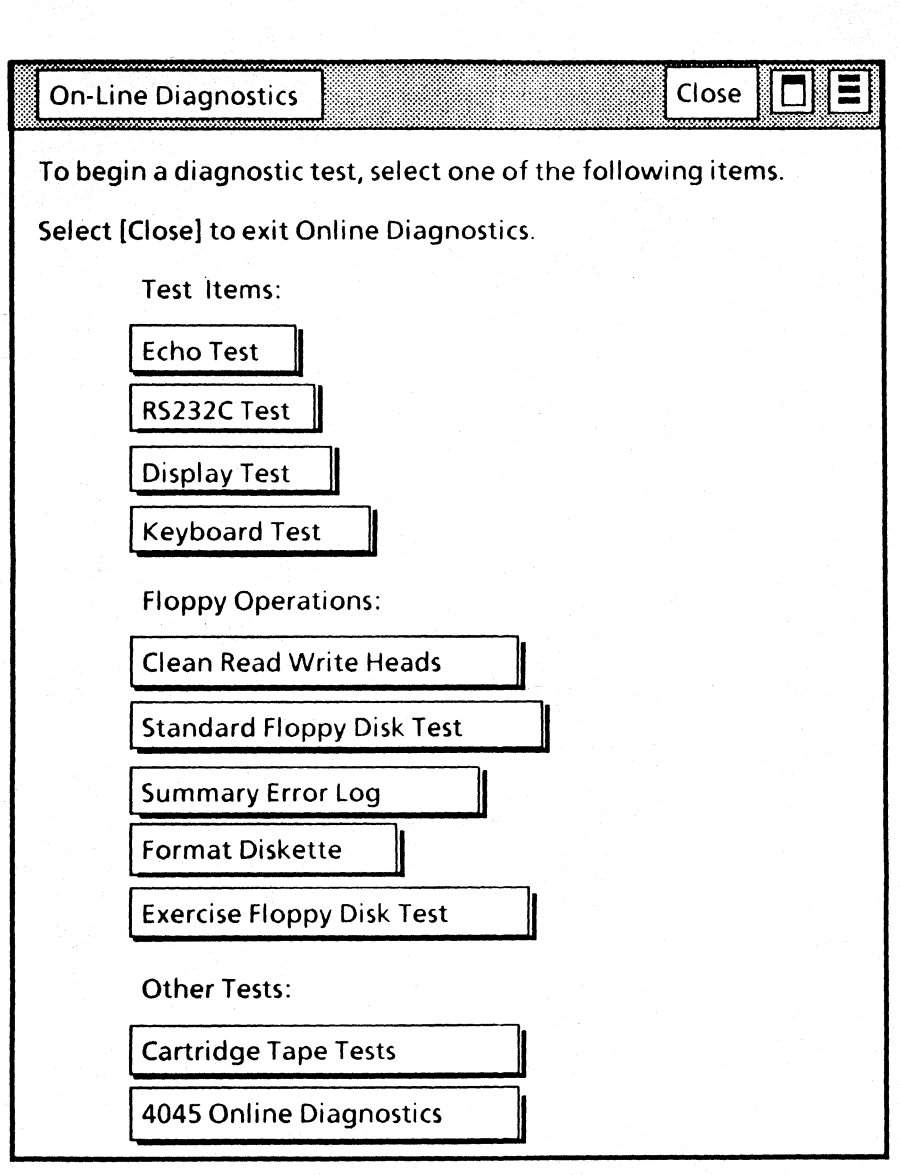

THE ON LINE DIAGNUSTICS

## Figure 7-1 On-Line Diagnostics Menu

When a test is selected, that test window opens. If you do not wish to perform any of the tests listed on the menu, selecting [Close] returns the workstation to the state it was in before On-Line Diagnostics was invoked. ■ NOTE: <u>Other Tests</u>, such as the Cartridge Tape Tests, will only appear if the system is configured for a Cartridge Tape.

Selecting [Show Test Properties] accesses a Property Sheet for the selected test if one is available. This allows the user to change various test parameters. (Suitable defaults are automatically provided when the On-Line Diagnostics session is begun.) Upon opening the window for a given test, the user will find instructions pertaining to that test and, if applicable, a summary of the current properties. For test parameters that the user can change, the property sheet choice parameters can be selected as options by using the mouse to highlight the desired option. If a text parameter is required, it can be treated as text by using character/line selection, deletion, and typed-in input. Once the desired changes have been made, selecting [Done] returns you to the test window. Selecting [Cancel] automatically returns all fields to their default settings and returns you to the test window.

Once a test has been selected, selecting [Run] starts the test. As the test is executed, results (if any) also appear in this window. At any time during the execution of a test, the user may press **<STOP>** and the current test will stop with applicable results in the test window.

Selecting [Close] returns to the On-Line Diagnostic Menu. Selecting [Close All] returns the workstation to the state it was in before On-Line Diagnostics was invoked.

# PERFORMING THE ON-LINE DIAGNOSTICS

# **Display Test**

Selecting Display Test from the On-Line Diagnostics menu brings up the Display Test window, which gives you self-explanatory information and instructions (Figure 7-2). There is no property sheet associated with this test.

# **Online Diagnostics Display Test**

Close Close All

OVERVIEW: The display test makes use of seven different test patterns, each of which may be displayed black on white, or white on black. A test pattern displayed black on white may be displayed white on black by pressing the <I> key, and vice versa. The <I> key operates as a toggle.

The seven test patterns used by the display test are as follows:

- 1) The screen area is divided into sections, separated by broken lines.
- 2) A character signifiar to a large, bold H is duplicated over the entire screen:
- 3) The character @ is duplicated over the entire screen.
- 4) A character similar to a large @ is duplicated over the entire screen.
- 5) The left half of the screen displays vertical lines 1 cm apart.
- 6) The screen area is divided by a rectangular target grid with line markings 0.5 cm apart.
- 7) The entire screen is blank.

Select [Run] to start the display test.

Press <NEXT> to proceed from test pattern to test pattern in the above order.

Press <STOP> to return to this window.

## Figure 7-2 Display Test Window

# **Keyboard Test**

As the Keyboard Test window (Figure 7-3) indicates, user interaction is required and the test is not terminated by pressing **<STOP>**. There is no property sheet for this test.

| Online DiagnosticsKeyboard Test | Close | Close All | Run |
|---------------------------------|-------|-----------|-----|
| XA                              |       |           |     |

OVERVIEW: When the keyboard test is started, a representation of the keyboard and mouse is displayed over the entire screen. Each rectangular area on the keyboard representation corresponds to a key, and a single white square at the top of the screen represents the mouse. In addition, a single black square is presented in the upper-left corner of the screen. This black square is used to stop the keyboard test.

When [Run] is selected the keyboard test will begin. The keyboard and mouse will be represented on the screen, and the sound generator will be activated for approximately five seconds.

TESTING THE KEYBOARD: When a keyboard key is pressed, the corresponding representation should turn black and remain so until the key is released. Key representations that are black at any time other than when the corresponding key is pressed is indicative of hardware problems.

TESTING THE MOUSE: Moving the mouse should produce a corresponding movement by the white square representing the the mouse. Pressing the mouse buttons should produce black squares in corresponding positions on the represented mouse. The appearance of mouse buttons at any time other than when the actual mouse button is pressed, or an inverted mouse representation (black mouse with white buttons), is indicative of hardware problems.

STOPPING THE TEST: The keyboard test may be terminated at any time. This is done by moving the representation of the mouse over the black square in the upper-left corner of the screen and pressing either mouse button.

## Figure 7-3 Keyboard Test Window

## **Echo Test (Test for Ethernet Communication Interfaces)**

NOTE: Before running the Echo Test from a server or workstation to a workstation (6085, 8010 or 860), or from any processor on one net to any processor or 860 on another net, be sure to have the test partner processor ID number and network number.

When the Echo test is selected, the Echo Test window and its default or current test parameters will be displayed. The test can be run from this point, or the user can change the test parameters by setting new properties in the Echo Test Property Sheet.

The Echo Test Property Sheet is displayed by selecting Echo Test from the main menu and selecting [Show Test Properties] from the Echo Test window. The Echo Test Property Sheet can be scrolled to accommodate instances when all the properties cannot be viewed at once. The property sheet for the echo test (shown in Figure 7-5 with defaults selected) contains the following parameters:

#### **Current Domain:Organization**

This is a read-only parameter (cannot be changed by test user), the value of which is retrieved from local disk storage, if present, or else is determined by a Clearinghouse Service function.

#### Local network address

This is a read-only parameter displaying the Ethernet and processor IDs of the workstation being used to initiate the test.

٠.

## Echo Source

This is a choice parameter that allows the user to select either the local workstation or a remote workstation to be the source of the transmissions. If Remote is selected, the Echo Source name or address appears on the property sheet and an entry must be typed. (The use of the Remote option is further explained later in this section.)

## **Echo Destination name or address**

This is a text parameter, the default value of which is retrieved from local disk storage, if present. The user may enter/change it, but, if left blank, the Clearinghouse Service is used. It specifies the network address of the host which will echo back the transmissions of the source processor. Valid network addresses may be:

- a name (e.g., Tundra)
- a decimal number (e.g., 0-060.2A-652-126-818)
- an octal number
  - (e.g., 74.25200000142B)
- a hex number (e.g., 3C.AA000062X)

If the local name only is specified (i.e., Tundra), then the organization and domain values used to find this machine are those which appear after **Current Domain:Organization** on the option sheet.

#### **Real Time Feedback**

This is a choice parameter selected only if the user selected Local as the Echo Source. If Yes is selected a single character will be displayed for each packet transmitted, indicating the status of the transmission and response. If No (the default) is selected there will be no display per packet. However, the Intermediate results

#### PERFORMIN IE ON-LINE DIAGNOSTICS

will continue to be displayed. This default option allows the test to operate at maximum speed and thus stress the hardware more effectively.

#### **Data Pattern**

This is a choice parameter, giving the user control over the data used in the Echo Test. The choices are all ones, all zeros, random or incrementing (the default) or constant.

#### Packet Size

This is a pair of text parameters to allow user control over the packet size. If a fixed packet size is desired, the Minimum Packet Size and Maximum Packet Size should both be set to the desired size. Otherwise the packet size will vary (incrementing from minimum to maximum) between the two values.

# Wait for response before sending next packet and Delay between packets (milliseconds)

By default, the test waits for responses to the previous packet before sending the next. However, the user may override this (by selecting **No** for this parameter) and specify a fixed delay between packets via the **Delay** between packets parameter (which has a default value of 100 milliseconds).

#### **Display Server List**

This choice parameter allows the user to view the servers available in the **Current Domain:Organization**. The list is displayed in the Echo Test Property Sheet. The default is that NO server list is displayed.

Upon selecting [Run] the Echo Test is executed. Test results are displayed in the Echo Test window. Approximately every 45 seconds, intermediate results will be displayed in the Echo Test window or, if **Real Time Feedback** has been selected, a character will be displayed for every packet expected. Figure 7-4 shows a test session after being stopped that had **Yes** selected for **Real Time Feedback**. At this point the user may **[Close]** the test or re-**[Run]** the test with or without altering test properties. Every time **[Run]** is selected, the current test parameters and feedback key (if **Real Time Feedback** is **Yes**) will be displayed.

To stop the test before the entire window is filled, press **<STOP>**.

Once the window is filled with the echoed packet responses or intermediate test results, the screen will scroll upwards. If the test parameters are not visible when the test is stopped, [Show Test Properties] can be selected to observe the current test parameters.

By selecting Remote for the Echo Source in the test property sheet, the user can direct an Echo test that will take place, between any two machines on the connected internet. This facility can be used to narrow problems to a specific internetwork link, or to test the communication path between two machines that are distant from each other in a controlled, step-by-step manner.

Three processors are involved in a remote echo test. The first is the test initiator, the processor from which the user issues the Echo commands. The test initiator sends commands to the second machine used. The second

machine, which must always be a server, is the remote system. The remote system sends out echo requests to the third machine which is also specified in the test command. The third machine used is the test partner. The test partner responds to the remote system, which keeps statistics on the number of packets echoed successfully, the number of packets that were not echoed, and the number that were echoed back later than expected. Workstations, servers, and networked 860s can be used as test partners. CIUs (Communication Interface Units) cannot be used as test partners.

There is no time limit on a remote echo test. Only one echo test, either local or remote, can be controlled by a server at a time, and a server can function as a remote system for only one test initiator at a time. A server functions as a remote system, under control of a remote test initiator, completely transparent to the services or users of the server.

The message "Remote echo could not be successfully executed" is displayed if the test initiator server cannot successfully command the remote system to start the test because the remote system could not be contacted or was already in use for a different test initiator. A high-level communication protocol is used to communicate between the test initiator and the remote system. The remote system should be "closer" on the internet to the test initiator than the test partner. Control and command messages are passed between the test initiator and the remote system. The remote system should be on the same "side" of the internet connection under test as the test initiator to ensure that the command and control message traffic does not interfere with the test data traffic.

Figure 7-4 illustrates what an Echo Test window would look like after completing a test that used the Local Echo Source and the Real Time Feedback options. Figure 7-5 is graphic reference of the Echo Test Property Sheet.

# PERFORMING HE ON-LINE DIAGNOSTICS

| Online DiagnosticsEcho Test                                                                                                    | Close Close All Run                                       |
|----------------------------------------------------------------------------------------------------|-----------------------------------------------------------|
| 17-Jan-86 19:52:57<br>Echo Test Parameters:<br>Current Domain:Organization =<br>Local Network address = 0-060.2-<br>Echo Source = Local<br>Echo Destination name or address<br>Data Pattern : Incrementing<br>Minimum Packet size: 2 bytes<br>Maximum Packet size: 512 bytes<br>Wait for response: Yes | OSBU North:Xerox<br>852-129-141.<br>= 0-060.2-852-129-141 |
| Press <stop> to stop test.<br/>Echo Test started</stop>                                                                                                    |                                                           |
| Intermediate results:<br>208 packets attempted.<br>206 good packets received.<br>2 timed-out packets.<br>1 late packets.<br>1 bad packets.<br>99% of packets transmitted were                                                                                                    | received correctly.                                       |
| Final results:<br>208 packets attempted.<br>206 good packets received.<br>2 timed-out packets.<br>1 late packets.<br>1 bad packets.<br>99% of packets transmitted were                                                                                                    | received correctly.                                       |
| Done.                                                                                                    |                                                           |

# Figure 7-4 Echo Test Window

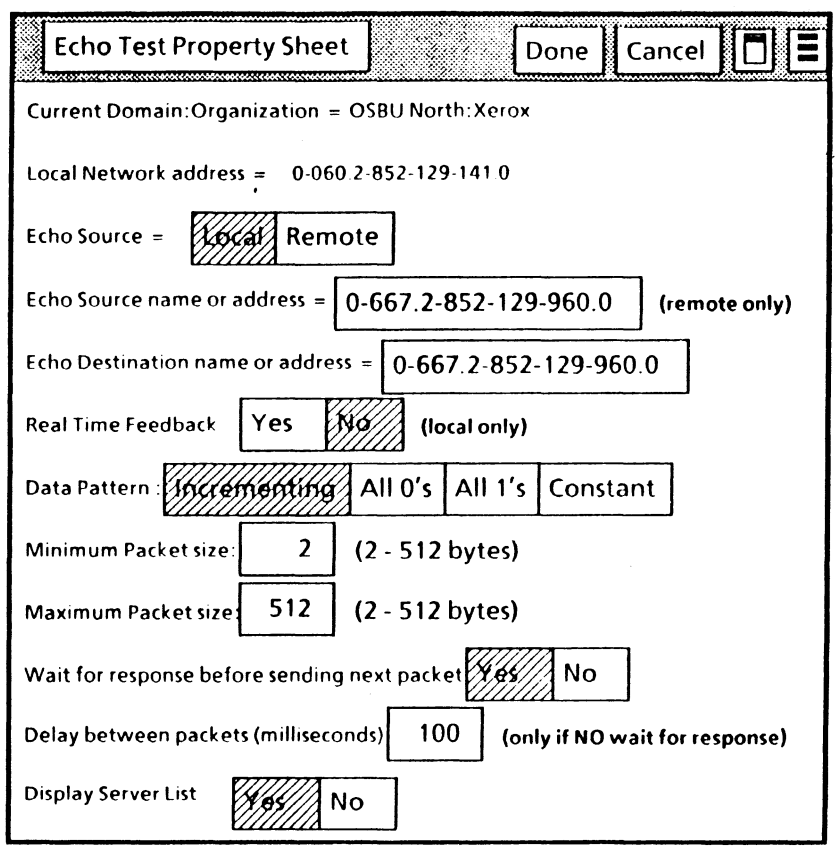

Figure 7-5 Echo Test Property Sheet

# RS-232-C Test

The RS-232-C test is designed to test the function and performance (reliability) of the RS-232-C interface on a workstation. Various options are available for the user to control the test. The property sheet for the RS-232-C test (shown in Figure 7-7 with defaults selected) allows the user to set up the following parameters:

#### Mode

This is a choice parameter, the default being **Bit Synchronous**.

#### Data Rate

This is a choice parameter, the default value is 1200. (This parameter only appears when Asynchronous mode is selected.)

#### Set Data Pattern

This is a primarily a choice parameter, allowing the user control over the data used in the loopback test. The pattern may be **Incrementing** (the default), a **Constant**, **All O's** or **All 1's**. If **Constant** is chosen then the user may enter the desired value in the associated text parameter. The value must be in the range 0 to 255 inclusive and will be 0 if left blank.

#### Set Packet Size

This is a pair of text parameters to allow user control over the packet size. If a fixed packet size is desired, the "Minimum Packet Size" and "Maximum Packet Size" should both be set to the desired size. Otherwise the packet size will vary (incrementing from minimum to maximum) between the two values. Packet sizes do not apply to an asynchronous test.

## Wait for Data Set Ready

This is a parameter allowing the test to behave correctly for all modems whether they raise DSR or not.

The selection and running of the RS-232-C test is very similar to the Echo test. The running of the RS-232-C Test requires either the installation of the Universal Loopback Tool (600T1656) on the RS-232-C port of the workstation or setting the modem or modem eliminator to loopback mode. If hitsynchronous mode is chosen, an external clock source is also required. Upon selecting [Run] the RS-232-C Test is executed. As the test is executed intermediate results appear in the RS-232-C Test window approximately every 45 seconds. At this point, the user may [Close] the test or re-**[Run]** the test with or without altering test properties. Each time [Run] is selected the current test parameters will be repainted in the window.

# PERFORMING TE ON-LINE DIAGNOSTICS

| Online DiagnosticsRS23                                                                                                    | 2C Test                                                                             | Close                                                                  | Close All                                                                  | Run  |
|----------------------------------------------------------------------------------------------------|-------------------------------------------------------------------------------------|------------------------------------------------------------------------|----------------------------------------------------------------------------|------|
| 24-Aug-85 9:20 PM.<br>RS232C Test Parameters:<br>Mode: Bit-Synchronous<br>Data Pattern: Incrementin<br>Minimum Packet size: 2 by<br>Maximum Packet size: 600<br>Wait for Data Set Ready: 1                          | ig<br>Vtes<br>0 bytes<br>Yes                                                        |                                                                        |                                                                            |      |
| Please install loopback plu<br>loopback.                                                                                                    | ig on RS2.                                                                          | 32 port, o                                                             | or set mode                                                                | m to |
| 24-Aug-85 9:20 PM.<br>RS232C Test Parameters:<br>Mode: Bit-Synchronous<br>Data Pattern: Incrementing<br>Minimum Packet size: 2 bytes<br>Maximum Packet size: 600 bytes<br>Wait for Data Set Ready: Yes              |                                                                                     |                                                                        |                                                                            |      |
| Press < STOP> to stop test<br>RS232C Test started                                                                                                    | t.                                                                                  |                                                                        |                                                                            |      |
| Intermediate results<br>100 packets sent OK.<br>20000 bytes sent.<br>100 packets received OK.<br>20000 bytes received.<br>0 Device errors.<br>0 Transmit errors.<br>0 Bad data.<br>0 Missing Data.<br>0 CRC errors. | (or final<br>(bit-synd<br>(bit-synd<br>(display<br>(display<br>(display<br>(display | results i<br>chronou<br>chronou<br>ed only i<br>ed only i<br>ed only i | f end of tes<br>s only)<br>s only)<br>f > 0)<br>f > 0)<br>f > 0)<br>f > 0) | t)   |
| Done                                                                                                    |                                                                                     |                                                                        |                                                                            |      |

Figure 7-6 RS-232-C Test Window

PERFORMING THE ON-LIPPIAGNOSTICS

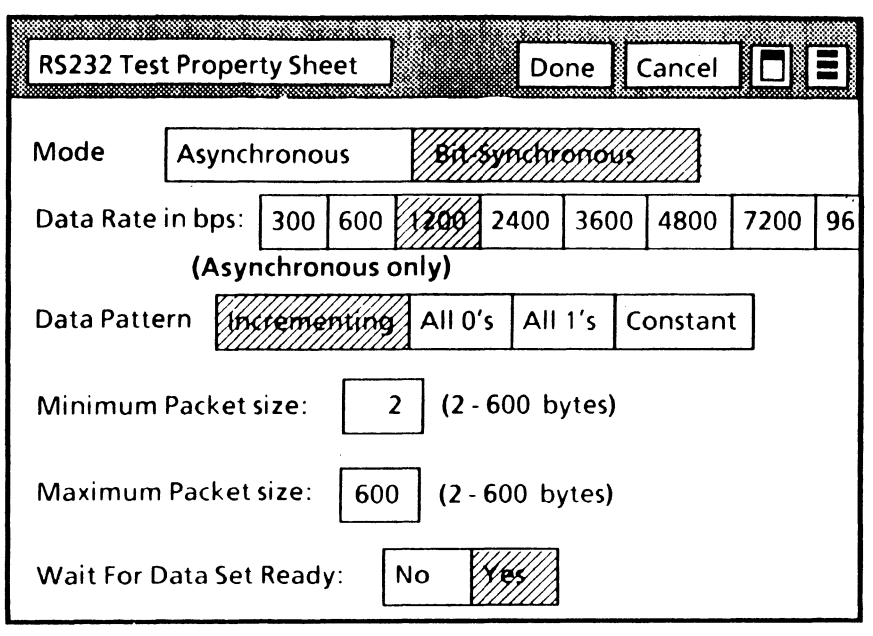

Figure 7-7 RS-232-C Property Sheet

# **Floppy Operations**

To run a floppy test or operation from the 6085 PCS, select the desired test or operation under Floppy Operations on the main On-Line Diagnostics menu. A window for the selected test or operation then appears. Follow the applicable display messages to run the selected test.

## **Clean Read Write Heads**

This is an operational maintenance utility that is used periodically to assure functional integrity of the floppy disk drive. Note that a special head cleaning diskette must be used and, be sure to wait until the display asks for the cleaning disk before applying the solution to the disk. The window and command line give the user self-explanatory directions for using this utility.

## **Standard Floppy Disk Test**

This is is a general test of the floppy disk drive and requires the diagnostic floppy diskette labeled 'Workstation Diagnostics'. The test is designed to begin with NO diskette in the drive. The user will be requested to insert the diskette when appropriate and confirm that he/she has inserted the diskette. If an incorrect diagnostic disk is used or a irrecoverable error condition exists, the message "Error has occurred; Please call the CSC; tell them the maintenance-panel code" is displayed in the system message area. The cursor code indicates the nature of the fault.

When the test is done, an error log (Summary Error Log) is displayed summarizing the test results.

| Online Diagnostics Standard Floppy Disk Test                                                                                                    |
|----------------------------------------------------------------------------------------------------|
| Please insert floppy diskette labeled 'Workstation<br>Diagnostics'.<br>Note: Any other diskette will cause erroneous results.<br>Please select CONFIRM when this is done. |
| This is a double-sided diskette.                                                                                                    |
| TEST PASSED.                                                                                                    |
| SUMMARY ERROR LOG                                                                                                    |
| 1 = Read Status<br>2 = Seek/Verify<br>3 = Read Sector                                                                                                    |

# Figure 7-8 Standard Floppy Disk Test Window

## Summary Error Log

This is a separate command that can be selected from the main menu to display the results (a Summary Error Log) of the most recent execution of the Standard Floppy Disk Test or the Exercise Floppy Disk Unit procedure (Figure 7-9). It is shown as a matrix of the number and type of test/exercise commands executed with the statuses that occurred for each command executed. The type of commands. is represented by the top

horizontal line of column headings (i.e., Read Status, Write Sectors, etc.). The number of times each kind of command is executed is represented by the TIMES EXECUTED horizontal line. The status and errors are listed vertically in the left column (i.e., Good Completion, Not Ready, Data Error, etc.) with the numbers of times that each occurred correspondingly listed under the command heading numbers.

| Online Diagnostics Summary Error Log                                                                    |                                                     |                                                |                                                             |                                                        |                                                                                                    |  |
|----------------------------------------------------------------------------------------------------|-----------------------------------------------------|------------------------------------------------|-------------------------------------------------------------|--------------------------------------------------------|----------------------------------------------------------------------------------------------------|--|
| Select [Run] to display Log.                                                                            |                                                     |                                                |                                                             |                                                        |                                                                                                    |  |
| SUMMARY                                                                                                 | ( ERRC                                              | OR LOG                                         |                                                             |                                                        |                                                                                                    |  |
| 1 = Read Status<br>2 = Seek/Verify<br>3 = Read Sector<br>4 = Write Sectors<br>5 = Write Deleted Sectors |                                                     |                                                |                                                             |                                                        |                                                                                                    |  |
| 1                                                                                                    | 2                                                   | 3                                              | 4                                                           | 5                                                      |                                                                                                    |  |
| 4<br>3<br>0<br>0<br>3<br>0<br>0<br>0<br>0<br>0<br>1<br>0                                                | 1<br>1<br>0<br>0<br>1<br>0<br>0<br>0<br>0<br>0<br>0 | 1<br>1<br>0<br>0<br>1<br>0<br>0<br>0<br>0<br>0 | 63<br>63<br>0<br>0<br>63<br>0<br>0<br>0<br>0<br>0<br>0<br>0 | 14<br>14<br>0<br>0<br>14<br>0<br>0<br>0<br>0<br>0<br>0 | TIMES EXECUTED<br>Good Completion<br>Disk Changed<br>Not Ready<br>Seek Error<br>Deleted Sector<br>Record Not Found<br>Header Error<br>Data Error<br>Data Lost<br>Write Protected<br>Other Error |  |

Figure 7-9 Summary Error Log Test Window

# **Exercise Floppy**

This routine thoroughly exercises the floppy disk unit, randomly reading and writing random data and verifying it. A formatted disk is required, and that disk should be a blank one that is created by using the Format Diskette utility. To protect against accidental destruction of information, the user is required to confirm the decision to run this routine by twice having to select [Confirm] in the system message area. If the user decides not to use the disk he/she may select [Cancel] in the system message area, change disks and select [Run] again.

The window and user interface for the Exercise Floppy routine is very similar to Standard Floppy Disk Test. If an irrecoverable error occurs, the exerciser stops with the message: "A hard error has occurred. Check the error code and the Error Summary Log."

# PERFORMING HE ON-LINE DIAGNOSTICS

## **Format Diskette**

This utility can be used to format a floppy diskette with the standard Xerox format. Such diskette may then be used to run the Exercise Floppy procedure. To protect against accidental destruction of information, the user is required to confirm the decision to run this utility twice, as with the Exercise Floppy routine above.

The window and command line give the user simple, self-explanatory directions for using this utility. If formatting fails due to an irrecoverable error, the following message is reported in the Format Diskette window: "Bad Track n. The diskette is bad and can't be used."

· . .
# Cartridge Tape Tests

| Online Diagnostics Cartridge Tape Tests | ] |   |
|-----------------------------------------|---|---|
| Format Tape Name                        |   | ] |
| Maximum Number of Files 1000            |   |   |
| Reset Tension Verify Scavenge           |   |   |
| Display Bad Sector Table                |   |   |
| -                                       |   | + |
|                                         |   |   |
|                                         |   |   |
|                                         |   |   |

## Figure 7-10 Cartridge Tape Tests Window

■ NOTE: Messages will display at the bottom of the window message area. Adjust the size of the window to see all the messages.

#### Format

This operation formats the tape. A tape must be formatted before it can be written or read. During formatting, the tape is divided into 12 streams with 245 tracks per stream. There are 32 sectors per track with 512 bytes per sector. See Chapter 10 Cartridge Tape Diagnostics for more information.

During the Format operation, you will be asked to name the tape. The tape name can be up to 100 characters in length.

Formatting a tape takes approximately 45 minutes. During this time, the workstation is dedicated solely to the format operation. ■

| Online Diagnostics Cartridge Tape Tests | ] |
|-----------------------------------------|---|
| Format Tape Name                        |   |
| Maximum Number of Files 1000            |   |
| Reset Tension Verify Scavenge           |   |
| Display Bad Sector Table                |   |
| -                                       | + |
| Formatting                              |   |
|                                         |   |

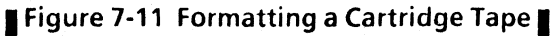

# Reset Tension

This utility conditions the cartridge tape. This includes resetting the tension of the tape around the spools. Run Reset Tension when:

- the tape is new (the Format Utility resets the tension automatically)
- the tape has been in storage
- the tape has had eight hours of use

#### Verify

This operation is a general test of the cartridge tape drive and requires the 6085 Diagnostic Data Cartridge. Any other tape will cause erroneous results. (The Diagnostic Data Cartridge contains diagnostic information on streams 6 and 7.)

This is a read-only test which verifies the tape drive operation. It reads the known data on streams 6 and 7 only.

#### Scavenge

This utility causes the internal structure of the tape to be rebuilt. This is necessary if the workstation has crashed with the tape drive open, or if the user has removed a tape from the drive before closing the window.

SUCCESSFUL REPAIR will be displayed when the scavenge completes successfully. If the scavenge is unable to repair the file, UNSUCCESSFUL REPAIR will be displayed. ■

### Display Bad Sector Table

During a normal tape operation, locations on the tape, called "sectors," are occasionally found to be unusable. As these are discovered, they are added to the Bad Sector Table by the application software. This command can be used to see the current size of the table. A tape should not be used when the number of bad sectors approaches 100. A tape is no longer usable or recoverable when it reaches 256 bad sectors.

NOTE: Ensure a formatted tape is inserted in the cartridge tape drive before selecting this option.

| Online Diagnostics Cartridge Tape Tests |      | ] |   |
|-----------------------------------------|------|---|---|
| Format Tape Name                        |      |   |   |
| Maximum Number of Files                 | 1000 |   |   |
| Reset Tension Verify Scavenge           |      |   |   |
| Display Bad Sector Table                |      |   |   |
| -                                       |      |   | t |
| message area                            |      |   |   |
|                                         |      |   |   |

Figure 7-12 Displaying the Bad Sector Table

# ■ 4045 Online Diagnostics

To run the 4045 Online Diagnostics, select the test under the Other Tests section in the main Online Diagnostics menu. A window for the 4045 Online Diagnostics will appear.

To perform the test of the local printer option, select [Test local printer option]. This will initiate the test and upon successful completion, the message "Local printer option diagnostic test passed" will appear in the 4045 Online Diagnostic window. The scanner/printer device need not be connected. Connected devices do not need their power switched on.

Selection of the [Print test document] option in the 4045 Online Diagnostic window will send a prepared document to the 4045 laser printer. A message "Printing test document" will appear in the window and a message "completed successfully" will appear noting the completion of the test. Notes:

The following list provides a description of the individual cursor codes. It contains very few troubleshooting or repair analysis procedures.

The terms contained within this list are used by the developers, and are not intended to be fully understood by Service Representatives or Systems Analysts. This list should be considered additional reference material.

The "symbols" used in the following codes are explained below:

- "XX" indicates variable numbers of a cursor code, such as 76XX.
- Some codes appear as a sequential series of codes. These codes are denoted with a " + " after the code.

NOTE: The Boot Diagnostics Cursor Codes are located in Chapter 3 of this handbook.

| <u>Code</u> | Description                                                                                                    |
|-------------|----------------------------------------------------------------------------------------------------|
| XX45        | (This code appears in a series of codes<br>following the code 9999.) It signifies an<br>unrecoverable disk error. The last three<br>numbers of the cursor code series,<br>concatenated, will indicate the bad page. For<br>example, 26128 is the bad page of the<br>following sequence: 9999, XX45, 223, 1919, 0,<br>26, 128. |
| 0100        | The boot code in the EProm is starting to run.                                                                                                    |
| 0149        | The boot code in the EProm is attempting to fetch the initial microcode from the boot                                                                                                    |

## CURSOR CODES

| Code | Description                                                                                                    |
|------|----------------------------------------------------------------------------------------------------|
|      | device. This code should never hang forever if<br>the hardware is alive and well; it should be<br>followed by either 150 (success) or 151<br>(failure).                                                                                                    |
| 0150 | The initial microcode has been successfully fetched from the boot device and has started execution.                                                                                                    |
| 0151 | The initial microcode cannot be fetched from<br>the boot device. Possible causes: nonexistent<br>device, no Initial installed on rigid or floppy or<br>in wrong place, no Initial installed on boot<br>server, bad checksum on boot server's Initial,<br>not connected to net during net boot.                                                                                                    |
| 0199 | The Initial microcode is fetching Mesa<br>microcode and Germ diagnostic microcode.<br>Initial typically fetches blocks of code which<br>belong either in the IOP or the Mesa processor,<br>and puts them in the right place. At the end of<br>this step, it starts the CP for the first time. This<br>code should never hang forever if the<br>hardware is functioning correctly; it should be<br>followed by either 200 (success) or 201<br>(failure). |
| 0200 | The Mesa microcode and Germ or diagnostic microcode has been successfully fetched from the boot device, and has started execution.                                                                                                    |
| 0201 | The Mesa microcode and Germ or diagnostic microcode cannot be fetched from the boot device. Possible causes: same as for code 151.                                                                                                    |
| 0209 | Rigid disk read error. The rigid disk is not self-<br>identifying. The Self Describing Disk (SDD)<br>page cannot be read reliably.                                                                                                    |
| 0211 | Rigid disk seal error. The rigid disk is not self-<br>identifying. The first word in the Self<br>Describing Disk (SDD) page has an incorrect                                                                                                    |

value.

| <u>Code</u> | Description                                                                                                    |
|-------------|----------------------------------------------------------------------------------------------------|
| 0212        | Rigid disk version error. The rigid disk is not<br>self-identifying. The Self Describing Disk (SDD)<br>page is not the correct version for booting.                                                                                                    |
| 0213        | Rigid disk checksum error. The rigid disk is not self-identifying. The Self Describing Disk (SDD) page has been corrupted.                                                                                                    |
| 0501        | The Germ and Mesa microcode have been<br>fetched successfully. The Germ has started<br>execution. Opie and the Mesa Emulator have<br>been started.                                                                                                    |
| 0900        | Boot loader started loading boot file.                                                                                                    |
| 0901        | Boot loader frame fault. The Pilot boot loader<br>has received a frame fault. This could be<br>caused by hardware, by client code overwriting<br>the boot loader, by the boot mesa file (given to<br>MakeBoot when the boot loader was created)<br>specifying an inadequate distribution of<br>frames, or by a boot loader software bug.<br>cGermAllocFault.                                                                                                    |
| 0902        | Boot loader received unexpected trap or kernel<br>function call. The Pilot boot loader got a trap<br>or kernel function call for which it does not<br>provide a handler. This could be caused by<br>hardware, client code overwriting the boot<br>loader, or by a boot loader software bug. In<br>the development environment only, this code<br>can be caused by the following: From the time<br>that you push the boot button until Pilot<br>moves the Germ into the display bank, you can<br>only teledebug. You cannot use a local<br>debugger because it is installed with the germ<br>in the display bank, and if called when the<br>germ is not in the display bank, the inload of<br>Copilot will smash the germ resulting in MP<br>902. cGermControlTrap. |
| 0903        | Boot loader attempting to start an already<br>started module. The Pilot boot loader got a<br>start trap on a module which has already been<br>started. This could be caused by hardware,                                                                                                    |

# CURSOR COD Code Description

client code overwriting the boot loader, or by a boot loader software bug. cGermStartFault.

Boot loader page or write-protect fault. The pilot boot loader got a page fault or write fault. This could be caused by hardware, client code overwriting the boot loader, or by a boot loader software bug. cGermMemoryFault.

0905

0904

Boot loader is wrong for current initial microcode. The boot loader has detected that it is not compatible with the initial microcode which it is running on. This could also be caused by hardware, or client code overwriting the boot loader. cWrongGerm.

Boot loader and boot file have different version numbers. The Pilot boot loader has discovered that it is not compatible with the Pilot which just called it. This could also be caused by hardware, client code overwriting the boot loader, or by a boot loader software

0906

0909

0910

loader software bug. cGermError. Boot loader running, doing inLoad or outLoad. cGermAction.

Boot loader SIGNAL or ERROR. The Pilot boot loader got a Mesa SIGNAL or ERROR.

could be caused by hardware, client code overwriting the boot loader, or by a boot

This

Boot loader incompatible with physical 0911 volume. cGermBadPhysicalVolume.

bug. cGermWrongPilot.

0912 Boot loader incompatible with MakeBoot used for boot file. The version of MakeBoot which was used to produce the boot file being loaded is incompatible with the boot loader being used (i.e., different versions of StartList.mesa). cGermBadBootFileVersion.

0913 No physical boot file installed. The boot loader has been instructed to boot the system physical

| Code | Description                                                                                                    |
|------|----------------------------------------------------------------------------------------------------|
|      | volume boot file but there is none installed cGermNoPhysicalBootFile.                                                                                                    |
| 0914 | Boot file contains invalid data. The boo<br>loader has detected bad data in the boot file i<br>is loading. cGermBadBootFile.                                                                                                    |
| 0915 | Ethernet debuggee server in control. The<br>system is waiting to talk to a remote Etherne<br>debugger. A local debugger is not being used<br>because it is too early in initialization to find<br>the local debugger. cTeledebugServer. |
|      | If 0915 occurs, perform the service procedure <sup>,</sup><br>in RAP 9 of the 6085 Product Support Manual.                                                                                                    |
| 0916 | Boot file will not fit in real memory. The boo<br>file that the boot loader is loading is too large<br>to fit into real memory<br>cGermInsufficientRealMemory.                                                                          |
| 0917 | Machine is being remote debugged. The system is being debugged by another machine over the Ethernet. This indicates status only.                                                                                                    |
| 0919 | Workstation has completed File Check but<br>there is a version mismatch between the<br>Etherboot Installer boot files and the boot file<br>resident on the rigid drive.                                                                 |
|      | Reboot workstation by pressing B Reset.                                                                                                    |
| 0920 | Boot loader device driver running (disk<br>ethernet, floppy). cGermDriver.                                                                                                    |
| 0921 | Boot loader device error on device being booted.cGermDeviceError.                                                                                                    |
|      | Typically, this means that a File Check was run<br>with no File Check software installed. Call for<br>the System Administrator or Xerox Systems<br>Analyst.                                                                             |
| 0922 | Operation on boot device not completed in the expected time. Typically, this is reported by an                                                                                                    |

**URSOR CODES** 

| CURSOR CODES | · · · · · · · · · · · · · · · · · · ·                                                                                                    |
|--------------|----------------------------------------------------------------------------------------------------|
| <u>Code</u>  | Description                                                                                                    |
|              | Ethernet operation when the source of the data being read has stopped supplying data. cGermTimeout.                                                                                                    |
| 0923         | Boot loader disk label check processing boot file.cGermLabelCheck.                                                                                                    |
| 0924         | Ethernet boot server not responding.<br>cGermNoServer.                                                                                                    |
| 0925         | Unexpected Ethernet packet sequence number<br>or size. The boot loader received a packet from<br>the Ethernet which contains an unexpected<br>packet sequence number or size.<br>cGermFunnyPacket.                                                                                                    |
| 0927         | Boot file ends before it should. The germ has<br>found no more boot file to load when it<br>expected more, likely due to broken link.<br>Reinstall the boot file and try again.                                                                                                    |
| 0928         | Waiting for any boot server to respond. Pilot displays this code while it is waiting for a response from any server.                                                                                                    |
| 0930         | Pilot control and Mesa runtime systems being initialized. cControl.                                                                                                    |
| 0931         | Pilot not compatible with MakeBoot, which<br>produced boot file. A Pilot boot file has<br>received control, but discovered that the<br>software it contains is incompatible with the<br>version of MakeBoot which produced that<br>boot file (i.e. different versions of<br>StartListmesa). CBadBootFileVersion. |
| 0932         | Trap before trap handler initialized. Pilot has<br>gotten a trap very early in its initialization<br>before the handler for the trap has been<br>initialized. cEarlyTrap.                                                                                                    |
| 0933         | Pilot incompatible with boot loader. The Pilot<br>inside the boot file (which has just started<br>running) has discovered that it is incompatible<br>with the boot loader that loaded it (i.e.,                                                                                                    |
|              |                                                                                                    |

| <u>Code</u> | Description                                                                                                    |
|-------------|----------------------------------------------------------------------------------------------------|
|             | different versions of Boot.mesa)<br>cBadBootGermVersion.                                                                                                    |
| 0934        | Boot file's StartList contains bad data. The<br>Pilot in the boot file (which has just started<br>running) has found bad data in the StartList in<br>that boot file. cBadBootFile.                                                                                                    |
| 0935        | Need Ethernet debuggee server but boo<br>loader is not capable of acting as one. The boo<br>loader being used has been requested to act a<br>an Ethernet debuggee server but it does no<br>have that capability. cCantSwap.                                                                                                    |
| 0936        | Waiting for microcode debugger. Pilot in<br>spinning in a loop, waiting to be debugged by<br>an attached microcode debugger (Burdock or<br>Midas). This behavior is invoked by trying to<br>go to the debugger when Pilot was booted<br>with the "&" or "/376/" boot switch. cHang.                                                         |
| 0937        | Attempting to set the time via Ethernet or<br>hardware clock. Pilot is attempting to get the<br>time of day from an Ethernet Time Server. If<br>none responds, it attempts to get the time<br>from the hardware clock. The system displays<br>this cursor code until the time is available from<br>one of these sources. cTimeNotAvailable. |
|             | Check the Ethernet cable connection. If it is<br>not an Ethernet problem, ask the System<br>Administrator to set the time on the server<br>running the Clearinghouse Service (or External<br>Communication Service), then reboot.                                                                                                    |
| 0938        | Stopping devices before boot or visit to<br>debugger. Pilot has begun shutting down the<br>I/O devices ("running cleanup procedures") in<br>preparation for booting another system or<br>going to the debugger. If this code persists for<br>more than a moment, some software or<br>hardware has hung up. cCleanup.                        |
| 0939        | System Power Off called, and no power control relay. CPowerOff.                                                                                                    |
|             |                                                                                                    |

JRSOR CODES

#### CURSOR COD

#### Description

0940

Code

Pilot Store component being initialized. cStorage.

0946 System logical volume needs scavenging. The system logical volume must be scavenged with the Risky Repair option to return it to a consistent state. The Risky Repair scavenge should be attempted only after the disk hardware has been verified to be working properly.

If 0946 occurs, perform the scavenging procedures in RAP 9 of the 6085 Product Support Manual.

0947 Waiting for disk drive to become ready. Pilot displays this code when the disk drive, containing the system being booted, is not ready. cDriveNotReady.

0948 System physical volume needs scavenging. cPVNeedsScavenging.

If 0948 occurs, perform the scavenging procedures in RAP 9 of the 6085 Product Support Manual.

Disk hardware error while scavenging system volume. Pilot unable to complete scavenging due to a hardware error trying to access the disk.

> The Logical Volume is being scavenged (verified). Do not reboot! The amount of time required for scavenging depends on the size, occupancy, and fragmentation of the Logical Volume. If a logical volume being booted or opened is in an inconsistent state, Pilot will display this cursor code while it scavenges the contents of the volume. cScavenging.

During ViewPoint startup, this cursor code may display for up to 5 minutes. The startup process will then continue.

0949

0950

٠.

| <u>Code</u> | Description                                                                                                    |
|-------------|----------------------------------------------------------------------------------------------------|
| 0951        | Alternate code for progress of logical volume<br>scavenging. This is an alternate to<br>cScavenging, available for additional feedback<br>on the progress of the logical volume<br>scavenger. Indicates status only.                                                                                                    |
| 0952        | Alternate code for additional passes of logical<br>volume scavenger. This code is an alternate to<br>cScavenging and cScavenging Alternate, tc<br>indicate additional passes during logical<br>volume scavenging. Indicates status only.                                                                                                    |
| 0953        | Debugger pointers are invalid. Reset or clear debugger pointers, or install the debugger and repeat the operation.                                                                                                    |
| 0960        | Temporary files from previous run being deleted.cDeletTemps.                                                                                                    |
| 0965        | Insufficient file space for Pilot data space<br>backing store. This cursor code is caused by the<br>booting agent (usually the operator, talking to<br>Othello, Prometheus, etc.) specifying a boot<br>switch ("[","!","]", or none of them) which<br>specifies a size for the pilot data space backing<br>storage cache but there is not enough free<br>space on the system volume to provide the<br>requested file space. This error can only<br>happen when the size specified is larger than<br>that specified during the previous boot session<br>clnsuffBackingStore. |
| 0970        | Spaces being created for non-bootloaded code & data. cMap.                                                                                                    |
| 0975        | Transaction crash recovery: the code indicates status only. cTransactionCrashrecovery.                                                                                                    |
| 0980        | Communication being initialized cCommunication.                                                                                                    |
| 0981        | Waiting for a Pup/EthernetOne 8-bit address<br>This occurs only on Processors operating in the                                                                                                    |

| CURSOR CODES |                                                                                                    |
|--------------|----------------------------------------------------------------------------------------------------|
| <u>Code</u>  | Description                                                                                                    |
|              | development environment, never in customer<br>environments. cFindPupAddress.                                                                                                    |
| 0990         | PilotClient.Run has been called. tGlient                                                                                                    |
| 2820         | Cartridge Tabe Diagnostics are curming, with no errors.                                                                                                    |
| 2821         | Cartridge Tape Diagnostics hardware error:<br>Suspected components are: the IOP PWB, the<br>Tape Drive, and the Harness.                                                                  |
| 2822         | Cartridge Tape Diagnostics hardware error.<br>Suspected components are: the Tape Drive, the<br>Harness, and the IOP PWB.                                                                  |
| 2823         | Cartridge Tape Diagnostics media or hardware<br>error (too many soft read errors). Suspected<br>components are: the Tape Drive, the Harness,<br>and the IOP PWB.                          |
| 2824         | Cartridge Tape Diagnostics media or hardware<br>error (too many hard read errors). Suspected<br>components are: the Tape Drive, the Harness.<br>and the IOP PWB.                          |
| 2825         | Cartridge Tape Diagnostics error (an 170<br>command has timed out). Suspected<br>components are: the Tape Drive, the Harness,<br>the IOP PWB, the Mesa Processor, and the<br>Motherboard. |
| 2826         | Cartridge Tape Diagnostics retension failure.<br>Suspected components are: the Tape Drive, the<br>Harness, and the IOP PWB.                                                               |
| 2827         | Cartridge Tape Diagnostics failure (cannot read<br>the Bad Page Table). Run the Exerciser using a<br>scratch tape to verify the tape subsystem.                                           |
| 2829         | Cartridge Tape Diagnostics Real Time Clock problem. Suspected components are: the IOP PWB, and the Cursor Code PWB.                                                                       |
|              |                                                                                                    |

RSOR CODES

#### Description

7500

Code

The File Check software is running. This code remains displayed until File Check is complete and the workstation boots the software back up.

### CAUTION

Initializing user file systems is destructive to file already on the system volume. Do not initialize without contacting the System Administrator or Xerox Systems Analyst.

7504

7511

7530 +

7545

This code normally indicates the user file system must be initialized. However, if this appears after a workstation has completed booting once, do not initialize this volume. Call for the System Administrator or the Xerox Systems Analyst.

The File Check software needs to be installed and run. Call for the System Administrator or the Xerox Systems Analyst. (Or, you can refer to the note following step 18 in either Procedure 6.14, SOFTWARE INSTALLATION FROM FLOPPY or 6.15, SOFTWARE INSTALLATION FROM THE NETWORK, of the 6085 Product Support Manual, to install and run the File Check software.)

NOTE: If file check software is already loaded on a 40MB or 80MB system, do not reload, but be sure to run the File Check software.

(8 additional codes appear sequence with the code 7530.) The File Check was unable to complete successfully. Call for the System Administrator or the Xerox Systems Analyst.

Unrecoverable Disk Error. There is a disk page that contains invalid data. The cursor codes will cycle as 7545, 0ggg, 0ggg, pppp, 0aaaa, 0aaa, and 0aaa, where gggggg is the global frame of the module and pppp is the program counter of the current instruction. aaaaaaaaa is the decimal address of the bad disk page.

#### CURSOR CODES Code Description 7600 Xerox ViewPoint Software is being booted. Normal startup. No action required. 7604 The system files have been deleted. Reinstall the appropriate software. This code normally occurs when replacing or updating software after the old files have been deleted. 76XX + (The code appears in a series of codes following the code 9999.) Xerox ViewPoint Software cannot start. Refer to Appendix A of this handbook, Replacing Damaged Software. Xerox NetCom (or VP Remote Com or VP 7700 StandAlone) software is starting. Normal startup. No action required. (The code appears in a series of codes 77XX + following the code 9999.) VP NetCom (or VP RemoteCom or VP StandAlone) software, containing Xerox ViewPoint Software, cannot

7800

78XX +

All VP-Series applications that have been specified to be loaded automatically at workstation boot time are now being loaded. Normal startup. No action required.

start. Refer to Appendix A of this handbook,

(The code appears in a series of codes following the code 9999.) An Auto-Run application cannot run. Refer to Appendix A of this handbook, Replacing Damaged-Software.

**Replacing Damaged Software.** 

# Introduction

9

The Xerox 7650 Pro Imager (also known as the "scanner") and scanner software allow the user to scan many different types of documents. The user can scan an image from a newspaper, a magazine, a photograph, or a drawing. This is a high quality, low cost asynchronous scanner, providing variable resolution capability.

The 6085 must have the following <u>minimum</u> hardware to support the scanner: a 19 inch display, an 80MB rigid disk drive, a 2.6MB memory (which includes the MEB PWB), an 8K Control Store, and a floppy disk drive.

This chapter is divided into the following areas of Scanner Diagnostics:

- Scanner Power-On Diagnostics: When the power is switched on, the scanner performs internal self-tests and port initialization. After scanner power-on diagnostics completes, the scanner is ready to receive scanner software (downloaded) from the 6085.
- Scanner On-Line Diagnostics: These diagnostics tests, which are accessed from the command line of the 6085, include reset, loop back tests, and the data gathering mode.

The data gathering mode monitors and stores hardware operational data from

the scanner, and totals the number of scans of the lamp to provide information for scheduled maintenance tasks.

- Scanner Off-Line Diagnostics: These diagnostics are exercisers used by the service representative. The exercisers include the basic scanner loop back test, the filter option loop back test, hard reset, soft reset, and calibration.
- Diagnostic Status Codes: The scanner error codes and the software generated problem codes, including the screen messages and descriptions, are contained in alphabetical tables.

NOTE: Scanner Boot Diagnostics are executed identical to Workstation Boot Diagnostics. Specific Scanner/Printer Boot Diagnostics Extended Isolation Test descriptions are located in Table 3-2, Chapter 3 of this handbook.

# **About the Scanner Diagnostics**

The scanner diagnostic tests are used to verify that the scanner is capable of normal operation and fault isolation to a FRU (field unit). The replaceable VCI (video control/interface) software will transmit error todes and diagnostic data to the workstation for access by the user or service representative. Any time there is an active fault condition, the red fault status indicator on the scanner is illuminated constantly. Any time the VC/I microprocessor is not functioning properly or it cannot communicate with the workstation. the fault line in the hardware interface to the

٠.,

workstation is raised, and the fault status indicator is switched on.

The VC/I software performs error detection for video control serial communications during calibration and scanning.

The VC/I software attempts to keep the scanner operational whenever a problem exists in the scanner hardware; a fault is ignored unless that particular feature/function is used. For example, if a problem exists with the Filter/Histogram PWB, the scanner can be used in all modes except those that use filter or histogram functions. Likewise, if a problem exists in the motor driver, the scanner can still perform loopback tests. The only error conditions which are not ignored are problems in the VC/I hardware.

The user can request diagnostic fault information from the scanner by sending a Get Faults command from the workstation. In this case, the scanner will respond with the accumulated error list and possible problem codes.

# Notes:

• •

## **Scanner Power-On Diagnostics**

The power-on diagnostic check is performed every time the scanner is powered on. The machine state is not maintained in the scanner at power off. The power-on test sequence consists of two stages: VC/I Logic Self-test and Scanner Initialization (Pre-download), and Extended VC/I Check (Post-download).

#### VC/I Logic self-test

The initial power on/reset diagnostic self-tests are performed on the VC/I microprocessor. These tests insure that the microprocessor is functioning and that the downloadable memory space is good. A test is also run to ensure operation and accuracy of the clocks. If any of these tests fail, the VC/I microprocessor is put into a hold mode, the hardware fault line to the workstation is raised, and the fault status indicator is switched on.

# Scanner Initialization After the scanner software is loaded, the message "Initializing scanner" is displayed. During initialization the following steps occur:

1. The motor drive link is checked by driving the carriage until the carriage home sensor is activated.

2. The carriage is driven out until the registration position is detected by locating the hour glass figure at the bottom of the registration edge.

- 3. The scanner performs a dark calibration. The shading values on the Video PreProcessor (VPp) PWB are determined by reading the values from the Charged Coupled Device (CCD). (The CCD contains 5000 photocells, which measure the intensity of the reflected light. The VPp PWB digitizes the video signals.)
- 4. The illumination lamp is switched on and the light intensity is adjusted via the closed loop lamp intensity control (LIC) while checking the calibration strip.
- 5. The carriage is moved at small intervals to read the overall light of the CCD pixels.
- A white calibration is performed. The carriage is moved under the calibration strip and a shading value is determined. (The scanner makes a clicking sound while performing the light operations.)

#### **Extended VC/I Check**

After the scanner software is downloaded, the VC/I software is accessed any time the workstation sends a reset command. The workstation can select additional diagnostic tests to be executed when the scanner is booted. A program memory checksum, an external memory test of the VC/I microprocessor RAM, and the parallel port transmission test are always executed. If the program memory or the external RAM tests fail, the VC/I microprocessor is put into a hold mode, the hardware fault line to the workstation is raised, and the fault status indicator is switched on.

# Scanner On-Line Diagnostics

The Scanner On-Line Diagnostics provide a set of tools for servicing the 7650 Pro Imager. The On-Line Diagnostics are stored on the 6085 Rigid Disk, are accessed through the operating software, and are menu-driven (desired tests are selected from a menu on the display).

## **Initial Scanner On-Line Diagnostics Menu**

■ All of the available Scanner On-Line Diagnostics tests are shown on an initial menu. Nine individual tests and/or exercisers are available: Soft Reset, Hard Reset, Calibrate, Get Faults, Get Options, Scan, Version, Alignment, Loop Back, Get Counter, and Set Counter.

The scanner software must be installed on the 6085, and the scanner must be powered on, to perform Scanner Diagnostics.

Enter Scanner On-Line Diagnostics from the 6085 Logon Option Sheet or from the desktop, by moving the cursor to the Command Line. Press and <u>hold</u> the left button on the mouse. A list of options appears. Moving the pointer in an up and down motion moves the highlighting up and down the option list. Position the highlighting on the Scanner Diagnostics option, and release the left button on the mouse. The Scanner Diagnostics window will appear.

Any of the tests on the Scanner Diagnostic: Menu may be selected by pointing to the test with the cursor and pressing the left mouse button. Further instructions are included in the Scanner Diagnostics message window area, as shown in Figure 9-1.

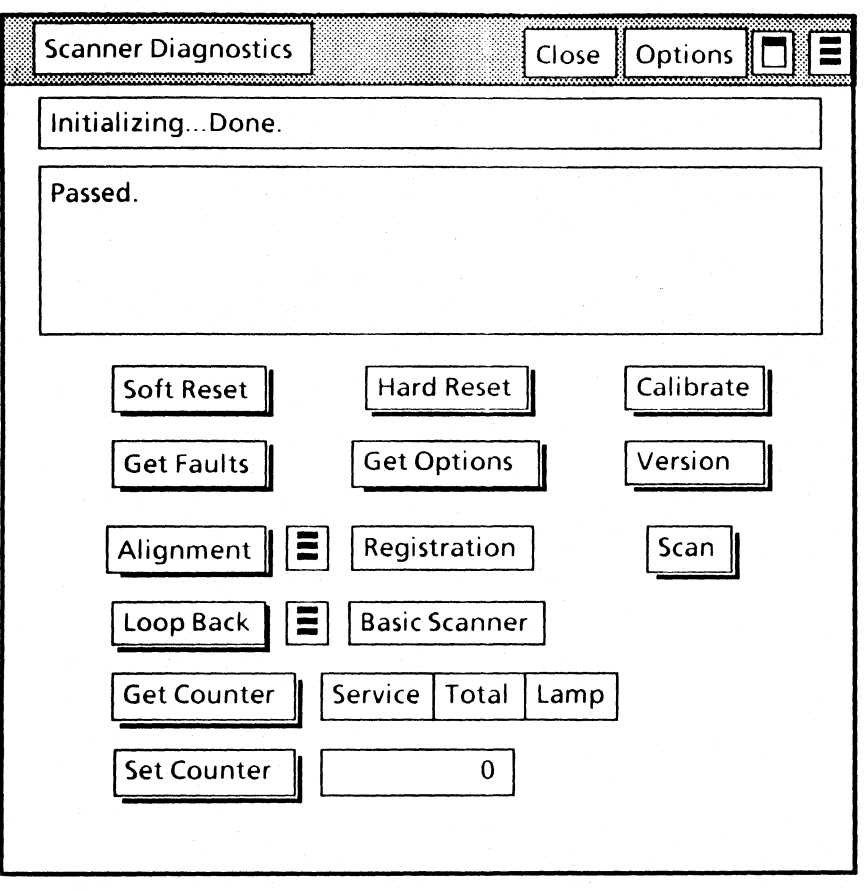

### Figure 9-1 Scanner On-Line Diagnostics Window

When a test is selected with the mouse button, that operation will begin. If you do not wish to perform a test, selecting **[Close]** returns the workstation to the state it was in before the Scanner On-Line Diagnostics was invoked.

As a test is executed, status messages appear in the Status Window (the small window). Results

also appear, below the Status Window, in the Message Window.

When the scanner is communicating with the 6085, the cursor will become an hour glass on the display. When the 6085 is communicating with the scanner, the cursor will become blinking rectangles on the display.

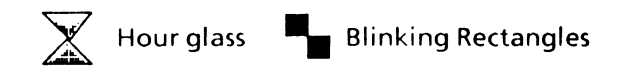

At any time during the execution of a test the user may press **<STOP>** and the current test halts, with applicable results in the test window.

If an error or problem status code appears, refer to the Diagnostic Status Code Tables at the end of this chapter for a description of each code.

#### **Scanner Diagnostics Options**

Selecting **[Options]** with the mouse accesses the Option Sheet that allows the user to change various test parameters. For test parameters that the user can change, the option sheet <u>choice parameters</u> can be selected by using the mouse to highlight the desired option. In the example below, the user can choose to run a test once or continuously, and have the test stop on an error or continue to run. To set any of the three counters (Service, Total and Lamp), the user must type the appropriate password into the <u>text parameter</u>. As the user types the password, asterisks display rather than the actual text.

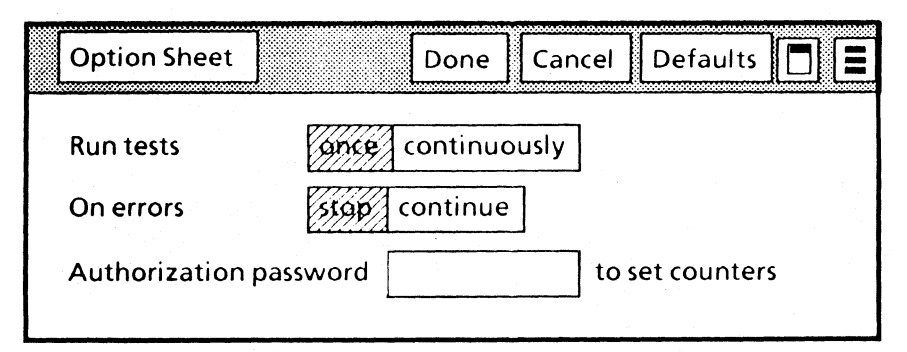

Figure 9-2 Scanner Diagnostics Option Sheet

۰.

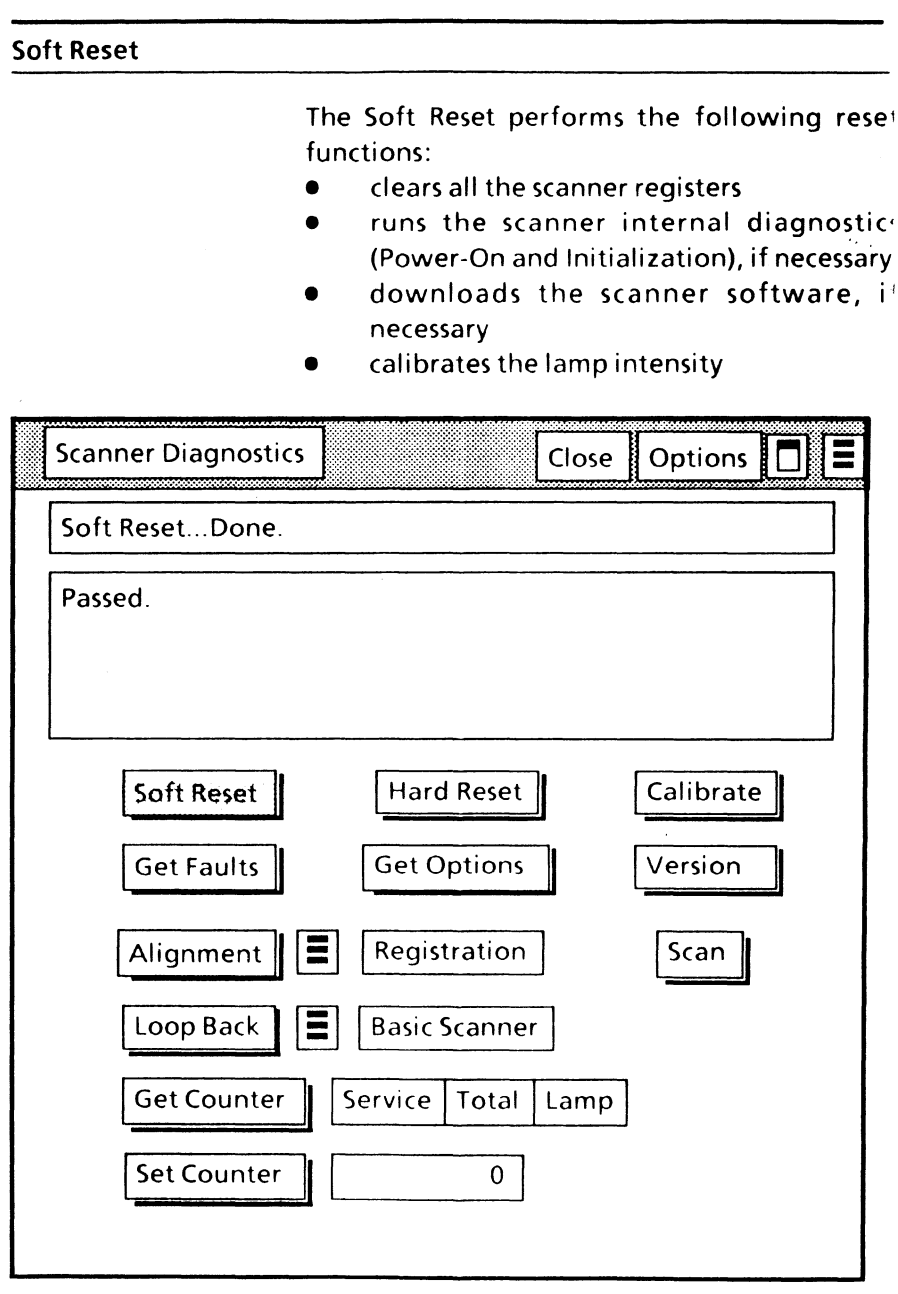

Figure 9-3 Scanner On-Line Soft Reset

# 7650 PRO IMAGER DIAGNOSTICS

| lard Reset               |                                                                                                    |
|--------------------------|----------------------------------------------------------------------------------------------------|
|                          | <ul> <li>This exerciser issues a reset command that causes the Power-On procedure to be repeated. A Hard Reset performs the following functions:</li> <li>clears all the scanner registers</li> <li>runs the scanner internal diagnostice (Power-On and Initialization)</li> <li>downloads the scanner software</li> <li>calibrates the lamp intensity</li> </ul> |
| Scanner Diagnostic       | close Options                                                                                                    |
| Hard ResetDone.          |                                                                                                    |
| Passed.                  |                                                                                                    |
| Soft Reset<br>Get Faults | Hard Reset Calibrate Get Options Version                                                                                                    |
| Alignment                | Registration Scan                                                                                                    |
| Loop Back                | Basic Scanner                                                                                                    |
| Get Counter              | Service Total Lamp                                                                                                    |
| Set Counter              | 0                                                                                                    |

### Calibrate

This exerciser sets the lamp intensity level sc that both the weakest and the strongest pixels can be balanced for proper exposure.

| Scanner Diagnostics Close Options |  |
|-----------------------------------|--|
| CalibratingDone.                  |  |
| Passed.                           |  |
|                                   |  |
| Soft Reset Hard Reset Calibrate   |  |
| Get Faults Get Options Version    |  |
| Alignment Registration Scan       |  |
| Loop Back Basic Scanner           |  |
| Get Counter Service Total Lamp    |  |
| Set Counter 0                     |  |
|                                   |  |

Figure 9-5 Scanner On-Line Calibrate

## 7650 PRO IM

### **Get Faults**

This exerciser allows the service representative to read the accumulated error codes, if any, currently being monitored on the scanner.

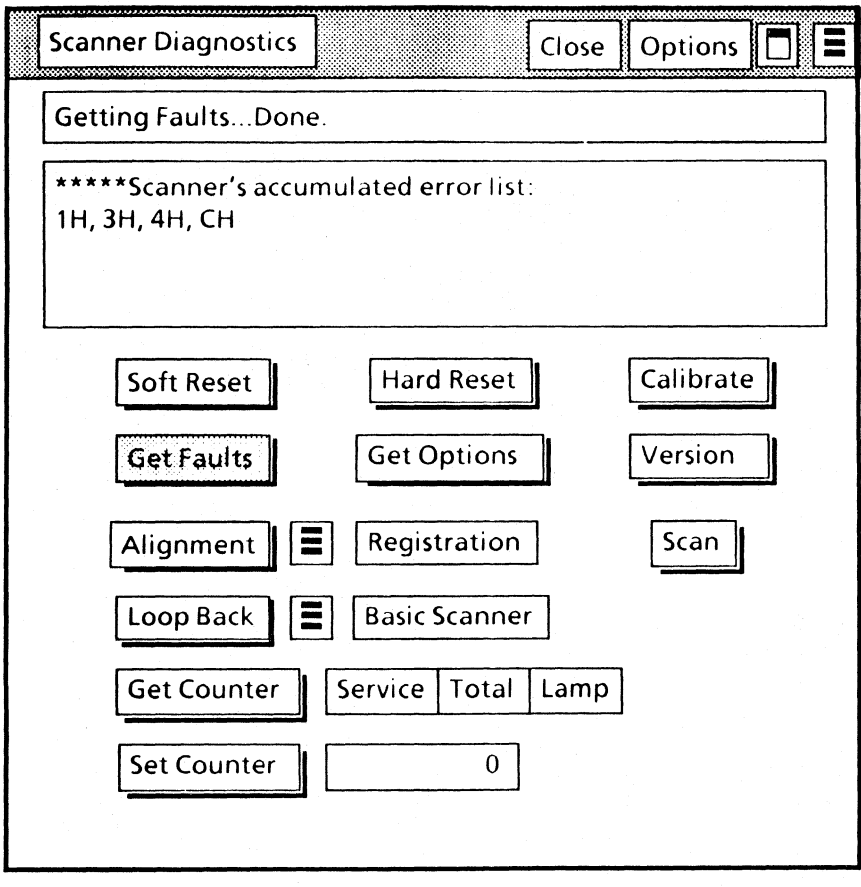

Figure 9-6 Scanner On-Line Get Faults

## 7650 PRO IMA DIAGNOSTICS

The Error ("H") Codes are generated by the scanner internal hardware. Usually the scanner fault status indicator will be illuminated whenever *Get Faults* produces "H" codes Problem ("F") Codes are software associated and are not generated by the scanner Therefore, the *Get Faults* selection lists all error ("H") codes and not the problem ("F") codes.

During a test, the diagnostic window may display only one error code even if there are multiple faults. If, for example, the error code 1H was displayed, selecting "Get Faults" might list the accumulated error list 1H, 3H, 4H, and CH.

## **Get Options**

The Get Options selection displays the optional scanner PWBs. Currently, the only optional scanner PWB is the Filter/Histogram PWB.

| Scanner Diagnostics Close Options |
|-----------------------------------|
| Getting Hardware OptionsDone.     |
| Filter board installed.           |
|                                   |
| Soft Reset Hard Reset Calibrate   |
| Get Faults Get Options Version    |
| Alignment Registration Scan       |
| Loop Back Basic Scanner           |
| Get Counter Service Total Lamp    |
| Set Counter 0                     |
|                                   |

Figure 9-7 Scanner On-Line Get Options

### Version

The selection of the Version softkey will displat the version number of the VC/I software that i down loaded and resident in the scanner.

#### Alignment

This exerciser uses the Ready lamp on the 7650 Pro Imager to assist in the alignment adjustment for registration and skew. The selection of Registration or Skew adjustments can be made by moving the cursor to the Auxiliary Menu to the right of the Alignment softkey. Press and hold the left button on the mouse. The Registration and Skew selection will appear. While holding the left mouse button, move the mouse to either **Registration** or **Skew** to highlight the selection. Release the left mouse button and the exerciser selected will appear to the right of the Auxiliary Menu.

The selection of the Alignment softkey will start the exerciser. During the alignment, the Ready lamp will flash. The lamp will flash faster as the Registration Edge Assembly is moved closer to proper alignment. When the Registration Edge Assembly is properly aligned for registration and skew, the Ready lamp will be on continuously.

The Registration adjustment is made with the eccentric adjustment screw near the rear of the 7650 Pro Imager Scanner. The Skew adjustment is made with the eccentric adjustment screw located near the front of the scanner. Both eccentric screws can be found on the Registration Edge Assembly and are accessible with the top cover removed.

To exit the Registration or Skew alignment, press < STOP >.
### Scan

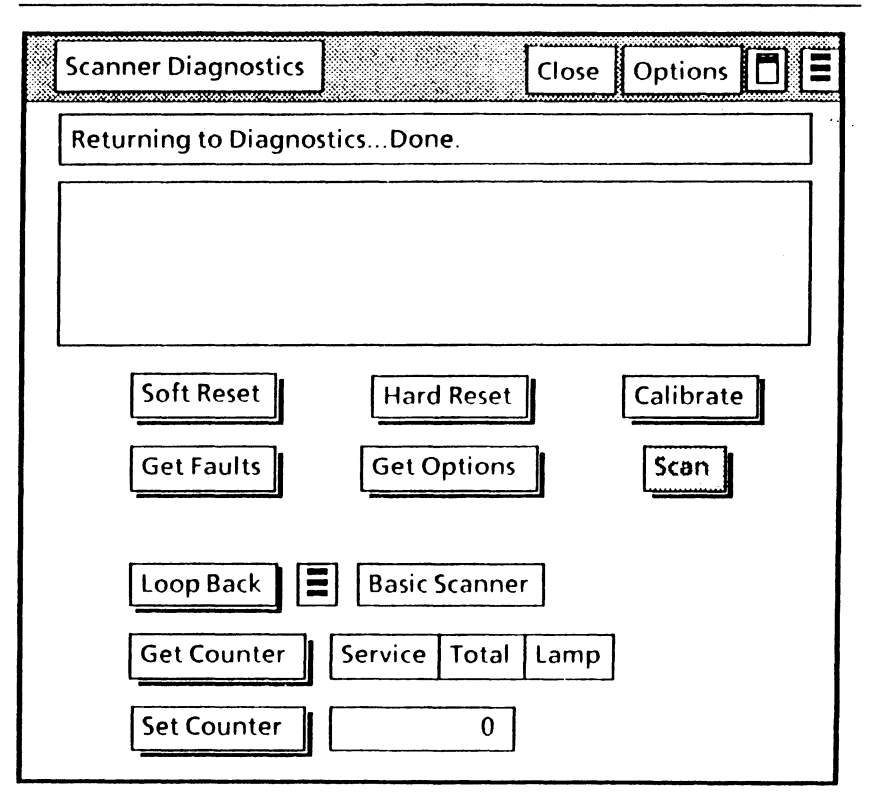

## Figure 9-8 On-Line Scan

When Scan is selected, new windows will appear that are similar to the customer interface. They are the Platen Display and the Control Panel windows. (The Control Panel Window is shown in Figure 9-9.)

NOTE: To resize the Platen Display window, move the cursor to the corner of the window to be stretched. Press and hold the right button on the mouse, move the mouse to the desired location for the new corner position, and release the right button.

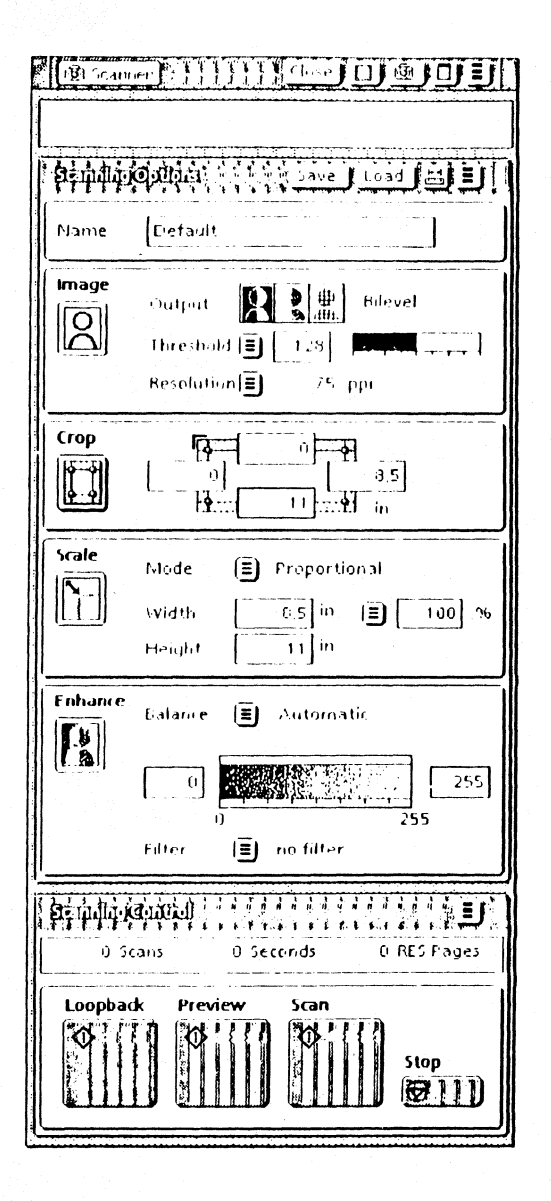

Figure 9-9 Control Panel Window

# The Control Panel Window Command Area

The **Control Panel** window command area, above the message area, contains the following:

- The [Close] window command usually closes only one window. But it this case, it closes both the Control Panel and Platen Display windows.
- The Platen Display Icon opens the Platen Display window or closes the open one.
- The Scanner Icon displays the Calibrate, Scanner Reset, and Scanner Configuration menu items.

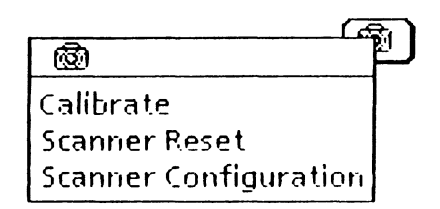

Figure 9-10 Scanner Icon

- The Window Management Auxiliary Menu contains items used for window manipulation.
- The Floating Items Auxiliary Menu is represented by three horizontal lines. When the Control Panel window is too narrow to display all the window commands, these commands appear in the Floating Items Auxiliary Menu.

# **The Scanning Options Area**

The Scanning Options area (Figure 9-11) contains four major sections (Image, Crop, Scale, and Enhance) that are used to set their corresponding set-up parameter values. How the values are selected may greatly affect the quality of the image.

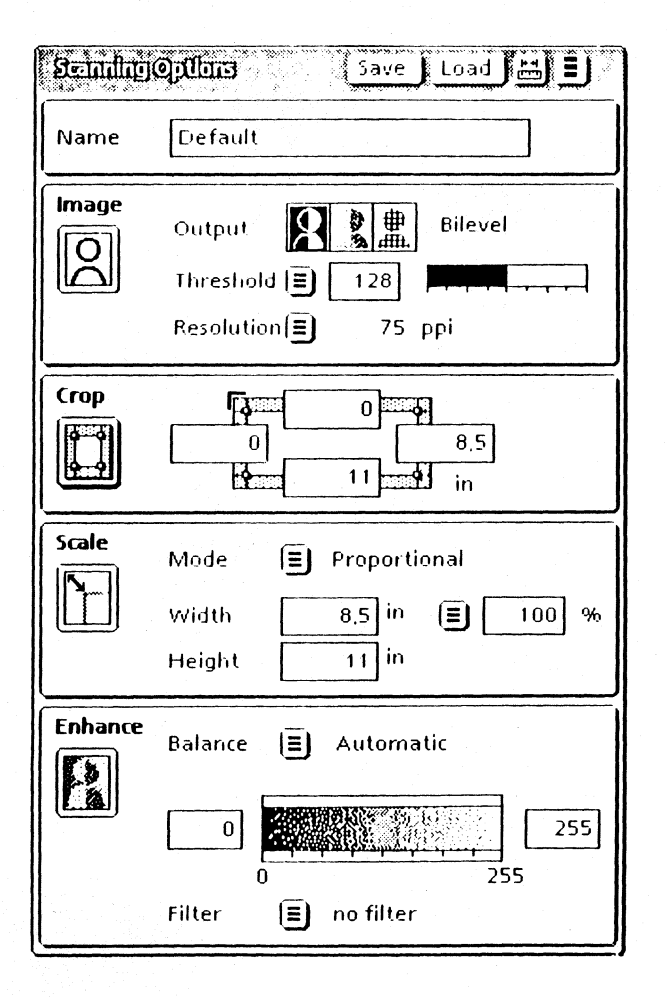

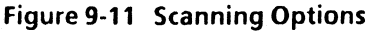

The Scanning Options window command area contains the following:

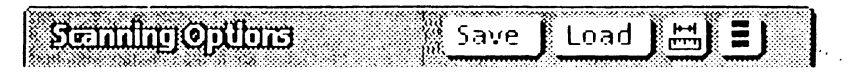

## Figure 9-12 Scanning Options Window Command Area

• The [Save] window command is used to store a set of scanning values as a desktop file.

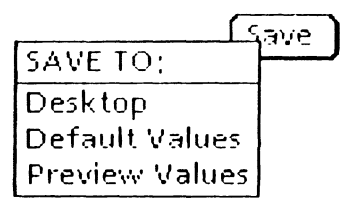

### Figure 9-13 Save Values

• The [Load] window command refers to the loading of pre-selected scanning option values.

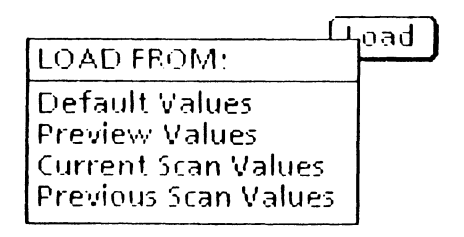

### Figure 9-14 Load Values

 The Units icon, represented by a ruler, displays menu items of various measurements.

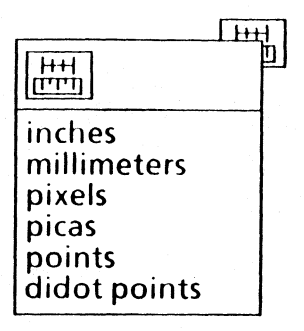

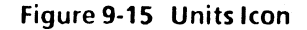

The Floating Items Auxiliary Menu is represented by three horizontal lines. When the Control Panel or Scanning Options window is too narrow to display all the window commands, these commands appear in the Floating Items Auxiliary Menu.

The Name section is used only if values are to be saved in a file. The name "Default" is automatically entered.

ave load Default Name

#### Figure 9-16 Name Section

The Image section is used to determine the image output type. The Output type may be Bilevel, Grayscale, or Halftone.

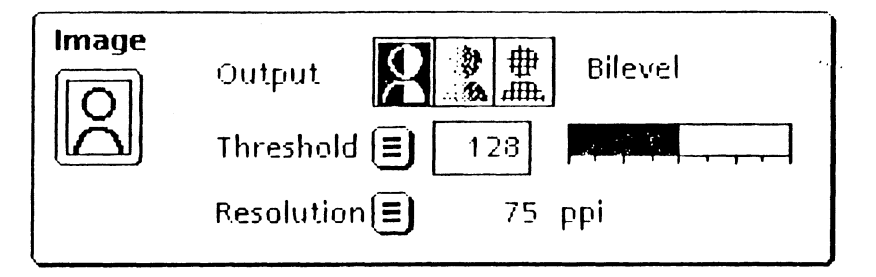

Figure 9-17 Image Section

- Resolution (the number of pixels per square area) is always present, independent of the image output type. The number represents the number of pixels, so the higher the number the finer the detail (Figure 9-17).
- Threshold appears only in the Bilevel Output type (Figure 9-17). Bilevel is the amount below which an image will be interpreted as black. The higher the threshold, the darker the scanned image will be.

 Screen appears only in the Halftone Output type (Figure 9-18). This eliminates the screening which is used in printing newspapers, magazines, etc.

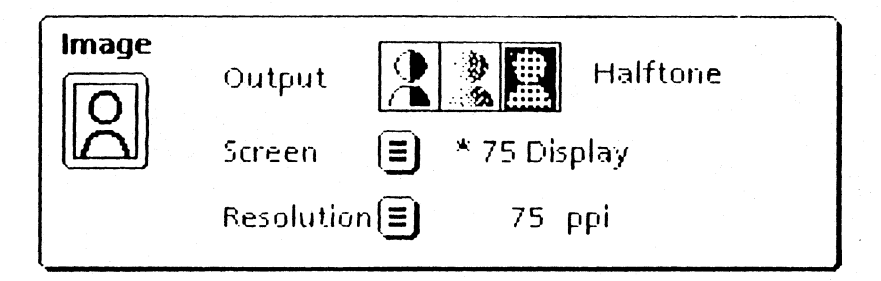

Figure 9-18 Halftone Output Type

۰.

The Crop section is used to identify a specific image area within a document to be scanned. To identify the image area before performing a scan, the dimensions can be entered in the boxes. After scanning a document, the user may identify a rectangular area within the scanned document as the image area by using the mouse.

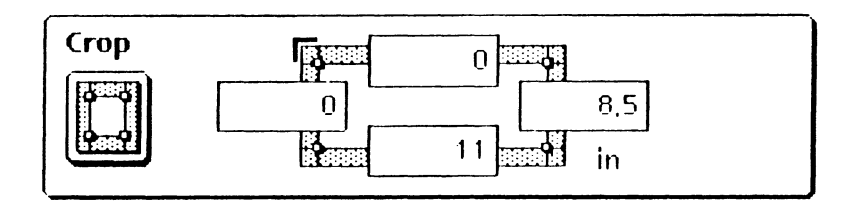

Figure 9-19 Crop Section

The Scale section allows the user to select a reduced or enlarged image of the document. The document can be scaled from 10% to 200% of the original size of the image. This scaling can be adjusted where both height and width are scaled equally (Proportional) or where height and width are scaled independently (Anamorphic).

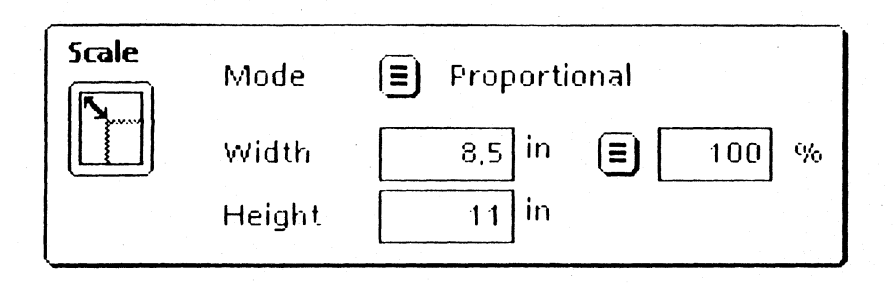

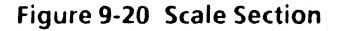

÷ +,

The Enhance section contains two modes: Balance and Filter.

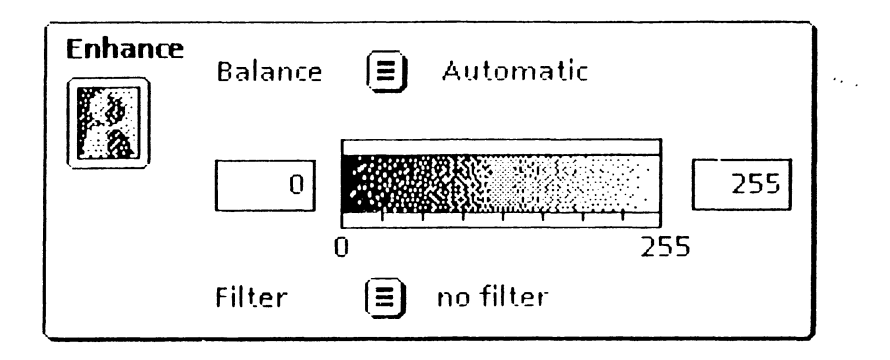

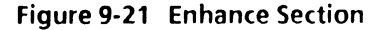

- Balance is used for brightness and contrast. In the automatic and interactive settings of balance. the settings are calculated durina the prescan. If the original is of poor quality and little contrast, select the manual or interactive setting. The balance values are shown in the scale from dark to light.
- There eight filters. five for are descreening and three for edae enhancement. Descreening is used to remove the screen created in the printing of newspapers or magazines. Edae enhancements are used to make the edges of the image more defined. No Filter is selected as the default.

### **The Scanning Control Area**

The Scanning Control area allows the user to determine the scan mode – loopback, preview, or scan.

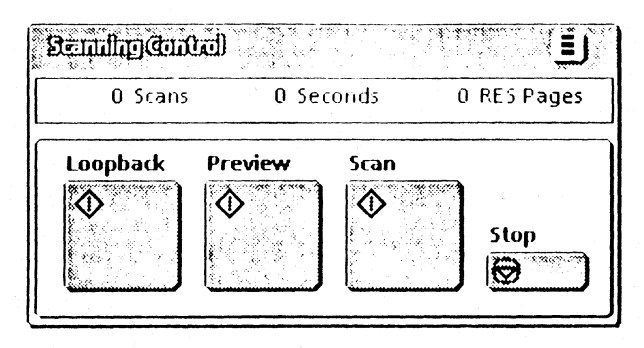

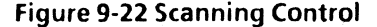

- Loopback: The image currently in the Platen Display window will be reprocessed based on new values set by the user. (Presently, this mode is not implemented.)
- Preview: The image will be scanned at 75 ppi (pixels per inch) resolution using the default values.
- Scan: The image is scanned using values set by the user.

NOTE: Selecting Stop in the Scanning Control section at any time immediately stops the scan mode in progress.

If there is an image quality problem, it will not be obvious within diagnostics unless a test pattern (#82P151) is scanned. Refer to Figure 9-23. The service representative can scan the test pattern and display it on the 6085. The

· . .

6085 is capable of enlarging an area of the test pattern and showing the defects in the scanned image.

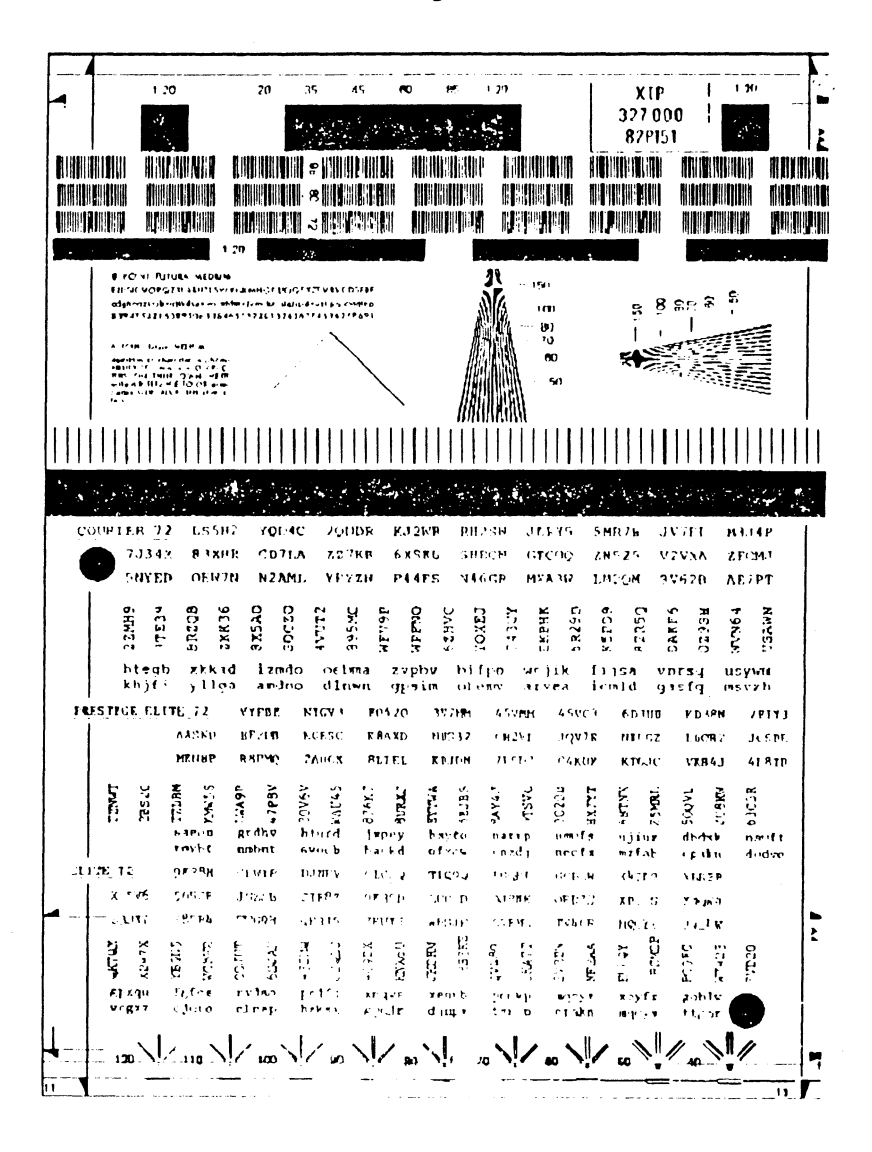

Figure 9-23 Test Pattern 82P151

### 7650 PRO IN ER DIAGNOSTICS

### Loop Back

The Loop Back function tests one of a choice of parameters. Change from one parameter to another by moving the cursor to the Loop Back Auxiliary Menu to the right of the Loop Back softkey. Press and hold the left button on the mouse. The list of loop back choice parameters will appear. Moving the pointer in an qu and down motion moves the highlighting up and down the options list. Position the highlighting on appropriate parameter, and release the left button on the mouse. The chosen parameter appears to the right of the Loop Back Auxiliary Menu.

Loop Back tests either the Basic Scanner or the Filter Option.

NOTE: The Filter Option choice parameter appears in the Loop Back Auxiliary Menu even if the Filter/Histogram PWB is not installed.

If at any time the Loop Back fails, a diagnostic status code will appear. Refer to the Diagnostic Status Code Tables at the end of this chapter for a description of each code.

7650 PRO IMAGER DI

**OSTICS** 

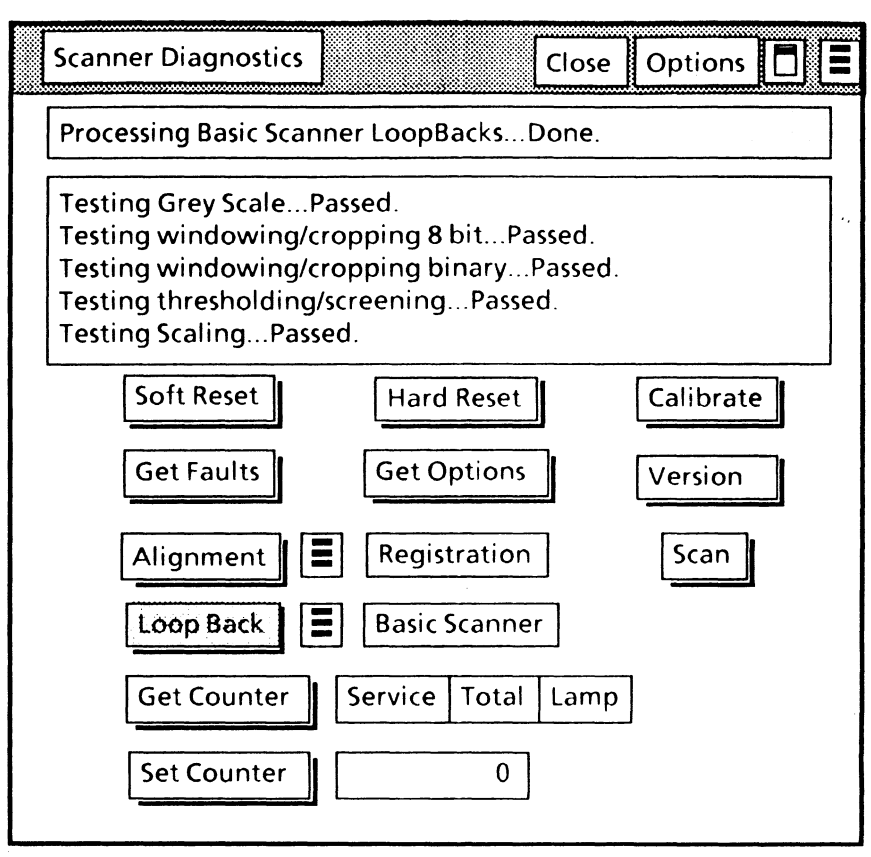

Figure 9-24 On-Line Basic Scanner Loop Back

# 7650 PRO IMAGER DIAGNOSTICS

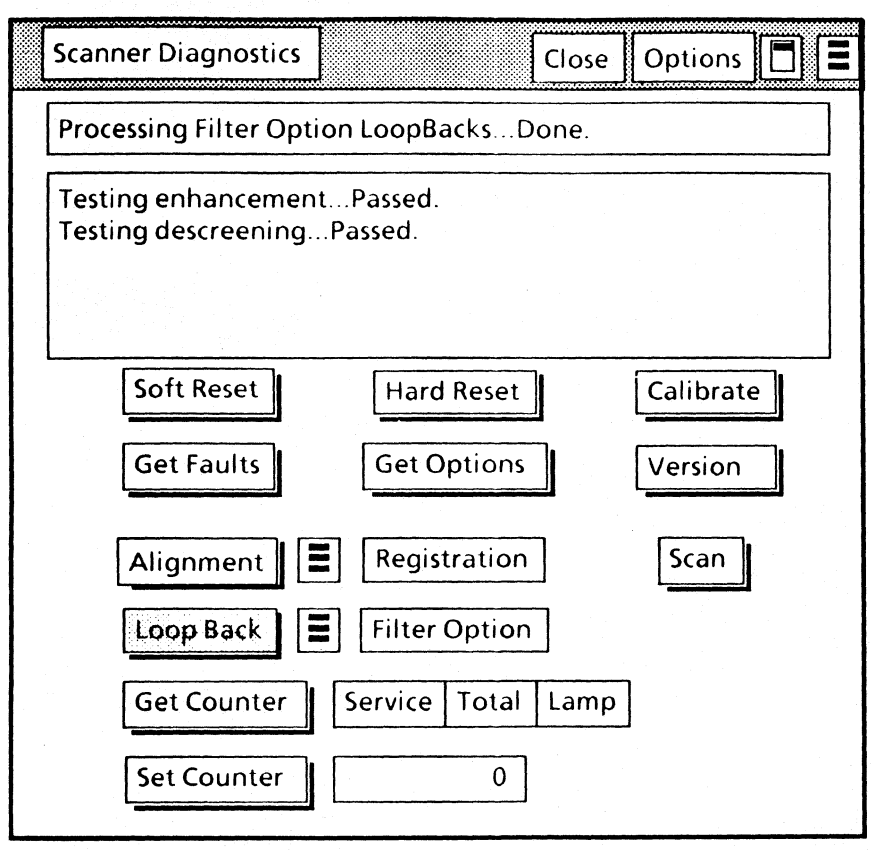

Figure 9-25 On-Line Filter Option Loop Back

NOTE: When the Filter Option Loop Back is selected, the Basic Scanner Loop Back will start automatically if it has not been performed prior to selecting the Filter Option Loop Back test.

# **Get Counter and Set Counter**

The Get Counter function contains three state parameters: Service, Total, and Lamp.

Service: This parameter displays the numbe of scans since the service representative las performed Set Counter. For example, upor completing a service call, the service representative should reset the Service counte to 0 (zero) by using the Set Counter function.

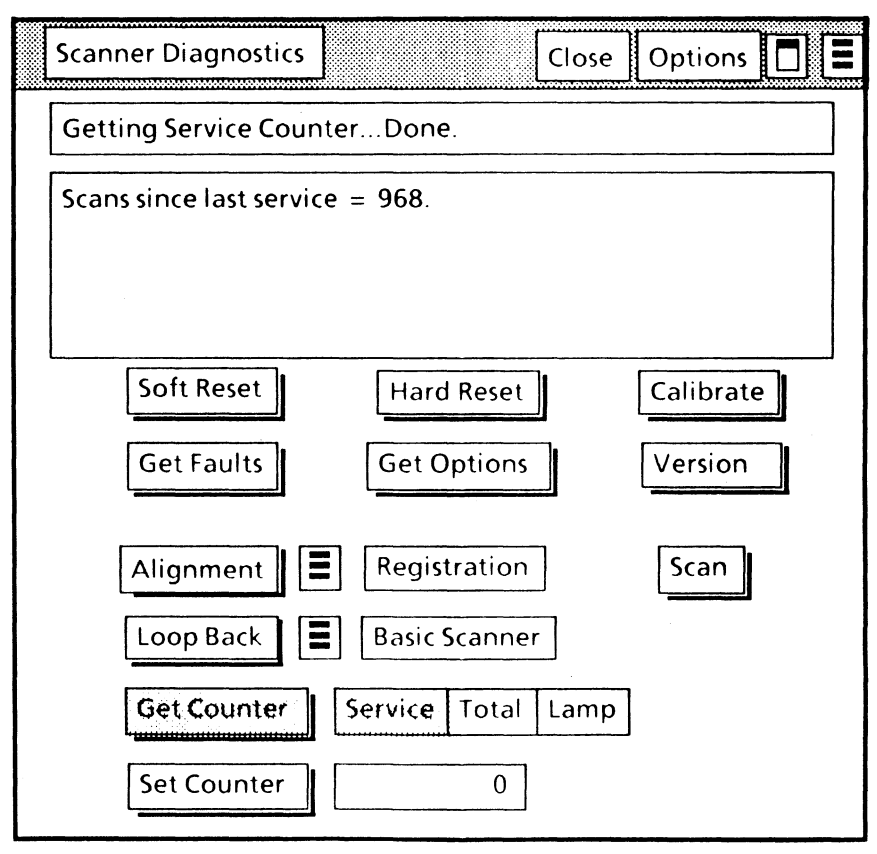

Figure 9-26 Scanner On-Line Service Counter

**Total:** This parameter displays the total number of scans since the software was loaded. If the scanner has been moved to a different 6085, the service representative should reset the total counter to 0 (zero) by using the Set Counter function.

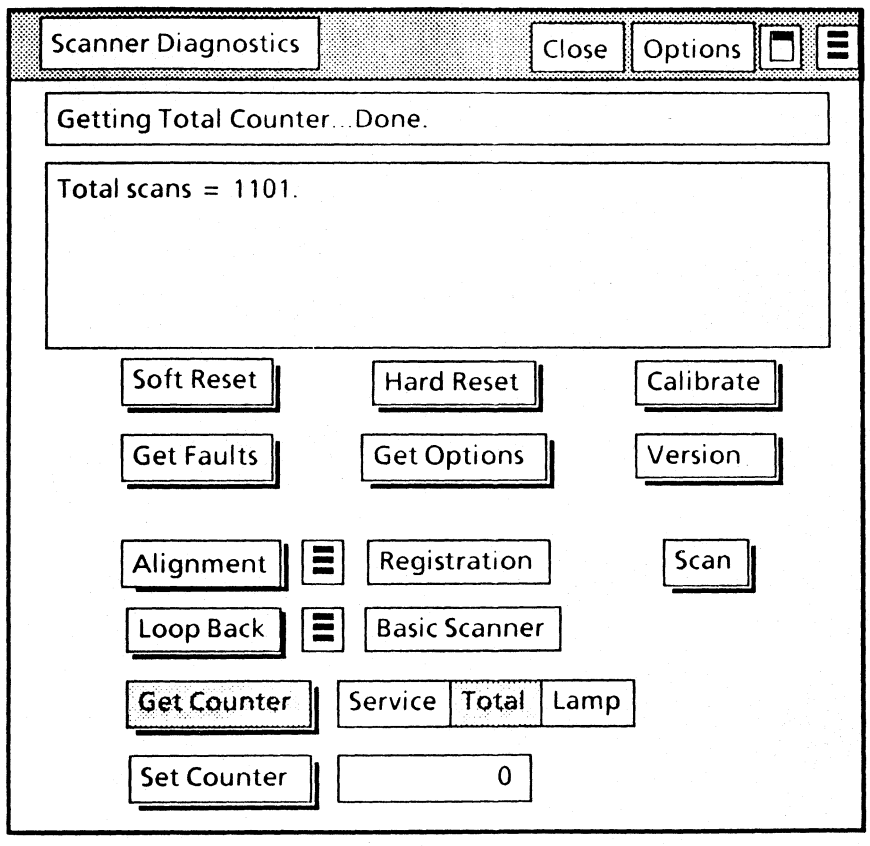

Figure 9-27 Scanner On-Line Total Counter

Lamp: This parameter displays the total number of times the lamp has illuminated When a lamp is replaced, the service representative should reset the lamp counter to 0 (zero) by using the Set Counter function.

NOTE: The lamp should be replaced at 20,000 scans.

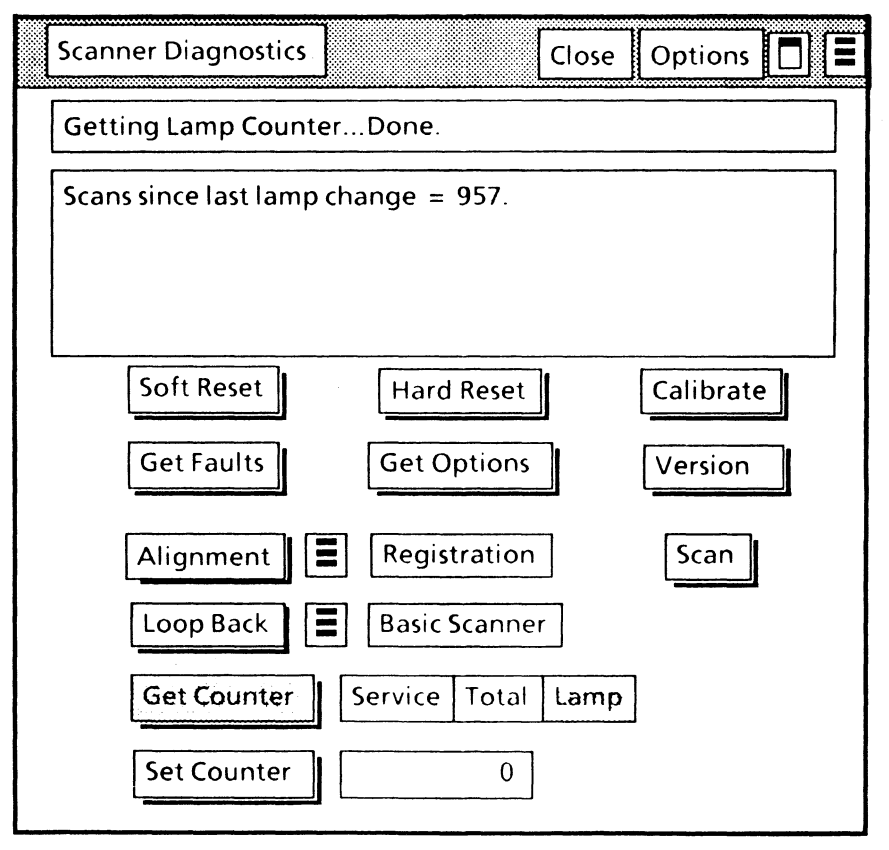

Figure 9-28 Scanner On-Line Lamp Counter

# 7650 PRO IMAGER DIAGNOSTICS

# Set Counter

The Set Counter operation is used to reset the number of scans since the last service call, the total number of scans, or the number of lamp illuminations. This operation is available only in Scanner On-Line Diagnostics.

Resetting a counter requires the Authorization password. Select the [Options] window command. When the Scanner Diagnostics Option Sheet appears, type the authorization password (rgmsn). In the Scanner Diagnostics window, select the counter to be reset, and select Set Counter.

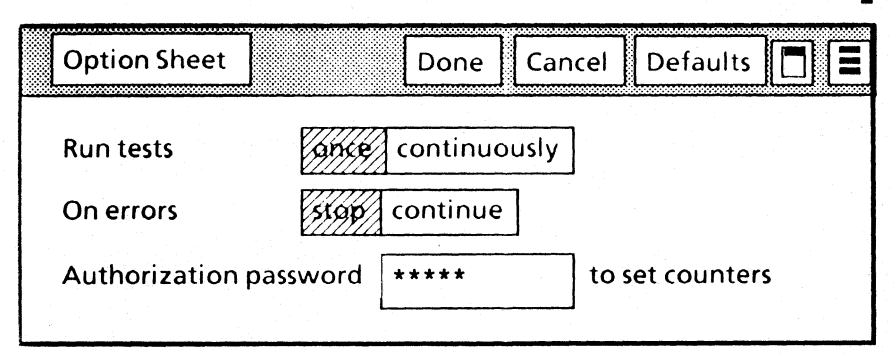

Figure 9-29 Authorization Password to Set Counters

| Set Counter? |                                       |  |  |  |  |
|--------------|---------------------------------------|--|--|--|--|
|              | Scanner Diagnostics Close Options 🔳 🔳 |  |  |  |  |
|              | Setting Service Counter to 0          |  |  |  |  |
|              | Please confirm.                       |  |  |  |  |
|              |                                       |  |  |  |  |
|              |                                       |  |  |  |  |
|              | Soft Reset Hard Reset Calibrate       |  |  |  |  |
|              | Get Faults Get Options Version        |  |  |  |  |
|              | Alignment Registration Scan           |  |  |  |  |
|              | Loop Back Basic Scanner               |  |  |  |  |
|              | Get Counter Service Total Lamp        |  |  |  |  |
|              | Set Counter 0                         |  |  |  |  |

Figure 9-30 Scanner On-Line Set Counter

# Notes:

۰,

# **Scanner Off-Line Diagnostics**

Although running Scanner Off-Line Diagnostics is identical to running Scanner On-Line Diagnostics, the off-line tests display differently on the screen. (For a description of each test, refer to the Scanner On-Line Diagnostics section of this chapter.) Illustrations of each off-line test are shown in this section.

The scanner software must be installed on the 6085, and the scanner must be powered on, to perform Scanner Diagnostics.

The Scanner Off-Line Diagnostics is loaded from floppy disks. The Scanner Off-Line Diagnostics tests are selected from the diagnostic window. The five test selections are Reset, Calibrate, Loopback Tests, Get Options, and Get Faults.

Like the Workstation Off-Line Diagnostics, the Scanner Off-Line Diagnostics use a menudriven user interface which requires minimum typing by the user. Explanations are provided at all selection points when you type <?>. Test selections are provided for the User (customer), the System Administrator, and Technical Support (CSR, Systems Analyst, etc.).

The System Administrator and Technical Support levels require passwords to use their respective tools. (The System Administrator level password is **rgmsn** and the Technical Support level password is **rexifsn**.) The test selections for each class of user are:

**Scanner Diagnostics** 

- 1 Reset
- 2 Calibrate
- 3 Loopback Tests
- 4 Get Options
- 5 Get Faults
- 6 Go to Previous Menu

Please enter selection:

If a diagnostic status code appears, refer to the Diagnostic Status Code Tables at the end of this chapter for a description of each code.

### Loading Off-Line Scanner Diagnostics From Floppy Disk

- 1. Press B RESET on the processor front panel and insert the diagnostic floppy disk labeled "System Bootfile" in the floppy disk drive.
- 2. Press <F2> when the boot softkeys appear on the display.
- 3. Respond to the "Is the Required Disk now loaded? Y" prompt by inserting the diagnostics floppy disk labeled "Pro Imager Diagnostics." Press <Return> when the disk has been inserted.
- 4. Type the number corresponding to the desired "Class of User" and press <Return>.
- Type in the appropriate password, if necessary.
- 6. Type the number corresponding to the desired test selection and press <Return>.

۰.

## Initial Scanner Off-Line Diagnostics Menu

The Diagnostic Window contains two sections when running a test. The top section contains the Repetitive Test Count Selections. The bottom section provides messages while a particular test is running. The bottom section also displays the results or status of the test. Figure 9-31 is an illustration of the initial Scanner Off-Line Diagnostics window.

Offline Diagnostics Version 1.5g Copyright (C) Xerox Corporation 1985, 1986, 1987 All rights reserved. Running: Scanner Diagnostics Selection:

Scanner Diagnostics

- 1 Reset 2 - Calibrate 3 - Loopback Tests 4 - Get Options
- 5 Get Faults

6 - Go to Previous Menu Please enter selection:

Figure 9-31 Scanner Off-Line Diagnostic Window

### 7650 PRO IN ER DIAGNOSTICS

#### Reset

From the Scanner Diagnostics Window, type 1 and press < Return > to select the Reset options. The Reset Options are Send Software Reset and Activate Hardware Reset. (The Reset options are identical to the Scanner On-Line Soft Reset and Hard Reset selections.) The first two messages when selecting either option are:

How many times do you wish to run the test? 1

Shall I stop and ask for your input if a problem is found? Y

Offline Diagnostics Version 1.5g Copyright (C) Xerox Corporation 1985, 1986, 1987. All rights reserved. Running: Scanner Diagnostics Selection: Reset

#### Reset

1 - Send Software Reset 2 - Activate Hardware Reset

3 - Go to Previous Menu

Please enter selection: 1

How many times do you wish to run the test? 1

### Figure 9-32 Reset Options

After answers are given to these two questions, a new window appears with the Repetitive Test Count Information and the message "Are you sure? Y." Press < Return> to begin the test. (If < N> is typed, the test is cancelled and the window returns to the previous window.) If a fault occurs while the

test is running, a message will appear in the bottom section of the window.

Figure 9-33 shows an example of the Send Software Reset window, and Figure 9-34 shows an example of the Activate Hardware Reset window.

| Offline Diagnostics Version 1.5g<br>Copyright (C) Xerox Corporation 1985, 1986, 1987. All rights reserved.<br>Running: Scanner Diagnostics Selection: Send Software Reset            |  |  |  |  |
|----------------------------------------------------------------------------------------------------|--|--|--|--|
| Repetitive Test Count Information<br>Desired number of test repetitions: 1 Stop and ask for input on errors: Yes<br>Number of test repetitions completed: Ø Number of error stops: Ø |  |  |  |  |
| Resetting and running the full reset diagnostics<br>Done.                                                                                                    |  |  |  |  |
|                                                                                                    |  |  |  |  |
|                                                                                                    |  |  |  |  |

Figure 9-33 Send Software Reset

Figure 9-34 Activate Hardware Reset

#### 7650 PRO IM R DIAGNOSTICS

### Calibrate

From the Scanner Diagnostics Window, type 2 and press <Return> to select the Calibrate option. (This option is identical to the Scanner On-Line Calibrate selection.) The first two messages when selecting this option are:

How many times do you wish to run the test? 1

Shall I stop and ask for your input if a problem is found? Y

Offline Diagnostics Version 1.5g Copyright (C) Xerox Corporation 1985, 1986, 1987. All rights reserved. Running: Scanner Diagnostics Selection:

Scanner Diagnostics

1 - Reset

2 - Calibrate

3 - Loopback Tests

4 - Get Options

5 - Get Faults

6 - Go to Previous Menu

Please enter selection: 2

Shall I stop and ask for your input if a problem is found? Y

# Figure 9-35 Selecting the Calibrate Option

After answers are given to these two questions, a new window appears with the Repetitive Test Count Information and the message "Are you sure? Y." Press <Return> to begin the test. (If <N> is typed, the test is cancelled and the window returns to the previous window.) If a fault occurs while the test is running, a message appears in the bottom section of the window. Figure 9-36 shows an example of the Calibrate window.

| Offline Diagnostics Version 1 5g<br>Copyright (C) Xerox Corporation 1985, 1986, 1987. All rights reserved.            |                                                                   |  |  |  |
|----------------------------------------------------------------------------------------------------|-------------------------------------------------------------------|--|--|--|
| Running: Scanner Diagnostics Selection: Calibrate                                                                     |                                                                   |  |  |  |
| Repetitive Test Count Information<br>Desired number of test repetitions: 1<br>Number of test repetitions completed: Ø | Stop and ask for input on errors: Yes<br>Number of error stops: Ø |  |  |  |
|                                                                                                    |                                                                   |  |  |  |
| Calibrating                                                                                                    |                                                                   |  |  |  |
| Done.                                                                                                    |                                                                   |  |  |  |
|                                                                                                    |                                                                   |  |  |  |
|                                                                                                    |                                                                   |  |  |  |
|                                                                                                    |                                                                   |  |  |  |
|                                                                                                    |                                                                   |  |  |  |
|                                                                                                    |                                                                   |  |  |  |

Figure 9-36 Calibrate Window

#### 7650 PRO IM R DIAGNOSTICS

#### Loopback Tests

From the Scanner Diagnostics Window, type **3** and press **< Return >** to select the Loopback Test options. The options are Basic Scanner Loopback and Filter Board Option Loopback. (The Loopback Tests are similar to the Scanner On-Line Loop Back selection.) The first two messages when selecting either test are:

How many times do you wish to run the test? 1

Shall I stop and ask for your input if a problem is found? Y

Offline Diagnostics Version 1.5g Copyright (C) Xerox Corporation 1985, 1986, 1987. All rights reserved. Running: Scanner Diagnostics Selection:

Loopback Tests

- 1 Basic Scanner Loopback
- 2 Filter Board Option Loopback

3 - Go to Previous Menu

Please enter selection: 1

Shall I stop and ask for your input if a problem is found? Y

Figure 9-37 Selecting the Loopback Tests Option

After answers are given to these two questions, a new window appears with the Repetitive Test Count Information and the message "Are you sure? Y." Press <Return> to begin the test. (If <N> is typed, the test is cancelled and the window returns to the previous window.) If a fault occurs while the test is running, a message appears in the bottom section of the window. Figure 9-38 shows an example of the Basic Scanner Loopback window, and Figure 9-39 shows an example of the Filter Option Board Loopback window.

| Offline Diagnostics Version 1.5g<br>Copyright (C) Xerox Corporation 1985, 1986, 1987. All rights reserved.<br>Running: Scanner Diagnostics Selection: Basic Scanner Loopback         |  |  |  |  |
|----------------------------------------------------------------------------------------------------|--|--|--|--|
| Repetitive Test Count Information<br>Desired number of test repetitions: 1 Stop and ask for input on errors: Yes<br>Number of test repetitions completed: Ø Number of error stops: Ø |  |  |  |  |
|                                                                                                    |  |  |  |  |
| Running the selected loopback test in 5 parts                                                                                                    |  |  |  |  |
| 1                                                                                                    |  |  |  |  |
| .2                                                                                                    |  |  |  |  |
| .3                                                                                                    |  |  |  |  |
| 4                                                                                                    |  |  |  |  |
|                                                                                                    |  |  |  |  |
| Done.                                                                                                    |  |  |  |  |

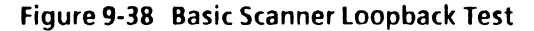

| Offline Diagnostics Version 1.5g<br>Copyright (C) Xerox Corporation 1985, 1986, 1987. All rights reserved.<br>Running: Scanner Diagnostics-Selection: Filter Board Option Loopback   |  |  |  |
|----------------------------------------------------------------------------------------------------|--|--|--|
| Repetitive Test Count Information<br>Desired number of test repetitions: 1 Stop and ask for input on errors: Yes<br>Number of test repetitions completed: Ø Number of error stops: Ø |  |  |  |
| ***************************************                                                                                                    |  |  |  |
| Running the selected loopback test in 2 parts                                                                                                    |  |  |  |
| 1                                                                                                    |  |  |  |
| 2                                                                                                    |  |  |  |
| Done.                                                                                                    |  |  |  |
|                                                                                                    |  |  |  |

# Figure 9-39 Filter Board Option Loopback Test

NOTE: When the Filter Option Loop Back is selected, the Basic Scanner Loop Back will start automatically if it has not been performed prior to selecting the Filter Option Loop Back test.

### 7650 PRO IN R DIAGNOSTICS

# **Get Options**

From the Scanner Diagnostics Window, type 4 and press <Return> to choose the Get Options selection. (This is identical to the Scanner On-Line Get Options selection.)

| Offline Diagnostics Version 1.5g<br>Copyright (C) Xerox Corporation 1985, 1986, 1987 All rights reserved.<br>Running: Scanner Diagnostics Selection: Get Options |  |  |           |  |     |
|----------------------------------------------------------------------------------------------------|--|--|-----------|--|-----|
|                                                                                                    |  |  |           |  |     |
| Scanner Diagnostics                                                                                                    |  |  |           |  |     |
| 1 - Reset                                                                                                    |  |  |           |  |     |
| 2 - Calibrate                                                                                                    |  |  |           |  |     |
| 3 - Loopback Tests                                                                                                    |  |  |           |  |     |
| 4 - Get Options                                                                                                    |  |  |           |  |     |
| 5 - Get Faults                                                                                                    |  |  |           |  |     |
| 6 - Go to Previous Menu                                                                                                    |  |  |           |  |     |
| Please enter selection: 4                                                                                                    |  |  |           |  |     |
|                                                                                                    |  |  | . = = = = |  | = = |
| Scanner Options Installed:<br>Filter Board option is present.                                                                                                    |  |  |           |  |     |
|                                                                                                    |  |  |           |  |     |

# Figure 9-40 Get Options Selection

### Get Faults

From the Scanner Diagnostics Window, type 5 and press **<Return>** to choose the Get Faults selection. (This is identical to the Scanner On-Line Get Faults selection.)

Offline Diagnostics Version 1-5g Copyright (C) Xerox Corporation 1985, 1986, 1987 - All rights reserved. Running: Scanner Diagnostics - Selection: Get Faults

Scanner Diagnostics

- 1 Reset
- 2 Calibrate
- 3 Loopback Tests
- 4 Get Options
- ? 5 Get Faults
- 6 Go to Previous Menu Please enter selection:

\*\*\*\*\*Scanner's accumulated error list: Error # 1H, 3H, 4H, CH

### Figure 9-41 Get Faults Selection

# Notes:

# **Diagnostic Status Codes**

# Table 9-1 Video Control/Interface Error Codes

| Code | Message              | Description                                                             |
|------|----------------------|-------------------------------------------------------------------------|
| 1H   | SerialPortError      | VC/I RS-485 serial port<br>transmission test failed<br>self-test        |
| 2H   | ShadingRAMError      | Shading/Histogram<br>memory test failed self-test                       |
| 3H   | PingRAMError         | Ping scan line buffer<br>memory test failed self-test                   |
| 4H   | PongRAMError         | Pong scan line buffer<br>memory test failed self-test                   |
| 5H   | ScalingRAMError      | Scaling/Interpolation<br>memory test failed self-test                   |
| 6Н   | ScreeningRAMError    | Screening/Thresholding<br>memory test failed self-test                  |
| 7H   | FIFORAMError         | FIFO buffer memory test<br>failed self-test                             |
| 8H   | FIFOControllerError  | FIFO controller test failed self-test                                   |
| 9H   | PingAddressFault     | Ping buffer address counter<br>failed self-test                         |
| АН   | PongAddressFault     | Pong buffer address<br>counter failed self-test                         |
| СН   | InputVideoPathError  | Video path from shading to<br>Ping/Pong buffers failed<br>self-test     |
| DH   | OutputVideoPathError | Video path from Ping/Pong<br>buffers to FIFO buffer<br>failed self-test |

| Code | Message              | Description                                                  |
|------|----------------------|--------------------------------------------------------------|
| 21H  | OffsetDACError       | VPP channel imbalance<br>offset DAC's failed to<br>calibrate |
| 22H  | LICSetpointError     | Lamp intensity output<br>cannot be adjusted                  |
| 23H  | ShadingError         | Pixel gain correction values out of range                    |
| 24H  | LampWDTError         | Illumination lamp on too<br>long                             |
| 25H  | LampIntensityError * | flumination lamp not at proper intensity                     |

Table 9-2 Pre-Processor/Scanning Error Codes
| Code | Message               | Description                                                           |  |  |  |
|------|-----------------------|-----------------------------------------------------------------------|--|--|--|
| 60H  | MDCommError           | RS-485 communications<br>from the VC/I to the Motor<br>Driver failed  |  |  |  |
| 61H  | MDXmitError           | RS-485 communications<br>self-test with the Motor<br>Driver failed    |  |  |  |
| 63H  | MDXmitOverloadError   | Motor driver RS-485<br>communications<br>transmitter overloaded       |  |  |  |
| 64H  | MDOvertempError       | Motor driver exceeds<br>operating temperature<br>range                |  |  |  |
| 65Ĥ, | MDOffsetCurrentError  | Motor driver offset current out of range                              |  |  |  |
| 66H  | MDFarLimitError       | Carriage position incorrect<br>- carriage @ far limit switch          |  |  |  |
| 67H  | MDNearLimitError      | Carriage position incorrect<br>- carriage @ near limit<br>switch      |  |  |  |
| 68H  | MDControlCurrentError | Motor Driver control hardware malfunction                             |  |  |  |
| 69H  | MDCarriageInitError   | Motor Driver did not detect<br>home position during<br>initialization |  |  |  |

## Table 9-3 Motor Driver Error Codes

| Code        | Message                       | Description                                                              |
|-------------|-------------------------------|--------------------------------------------------------------------------|
| 80H         | IPMCommError                  | RS-485 communications<br>from the VC/I to the<br>Filter/Histogram failed |
| 81H         | IPMXmitError                  | RS-485 communications<br>self-test with the<br>Filter/Histogram failed   |
| <b>8</b> 3H | IPMXmitOverloadError          | Filter/Histogram RS-485<br>communications<br>transmitter overloaded      |
| 84H         | FilterEOLError                | Filter end of line interrupt<br>failed to switch                         |
| <b>8</b> 5H | FilterAddressError            | Filter scan line buffer<br>address counter failed self-<br>test          |
| 86H         | FilterPipelinePathError       | Filter pipeline data path<br>failed self-test                            |
| 87H         | FilterSlowScanPathError       | Filter slow scan data path<br>failed self-test                           |
| 88H         | FilterFastScanPathErrorFilter | Filter fast scan data path<br>failed self-test                           |

## Table 9-4 Filter/Histogram Error Codes

۰.

|                                                                                                    | Code                                                                                                    | Message                                   | Description                                                                                                    |  |  |
|----------------------------------------------------------------------------------------------------|----------------------------------------------------------------------------------------------------|-------------------------------------------|----------------------------------------------------------------------------------------------------|--|--|
|                                                                                                    | FO                                                                                                    | Undefined Board Problem                   | Non-fatal problem found<br>during self test. This code<br>indicates a problem was<br>found by the scanner<br>during reset self-test.<br>(Using Get Faults will list<br>the accumulated error<br>codes.) |  |  |
|                                                                                                    | F1                                                                                                    | VC/I Board Problems                       | Failed basic loopback test.                                                                                                    |  |  |
| and the second second se | F2                                                                                                    | VC/I Board Problems                       | Scanner is connected and on, but will not communicate.                                                                                                    |  |  |
|                                                                                                    | test wild interpretation of the state of the state of the | VC/I Board Problems                       | Software timeout waiting<br>for basic loop back<br>scanlines to be returned.<br>This will be displayed if the<br>scanner hangs during basic<br>loop back tests.                                         |  |  |
|                                                                                                    | F6                                                                                                    | Filter Board Problems                     | Failed filter loopback test.                                                                                                    |  |  |
|                                                                                                    | F7                                                                                                    | Filter Board Problems                     | Software timeout waiting for prescan values.                                                                                                    |  |  |
| Mare I                                                                                                    | F8                                                                                                    | Filter Board Problems                     | Software timeout waiting<br>for filter loop back<br>scanlines to be returned.                                                                                                    |  |  |
|                                                                                                    | FB                                                                                                    | Multiple Board<br>Communications Problems | Self-test shows more than<br>one RS- 485 error. This<br>code is displayed if multiple<br>RS-485 Serial<br>Communication errors are<br>found.                                                            |  |  |
|                                                                                                    | FC                                                                                                    | Multiple Board Problems                   | Failing scanner self-test<br>multiple board problem                                                                                                    |  |  |

## Table 9-5 Software Problem Codes

# Notes:

## Introduction

10.

The optional Cartridge Tape Drive is used as a backup unit. The tape medium provideincreased performance for backing up large volumes of data. A standard cartridge tape will back up approximately 40MB o information.

The 6085 must have a floppy disk drive, BJ hardware, and ViewPoint 2.0 software to support the cartridge tape drive. The cartridge tape drive is not a bootable device.

While tape operations are occurring, the workstation will operate as if the Ethernet cable had been disconnected. This is because the Ethernet and tape drive use the same internal hardware for communication. To maintain the desired tape read and write speeds, the tape must have full access to this hardware. To ensure full access, any network operations (filing, remote printing and mailing) attempted during tape operations may fail in the same way as they would if the Ethernet cable had been disconnected.

NOTE: Cartridge Tape On-Line Diagnostics are located in Chapters 6 and 7 of this handbook.

This chapter is divided into the following areas of Cartridge Tape Diagnostics:

- Cartridge Tape Off-Line Diagnostics: These diagnostics are exercisers and tests used by the service representative. The exercisers and tests include the Utility Options, a Confidence Test, and Surface Verification of the tape.
- Cursor Codes and Error Messages: The cartridge tape cursor codes are contained in Table 10-1. The tape operations error messages are contained in Table 10-2.

NOTE: There are no Extended Isolation Boot Diagnostics for the Cartridge Tape.

### **Cartridge Tape Layout**

Before discussing the cartridge tape off-line diagnostics, it is important to understand the layout of the tape. A standard cartridge tape is made up of 12 logical data streams. The logical data streams are recorded on the tape in a serpentine manner (Figure 10-1).

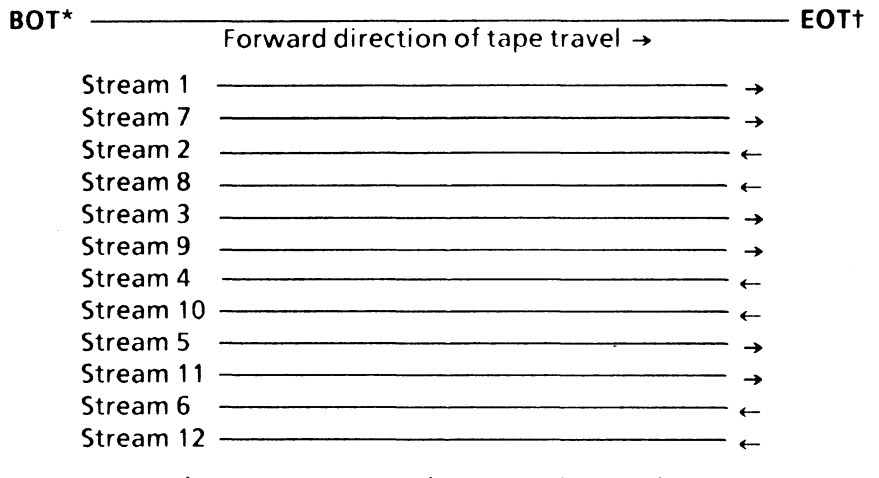

Figure 10-1 Serpentine Recording Method
\* Beginning of Tape † End of Tape

Each stream is divided into 245 tracks. Each track is divided into 32 pages (sectors).

The first track (Track 0) of stream 1 is reserved for the Bad Page Table. A bad page on Track 0 cannot be entered into the Bad Page Table; therefore, if Track 0 contains a bad page that cannot be repaired by the Scavenge Tape Utility Option, the tape must be replaced.

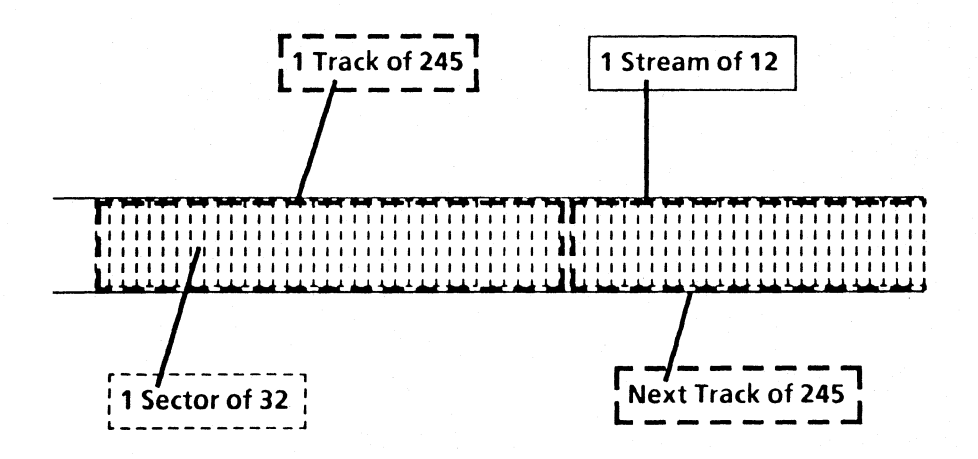

Figure 10-2 Tracks and Sectors (pages) on a Stream

.

## **Cartridge Tape Off-Line Diagnostics**

Like the Workstation Off-Line Diagnostics, the Cartridge Tape Off-Line Diagnostics has a menu-driven user interface which minimumizes typing input. Explanations are provided at all selection points when you type <?>

Different test selections with varioucapabilities are provided for the User (customer), the System Administrator, and Technical Support (CSE, Systems Analyst, etc.) Although the User level of Off-Line Diagnostice are thorough, they avoid the destructive tools.

The System Administrator and Technical Support levels require passwords to use their respective tools.

The User display selections are:

#### **CARTRIDGE TAPE DIAGNOSTICS**

- 1 Utility Options
- 2 Confidence Test
- 3 Tape Surface Verify
- 4 Go to previous menu

The System Administrator display selections are:

#### **CARTRIDGE TAPE DIAGNOSTICS**

- 1 Utility Options
- 2 Confidence Test
- 3 Tape Surface Verify
- 4 Display Options
- 5 Go to previous menu

The Technical Support display selections are:

### **CARTRIDGE TAPE DIAGNOSTICS**

- 1- Utility Options
- 2- Confidence Test
- 3- Tape Surface Verify
- 4- Exerciser
- 5- Write Known Data
- 6- Read Known Data
- 7- Display Options
- 8- Command File Options
- 9- Subtest Options
- 10- Go to Previous Menu

Please enter selection:

If a diagnostic cursor code appears, refer to the Diagnostic Cursor Code Table at the end of this chapter for a description and recovery action.

If an error message appears, refer to the Tape Operations Error Message Table at the end of this chapter for a description and recovery action.

## Loading the Cartridge Tape Off-Line Diagnostics

The Cartridge Tape Off-Line Diagnostics can b loaded from floppy disks or from the network This section contains display examples for th Cartridge Tape Off-Line Diagnostics.

### Loading the Cartridge Tape Off-Line Diagnostics From Floppy Disk

- Press B RESET on the processor front pane and insert the diagnostic floppy disl labeled "System Bootfile" in the floppy disk drive.
- 2. Press <F2> when the boot softkey appear on the display.
- Respond to the "Is the Required Disk nov loaded? Y" prompt by inserting the diagnostics floppy disk labeled "Cartridge Tape Diagnostics." Press <Return> when the disk has been inserted.
- Type the number corresponding to the desired "Class of User" and pressonal content of the content of the content
- 5. Type in the appropriate password, i necessary.
- Type the number corresponding to the desired test selection and pressonant content of the selection of the selection of the selec

CARTRIDGE T DIAGNOSTICS

### Loading the Cartridge Tape Off-Line Diagnostics From the Network

- 1. Press B RESET on the processor front panel.
- 2. Press <F3> when the boot softkeys appear on the display.
- 3. When the main menu appears, type the number corresponding to the appropriate option and press < Return > .
- Type the number corresponding to the desired "Class of User" and press <Return>.
- 5. Type in the appropriate password, if necessary.
- Type the number corresponding to the desired test selection, and press <Return>.

NOTE: Press **<STOP>** to return to the previous menu.

#### Inserting a Cartridge Tape into the Cartridge Tape Drive

Some of the Cartridge Tape Diagnostics require insertion of a cartridge. Whether it is a scratch cartridge, the problem cartridge, or the Diagnostic Data Cartridge, be sure that the cartridge is write-enabled except for the **Tape Surface Verify** test. Figure 10-3 shows an example of a write-enabled cartridge. Data may be written to write-enabled cartridges.

Figure 10-4 shows an example of a writeprotected cartridge. The arrow points to the word "SAFE". Data cannot be written to writeprotected cartridges.

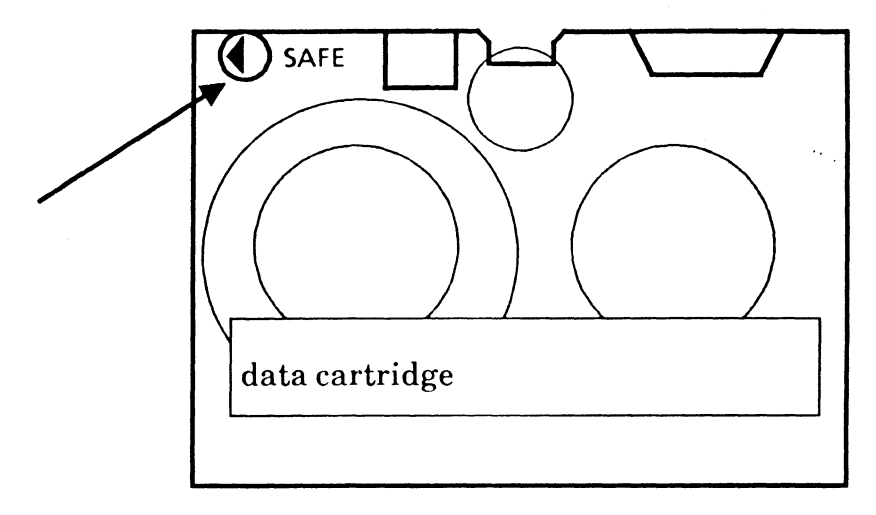

Figure 10-3 A Write-Enabled Cartridge

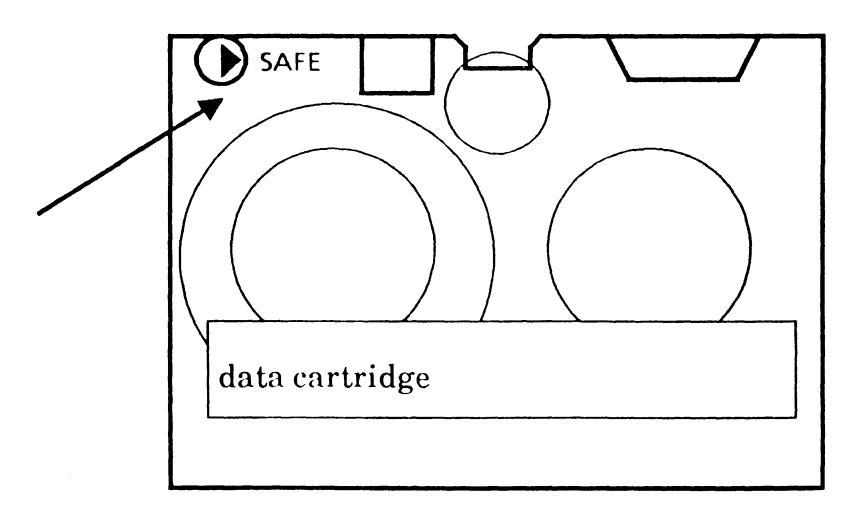

Figure 10-4 A Write-Protected Cartridge

Notes:

## **Utility Options**

This command is available to the Normal User System Administrator, and Technical Suppor classes of users.

From the Cartridge Tape Diagnostics Window type 1 and press <Return> to select the Utilit Options.

UTILITY OPTIONS 1 - Retension Tape 2 - Format Tape 3 - Log Bad Page 4 - Scavenge Tape 5 - Calculate Floppy Tape Checksum 6 - Exit Enter choice number:

## Figure 10-5 Utility Options

## **Retension Tape**

Figure 10-6 shows an example of the Retension Tape window. This utility resets the tension of the tape around the spools. A tape should be retensioned when it:

- is new (the Format Utility resets the tension automatically)
- has been in storage
- has had eight hours of use

The default pass count is 1. One pass equals three minutes run time. The supported pass count is 1 through 32000.

| RETENSIONING TAPE                             |  |
|-----------------------------------------------|--|
| Total pass count: 1<br>Total run time: 3 mins |  |
| Type any character to continue:               |  |
| SUBTEST:                                      |  |
| DONE.                                         |  |
|                                               |  |

#### Figure 10-6 Retension Tape

The Retension Tape Utility is identical to the Reset Tension option of Cartridge Tape On-Line Diagnostics.

۰.

#### **Format Tape**

Figure 10-7 shows an example of the Format Tape window. A tape should be formatted when it is new. This command writes headers (streams, tracks and pages) on the tape, similar to those on a floppy disk.

#### CAUTION

Formatting will destroy the contents of the tape cartridge.

After selecting this option, you will be asked to name the tape. Type in the name and press <**Return>**.

The pass count is 1. One pass equals 45 minutes run time, during which time the workstation is dedicated solely to this activity.

----------

FORMAT TAPE

Total pass count: 1 Total run time: 45 mins

Type any character to continue:

\_ \_ \_ \_ \_ \_ \_ \_ \_

Figure 10-7 Format Tape

The Format Tape Utility is identical to the Format option of Cartridge Tape On-Line Diagnostics.

#### Log Bad Page

Figure 10-8 shows an example of the Log Bad Page window. After selecting this option, you will be asked to enter the failing page number. The page number is logged into the Bad Page Table of the cartridge tape.

Pages 1 through 32 (Track 0) must be flawless. The supported page numbers are 33 through 94080.

UTILITY OPTIONS 1 - Retension Tape 2 - Format Tape 3 - Log Bad Page 4 - Scavenge Tape 5 - Calculate Floppy Tape Checksum 6 - Exit Enter choice number: 3 Bad page number: ------LOG BAD PAGE

#### Figure 10-8 Log Bad Page

#### Scavenge Tape

Figure 10-9 shows an example of the Scavenge Tape window. This utility causes the internal structure of the tape to be rebuilt. This is necessary if the workstation has crashed with the tape drive open, or if the user has removed a tape from the drive before closing the window.

SUCCESSFUL REPAIR will be displayed when the scavenge completes successfully. If the scavenge is unable to repair the file, UNSUCCESSFUL REPAIR will be displayed.

The Scavenge Tape Utility is identical to the Scavenge option of Cartridge Tape On-Line Diagnostics.

UTILITY OPTIONS 1 - Retension Tape 2 - Format Tape 3 - Log Bad Page 4 - Scavenge Tape 5 - Calculate Floppy Tape Checksum 6 - Exit Enter choice number: 4 Type any character to continue: SCAVENGE TAPE **Running Scavenger** 

Figure 10-9 Scavenge Tape

## **Confidence Test**

This command is available to the Normal User, the System Administrator, and the Technical Support classes of users.

From the Cartridge Tape Diagnostics Window, type 2 and press <Return> to select the Confidence Test. The Confidence Test verifies and exercises the cartridge tape drive logic.

The default passes to run is 1. One pass equals 30 minutes.

This test requires a Diagnostic Data Cartridge. Any other tape cartridge will create erroneous results. (The Diagnostic Data Cartridge contains diagnostic information on Streams 6 and 7.)

## Figure 10-11 Confidence Test

## Tape Surface Verify

This command is available to the Normal User, the System Administrator, and the Technical Support classes of users.

From the Cartridge Tape Diagnostics Window, type **3** and press **< Return >** to select the Surface Verification Utility. Tape Surface Verify verifies the entire tape surface for errors. It looks for soft and hard errors, ignores bad pages which are logged in the bad page table, displays soft and hard read errors on the screen as they are encountered, and displays a summary of the errors at the end of the verification.

The default passes to run is 1. One pass equals 25 minutes.

### Figure 10-12 Tape Surface Verify

## **Display Options**

This command is available to the System Administrator and Technical Support classes of users.

DISPLAY OPTIONS 1 - Display Error Log 2 - Display soft read errors 3 - Display hard read errors 4 - Display Trace Table 5 - Display read ID Buffer 6 - Display Write Buffer 7 - Display Read Buffer 8 - Display Bad Page Table 9 - Exit Please enter selection:

Figure 10-13 Display Options Menu

The following are descriptions of each option.

- 1 Displays the last errors encountered.
- 2 Displays the last encountered soft read errors.
- 3 Displays the last encountered hard read errors.
- 4- Displays the last executed I/O commands and status.
- 5 Displays the entire read ID buffer.
- 6 Displays the last written data.
- 7 Displays the last read data.
- 8 Displays the bad pages in the bad page table.
- 9 Returns to the previous menu.

## Display Error Log

Figure 10-14 shows an example Display Error Log entry. The purpose of this log is to further isolate a hardware problem. The Error Log stores each I/O error in sequence as it is encountered. When the error log is full, it starts at the beginning again, overwriting earlier errors.

The error log contains all the I/O commands, all parameters for the I/O commands, and all of the returned status when the I/O command fails: Each entry also contains an entry count, a time stamp, a remaining pass count, and a subtest number. The number of entries contained in the error log is 64.

ENTRY NUMBER: 12 Time: 13:04:27 Remaining pass count: 1 Subtest number: 48

COMMAND: ReadSector [track: 1490, sector: 1, use single buffer(y/n): No sector count: 128, clear buffer first(y/n): Yes, verify read data(y/n): Yes, data type: diagnostic, try count: 1]; RETURNED PARAMETERS: track: 1494, sector: 20, remaining sector count: 109, times retried: 0 RETURNED STATUS: Data error TOO MANY SOFT ERRORS IN SUBTEST

Type any character to continue:

Figure 10-14 Display Error Log

÷ ,

## **Display Soft Read Errors**

Figure 10-15 shows a sample window for the Display Soft Read Errors option. The purpose of this option is to display or redisplay encountered errors to further isolate a hardware or media problem.

### Figure 10-15 Display Soft Read Errors

#### **Display Hard Read Errors**

Figure 10-16 shows a sample window for the Display Hard Read Errors option. The purpose of this option is to display or redisplay encountered errors to further isolate a hardware or media problem.

Figure 10-16 Display Hard Read Errors

## **Display Trace Table**

Figure 10-17 shows a sample window for th Display Trace Table option. The purpose of thi option is to identify and isolate I/O commansequence problems.

DISPLAY OPTIONS 1 - Display Error Log 2 - Display soft read errors 3 - Display hard read errors 4 - Display Trace Table 5 - Display read ID Buffer 6 - Display Write Buffer 7 - Display Read Buffer 8 - Display Bad Page Table 9 - Exit Please enter selection: 4 Type any character to continue: \_ \_ \_ \_ \_ \_ \_ \_ = = = = = COMMAND: Read Sector [track: 0, sector: 1, use single buffer (y/n): No, sector count: 3, clear buffer first (y/n): Yes, verify read data (y/n): No, try count: 3]; RETURNED PARAMETERS: track: 0, sector: 1, remaining sector count: 3, times retried: 2 **RETURNED STATUS: Record not found** 

### Figure 10-17 Display Trace Table

### **Display Read ID Buffer**

Figure 10-18 shows a sample window for the Display Read ID Buffer option. The purpose of this option is to verify that the Read ID I/O command worked properly.

DISPLAY OPTIONS 1 - Display Error Log 2 - Display soft read errors 3 - Display hard read errors 4 - Display Trace Table 5 - Display read ID Buffer 6 - Display Write Buffer 7 - Display Read Buffer 8 - Display Bad Page Table 9 - Exit Please enter selection: 5 Type any character to continue: -------------THE ID BUFFER IS EMPTY

Figure 10-18 Display Read ID Buffer

= = = =

### **Display Write Buffer**

Figure 10-19 shows a sample window for the Display Write Buffer option. The purpose o this option is to compare the written data to the read data for better isolation of data errors. The data and the byte countrare displayed in a hexadecimal format.

### Figure 10-19 Display Write Buffer

## CARTRIDGE

### **Display Read Buffer**

Figure 10-20 shows a sample window for the Display Read Buffer option. The purpose of this option is to compare the read data to the written data for better isolation of data errors. The data and the byte count are displayed in a hexadecimal format.

| DISPLAY<br>1 - Disp<br>2 - Disp<br>3 - Disp | ' OPTION<br>blay Error<br>blay soft re<br>blay hard r | S<br>Log<br>ead erro<br>read erro | rs<br>ors |         |           | •         |           |       |  |
|---------------------------------------------|-------------------------------------------------------|-----------------------------------|-----------|---------|-----------|-----------|-----------|-------|--|
| 4 - Disp                                    | play Trace                                            | Table                             |           |         |           |           |           |       |  |
| 5 - Disp                                    | olay read I                                           | D Buffer                          | •         |         |           |           |           |       |  |
| 6 - Disp                                    | olay Write                                            | Buffer                            |           |         |           |           |           |       |  |
| 7 - Disp                                    | olay Read                                             | Buffer                            |           |         |           |           |           |       |  |
| 8 - Disp                                    | blay Bad P                                            | age Tabl                          | le        |         |           |           |           |       |  |
| 9 - Exit                                    |                                                       |                                   |           |         |           |           |           |       |  |
| Please e                                    | nter selec                                            | tion: /                           |           |         |           |           |           |       |  |
| more?(                                      | res/NO): T                                            |                                   |           |         |           |           |           |       |  |
|                                             |                                                       |                                   |           |         |           |           |           |       |  |
| HEX COL                                     |                                                       | 1                                 | 2         | 3       | 4         | 5         | 6         | 7     |  |
| ****                                        | ** **                                                 | * * * *                           | * * * * * | * * * * | * * * * * | * * * * * | * * * * * | * * * |  |
| 0000                                        | 0000                                                  | 0000                              | 0000      | 0000    | 0000      | 0000      | 0000      | 0000  |  |
| 0008                                        | 0000                                                  | 0000                              | 0000      | 0000    | 0000      | 0000      | 0000      | 0000  |  |
| 0010                                        | 0000                                                  | 0000                              | 0000      | 0000    | 0000      | 0000      | 0000      | 0000  |  |
| 0018                                        | 0000                                                  | 0000                              | 0000      | 0000    | 0000      | 0000      | 0000      | 0000  |  |
| 0020                                        | 0000                                                  | 0000                              | 0000      | 0000    | 0000      | 0000      | 0000      | 0000  |  |
| 0028                                        | 0000                                                  | 0000                              | 0000      | 0000    | 0000      | 0000      | 0000      | 0000  |  |
| 0030                                        | 0000                                                  | 0000                              | 0000      | 0000    | 0000      | 0000      | 0000      | 0000  |  |
| 0038                                        | 0000                                                  | 0000                              | 0000      | 0000    | 0000      | 0000      | 0000      | 0000  |  |
| 0040                                        | 0000                                                  | 0000                              | 0000      | 0000    | 0000      | 0000      | 0000      | 0000  |  |
| 0048                                        | 0000                                                  | 0000                              | 0000      | 0000    | 0000      | 0000      | 0000      | 0000  |  |
| 0050                                        | 0000                                                  | 0000                              | 0000      | 0000    | 0000      | 0000      | 0000      | 0000  |  |
| 0058                                        | 0000                                                  | 0000                              | 0000      | 0000    | 0000      | 0000      | 0000      | 0000  |  |
| 0060                                        | 0000                                                  | 0000                              | 0000      | 0000    | 0000      | 0000      | 0000      | 0000  |  |
| 0068                                        | 0000                                                  | 0000                              | 0000      | 0000    | 0000      | 0000      | 0000      | 0000  |  |
| 0070                                        | 0000                                                  | 0000                              | 0000      | 0000    | 0000      | 0000      | 0000      | 0000  |  |
| 0078                                        | 0000                                                  | 0000                              | 0000      | 0000    | 0000      | 0000      | 0000      | 0000  |  |
|                                             |                                                       |                                   |           |         |           |           |           |       |  |

Figure 10-20 Display Read Buffer

#### **Display Bad Page Table**

Figure 10-21 shows a sample window for the Display Bad Page Table option.

During a normal tape operation, parts of th tape, called "pages," are often found to b unusable. As these are discovered, they ar added to the Bad Page Table. This comman can be used to see the current size of the table A tape should not be used when the number c bad pages approaches 100. A tape is no longe usable or recoverable when the number of ba pages reaches 256.

NOTE: Insert a formatted tape in the cartridg tape drive before selecting this option.

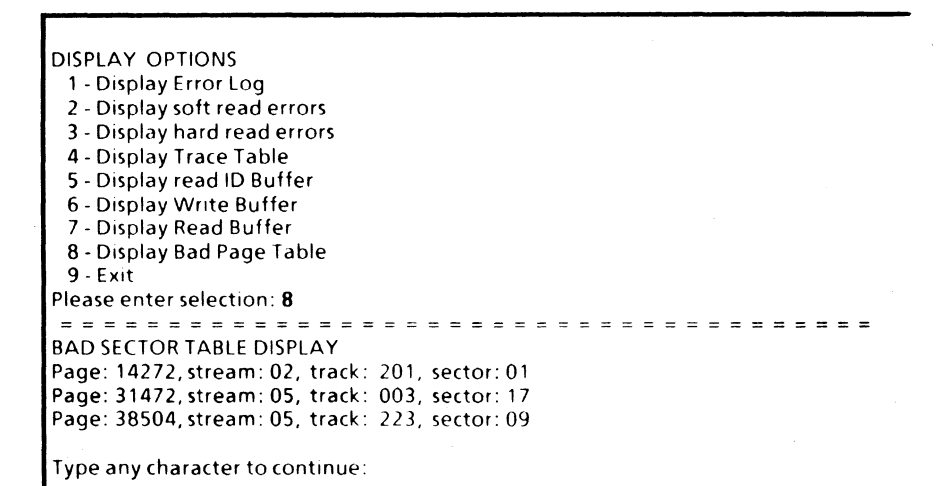

#### Figure 10-21 Display Bad Page Table

The Display Bad Page Table option is identicate to the Display Bad Sector Table option c Cartridge Tape On-Line Diagnostics.

## CARTRIDGE TARE DIAGNOSTICS

## Exerciser

This command is available to the Technical Support class of users. Figure 10-22 shows a sample window for the Exerciser command. The Exerciser command verifies and exercises the cartridge tape drive and controller using a formatted scratch tape. It executes extensive write and read I/O commands. It also identifies hard errors and excessive read errors.

#### CAUTION

The Exerciser will destroy the contents of the tape.

The default passes to run is 1. One pass equals 25 minutes run time.

#### Figure 10-22 Exerciser

## Write Known Data

This command is available to the Technica Support class of users. The Write Known Data command writes a known data pattern on the entire tape, to be used by the Read Knowr Data command. The data pattern consists of a page location, plus an incrementing data pattern.

The test identifies soft read errors, hard read errors, and hard errors. It logs all encountered bad pages into the bad page table.

NOTE: Insert a formatted tape in the cartridge tape drive before selecting this option.

### CAUTION

This command will destroy the contents of the tape.

The default passes to run is 1. One pass equal: 90 minutes run time. The supported pass count is 1 through 32000.

WRITE KNOWN DATA

Total pass count: 10 Total run time: 15 hours Remaining pass count: 5 Remaining run time: 7 hours 30 minutes

SUBTEST Write stream 5 with known data

Soft read error: Page: 9723, stream: 2, track: 58, sector: 27

#### Figure 10-23 Write Known Data

## **Read Known Data**

This command is available to the Technical Support class of users. This command reads and verifies the known data on the tape (from the Write Known Data command). This command also identifies hard errors.

NOTE: Insert a tape previously used with Write Known Data in the cartridge tape drive before selecting this option.

The default passes to run is 1. One pass equals 60 minutes run time. The supported pass count is 1 through 32000.

SUCCESSFUL COMPLETION

NO SOFT ERRORS DETECTED Type any character to continue

#### Figure 10-24 Read Known Data

# **Command File Options**

This set of commands is reserved. Do not use the Command File Options.

# **Subtest Options**

This set of commands is reserved. Do not use the Subtest Options.

۰.,

# Cursor Codes and Error Messages

## Table 10-1 Cartridge Tape Cursor Codes

| Code | Description                                            | Recovery Action                                                              |
|------|--------------------------------------------------------|------------------------------------------------------------------------------|
| 0915 | Software Error                                         | Call the Xerox Systems<br>Analyst                                            |
| 2821 | Hardware Error                                         | Check the IOP PWB, Tape<br>Drive, Harness                                    |
| 2822 | Hardware Error                                         | Check the Tape Drive,<br>Harness, IOP PWB                                    |
| 2823 | Media or Hardware Error<br>(too many soft read errors) | Check the Tape Drive,<br>Harness, IOP PWB                                    |
| 2824 | Media or Hardware Error<br>(too many hard read errors) | Check the Tape Drive,<br>Harness, IOP PWB                                    |
| 2825 | I/O Command time out                                   | Check the Tape Drive,<br>Harness, IOP PWB, Mesa<br>Processor, Backplane      |
| 2826 | Retension Failure                                      | Check the Tape Drive,<br>Harness, IOP PWB                                    |
| 2827 | Failure to read the Bad Page<br>Table                  | Run the <b>Exerciser using a</b><br>scratch tape to verify the<br>tape drive |
| 2829 | Real Time Clock Problem                                | Check the IOP PWB, Cursor<br>Code FRU                                        |
| Table 10-2 | Tape Operations Error Messages | ; |
|------------|--------------------------------|---|
|------------|--------------------------------|---|

| Message                                                                                 | Recovery Action                                                                                                    |
|-----------------------------------------------------------------------------------------|----------------------------------------------------------------------------------------------------|
| Unable to open - no tape<br>hardware.                                                   | Install the cartridge tape drive<br>hardware and change the System<br>Configuration Utility                                                                                                    |
| Unable to format - tape is<br>damaged.                                                  | The tape cannot be formatted because there is some physical damage. Use another tape.                                                                                                    |
| Unable to write - tape is write protected.                                              | Any attempt to write to a write-<br>protected tape will cause this<br>message to be posted. Make sure<br>the tape is write-enabled.                                                                                                    |
| That tape is not formatted.                                                             | The tape system is expecting a<br>formatted tape. Insert a<br>formatted tape.                                                                                                    |
| Incorrect tape. Please re-insert<br>the original tape and retry<br>that operation.      | The tape has been changed in mid-session without using the <b>Change Tape</b> command.                                                                                                    |
| A tape error occurred while<br>reading the file.                                        | Either the tape was damaged<br>when the file was written, causing<br>it to be unreadable now, or the<br>tape has subsequently been<br>damaged at the location<br>containing the file which was<br>being read. Resetting the tape<br>tension ( <b>Retension Tape</b> ) may<br>help. |
| The tape drive is not ready.<br>Please make sure the tape is in<br>the drive correctly. | Eject the tape and then re-insert the tape.                                                                                                    |

| Message                                                                          | Recovery Action                                                                                                    |
|----------------------------------------------------------------------------------|----------------------------------------------------------------------------------------------------|
| That tape needs scavenging.<br>Please scavenge before using<br>that tape.        | An inconsistency has been found<br>in the internal structure of the<br>tape. This may occur if the tape<br>was removed from the drive<br>without closing the window. Run<br>the Scavenge Tape command. |
| An error has occurred in the tape drive hardware. Please retry, or call Service. | The hardware for the tape drive<br>has malfunctioned. If retrying the<br>operation does not succeed, call<br>Service. (Refer to RAP 18.)                                                               |
| The tape format is damaged.<br>Please reformat.                                  | An internal error has occurred<br>which has damaged the internal<br>structure of the tape. The only<br>way to restore the tape is to run<br>the Format Tape command.                                   |
| File not found.                                                                  | The file to be copied to or from<br>the tape drive is not present. The<br>name of the file will be listed.                                                                                             |

# Table 10-2 Tape Operations Error Messages

Notes:

Set VM and Control Store Parameters

The options are: Set Virtual Memory Size and Set Control Store size.

- NOTE: If your customer has the PC Option and/or LP Option, the Virtual Memory size should remain at 23 bits. If your customer has the SP Option, the Virtual Memory size should be changed to 24 bits.
- 6085 PCS Set Control Store Size has two options: 4K and 8K. The default is 4K. The SP Option and the Versatec Expert System require the 8K Control Store.
- **16085-2 PCS** Select 16K.

#### Set Hardware Version Number

The options are: B0/B1, B2, and Set NEW Hardware Version. Do not use this utility unless you have upgraded the hardware to a B2 model.

#### Recalculate and Display EEPROM Checksum

The options are: Checksum Override FALSE and Checksum Override TRUE. Because the EEPROM has a limit on the amount of writes, this option allows a Recalculation of the checksum with the choice of an actual Write operation to the EEPROM. TRUE allows a write of the checksum to the chip and displays the checksum; FALSE does not allow a write to the chip but displays the checksum to the user.

#### Read actual EEPROM contents and abort all modification

The temporary EEPROM changes are deleted upon confirmation.

#### Show modified EEPROM contents (in Hex format) to be written

An EEPROM table displays words 1 through 64, with numbers to the right of each. You can change the contents of the EEPROM by selecting Change Contents of EEPROM, and typing in a word number (in decimal), and then typing in data to put into the EEPROM in (Hex format).

#### Show modified EEPROM contents to be written

An EEPROM table displays the current system configuration, including words 1 through 24, with numbers to the right of each.

#### Write EEPROM with Manufacturing Defaults

NOTE: Never use this utility. It is for use by Manufacturing only.

#### Write EEPROM

The temporary EEPROM changes are written to the REAL EEPROM upon confirmation.

# APPENDIX A PLACING DAMAGED SOFTWARE

# Introduction

This appendix provides information that is necessary to identify specific inoperable or missing applications, and procedures to replace the damaged software.

Tables A-1 through A-3 list the cursor codes that appear when specific applications being started on a workstation fail. These tables are categorized in the following way:

- Table A-1: Codes Beginning With 9999 and 76XX
- Table A-2: Codes Beginning With 9999 and 77XX
- Table A-3: Codes Beginning With 9999 and 78XX or 80XX

When an application cannot start, the application should be reinstalled using the procedures described at the end of this appendix.

| 9999, 76XX,<br>followed by:  | The application trying to start is: | Refer to the procedure<br>titled:                              |
|------------------------------|-------------------------------------|----------------------------------------------------------------|
| 0223<br>1901<br>1212<br>1215 | Basic Workstation                   | "Replacing Damaged<br>ViewPoint Basic Workstation<br>Software" |
| 0223<br>1919<br>2021<br>0606 | Basic Workstation                   | "Replacing Damaged<br>ViewPoint Basic Workstation<br>Software" |
| 0412<br>0915<br>1419<br>1605 | Basic Workstation                   | "Replacing Damaged<br>ViewPoint Basic Workstation<br>Software" |
| 0415<br>2205<br>1916<br>0503 | Basic Workstation                   | "Replacing Damaged<br>ViewPoint Basic Workstation<br>Software" |
| 1520<br>0805<br>1807<br>2125 | Basic Workstation                   | "Replacing Damaged<br>ViewPoint Basic Workstation<br>Software" |

Table A-1 Codes Beginning With 9999 and 76XX

.

| 9999, 77XX,<br>followed by:  | The application trying to start is: | Refer to the procedure<br>titled:                                                                                                    |
|------------------------------|-------------------------------------|----------------------------------------------------------------------------------------------------|
| 0112<br>1206<br>0215<br>1616 | Floppy Tool                         | "Replacing Damaged<br>NetCom (or RemoteCom or<br>Standalone) Software and<br>ViewPoint Common<br>Software"                                                                                           |
| 0120<br>2018<br>0919<br>0315 | Interscript Converter               | "Replacing Damaged<br>NetCom (or RemoteCom or<br>Standalone) Software and<br>ViewPoint Common<br>Software"                                                                                           |
| 0201<br>1909<br>0316<br>1809 | Printing Common<br>Software         | "Replacing Damaged<br>NetCom (or RemoteCom or<br>Standalone) Software and<br>ViewPoint Common<br>Software"                                                                                           |
| 0223<br>1904<br>0901<br>0703 | Diagnostics                         | "Replacing Damaged<br>NetCom (or RemoteCom or<br>Standalone) Software and<br>ViewPoint Common<br>Software"                                                                                           |
| 0223<br>1919<br>2021<br>0066 | Unknown                             | "Replacing Damaged<br>NetCom (or RemoteCom or<br>Standalone) Software and<br>ViewPoint Common<br>Software" and "Replacing a<br>Specific Damaged<br>Application" (Note: Replace<br>ALL applications.) |
| 0315<br>1422<br>0518<br>2205 | Conversion Common<br>Software       | "Replacing Damaged<br>NetCom (or RemoteCom or<br>Standalone) Software and<br>ViewPoint Common<br>Software"                                                                                           |

Table A-2 Codes Beginning With 9999 and 77XX

| 9999, 77XX,<br>followed by:  | The application trying to start is:   | Refer to the procedure<br>titled:                                                                          |
|------------------------------|---------------------------------------|----------------------------------------------------------------------------------------------------|
| 0321<br>1916<br>0315<br>1406 | CUSP                                  | "Replacing Damaged<br>NetCom (or RemoteCom or<br>Standalone) Software and<br>ViewPoint Common<br>Software" |
| 0322<br>2015<br>1802<br>1900 | <b>RBS Conversion</b>                 | "Replacing Damaged<br>NetCom (or RemoteCom or<br>Standalone) Software and<br>ViewPoint Common<br>Software" |
| 0409<br>1911<br>1916<br>0103 | Disk space warning                    | "Replacing Damaged<br>NetCom (or RemoteCom or<br>Standalone) Software and<br>ViewPoint Common<br>Software" |
| 0513<br>0315<br>1319<br>1506 | Terminal Emulation<br>Common Software | "Replacing Damaged<br>NetCom (or RemoteCom or<br>Standalone) Software and<br>ViewPoint Common<br>Software" |
| 0609<br>0512<br>0403<br>1514 | Field Content                         | "Replacing Damaged<br>NetCom (or RemoteCom or<br>Standalone) Software and<br>ViewPoint Common<br>Software" |
| 0615<br>1420<br>1307<br>1803 | Font Manager                          | "Replacing Damaged<br>NetCom (or RemoteCom or<br>Standalone) Software and<br>ViewPoint Common<br>Software" |

Table A-2 Codes Beginning With 9999 and 77XX (Continued)

| 9999, 77XX,<br>followed by:  | The application trying to start is: | Refer to the procedure<br>titled:                                                                          |
|------------------------------|-------------------------------------|----------------------------------------------------------------------------------------------------|
| 0916<br>0315<br>1422<br>0514 | Interpress                          | "Replacing Damaged<br>NetCom (or RemoteCom or<br>Standalone) Software and<br>ViewPoint Common<br>Software" |
| 1215<br>0715<br>1400<br>0000 | Logon                               | "Replacing Damaged<br>NetCom (or RemoteCom or<br>Standalone) Software and<br>ViewPoint Common<br>Software" |
| 1405<br>2023<br>1518<br>1101 | Network Access                      | "Replacing Damaged<br>NetCom (or RemoteCom or<br>Standalone) Software and<br>ViewPoint Common<br>Software" |
| 1618<br>0914<br>2009<br>1407 | Interpress                          | "Replacing Damaged<br>NetCom (or RemoteCom or<br>Standalone) Software and<br>ViewPoint Common<br>Software" |
| 1805<br>0605<br>1805<br>1403 | Reference Icons                     | "Replacing Damaged<br>NetCom (or RemoteCom or<br>Standalone) Software and<br>ViewPoint Common<br>Software" |
| 1920<br>0118<br>1105<br>2502 | Workstation<br>Keyboards            | "Replacing Damaged<br>NetCom (or RemoteCom or<br>Standalone) Software and<br>ViewPoint Common<br>Software" |

Table A-2 Codes Beginning With 9999 and 77XX (Continued)

| 9999, 77XX,<br>followed by:  | The application trying to start is: | Refer to the procedure<br>titled:                                                                          |
|------------------------------|-------------------------------------|----------------------------------------------------------------------------------------------------|
| 1920<br>0114<br>0401<br>1215 | Standalone and<br>RemoteCom         | "Replacing Damaged<br>NetCom (or RemoteCom or<br>Standalone) Software and<br>ViewPoint Common<br>Software" |
| 2001<br>0212<br>0523<br>0914 | Table Windows                       | "Replacing Damaged<br>NetCom (or RemoteCom or<br>Standalone) Software and<br>ViewPoint Common<br>Software" |

| Table A-2 ( | <b>Codes Beginning</b> | With 9999 and 77XX | (Continued) |
|-------------|------------------------|--------------------|-------------|
|-------------|------------------------|--------------------|-------------|

| 9999, 78XX<br>or 80XX,<br>followed by: | The application<br>trying to start is: | Refer to the procedure<br>titled:                                                                                                    |
|----------------------------------------|----------------------------------------|----------------------------------------------------------------------------------------------------|
| 0223<br>1904<br>1515<br>0412           | VP Free-Hand<br>Drawing                | "Replacing a Specific<br>Damaged Application"                                                                                                    |
| 0223<br>1916<br>0620<br>1515           | Software Options<br>Tools              | "Replacing a Specific<br>Damaged Application"                                                                                                    |
| 0223<br>1919<br>2021<br>0606           | Unknown                                | "Replacing Damaged<br>NetCom (or RemoteCom or<br>Standalone) Software and<br>ViewPoint Common<br>Software" and "Replacing a<br>Specific Damaged<br>Application" (Note: Replace<br>ALL applications.) |
| 0308<br>0904<br>0519<br>0515           | VP Chinese Text<br>Capability          | "Replacing a Specific Damaged Application"                                                                                                    |
| 0315<br>1422<br>0518<br>1909           | VP Object Conversion<br>Utility        | "Replacing a Specific<br>Damaged Application"                                                                                                    |

Table A-3 Codes Beginning With 9999 and 78XX or 80XX

| 9999, 78XX<br>or 80XX,<br>followed by: | The application<br>trying to start is:                  | Refer to the procedure<br>titled:             |
|----------------------------------------|---------------------------------------------------------|-----------------------------------------------|
| 0322<br>0119<br>0309<br>0903           | VP File Conversion of<br>ASCII Documents                | "Replacing a Specific<br>Damaged Application" |
| 0322<br>0919<br>1922<br>0303           | VP File Conversion of<br>VisiCalc Spreadsheets          | "Replacing a Specific<br>Damaged Application" |
| 0322<br>0919<br>1912<br>1520           | VP File Conversion of<br>Lotus 1-2-3<br>Spreadsheets    | "Replacing a Specific<br>Damaged Application" |
| 0322<br>0409<br>0603<br>1514           | VP File Conversion of<br>Document<br>Interchange Format | "Replacing a Specific<br>Damaged Application" |
| 0322<br>2315<br>1804<br>1920           | VP File Conversion of<br>WordStar Documents             | "Replacing a Specific<br>Damaged Application" |
| 0322<br>2727<br>2703<br>1514           | VP File Conversion of<br>860 Documents                  | "Replacing a Specific<br>Damaged Application" |

Table A-3 Codes Beginning With 9999 and 78XX or 80XX<br/>(Continued)

•

| 9999, 78XX<br>or 80XX,<br>followed by: | The application<br>trying to start is:    | Refer to the procedure<br>titled:             |
|----------------------------------------|-------------------------------------------|-----------------------------------------------|
| 0322<br>2727<br>2718<br>0603           | VP File Conversion of<br>860 Record Files | "Replacing a Specific<br>Damaged Application" |
| 0401<br>2001<br>0301<br>1620           | VP Data Capture                           | "Replacing a Specific<br>Damaged Application" |
| 0415<br>0301<br>1616<br>1219           | VP Document Editor                        | "Replacing a Specific<br>Damaged Application" |
| 0415<br>0302<br>0119<br>0903           | VP Document Editor                        | "Replacing a Specific<br>Damaged Application" |
| 0415<br>0302<br>2120<br>2015           | VP CUSP Buttons                           | "Replacing a Specific<br>Damaged Application" |
| 0415<br>0304<br>0120<br>0106           | VP Document Editor                        | "Replacing a Specific<br>Damaged Application" |
| 0415<br>0304<br>0407<br>0615           | VP Data-Driven<br>Graphics                | "Replacing a Specific<br>Damaged Application" |

Table A-3 Codes Beginning With 9999 and 78XX or 80XX(Continued)

| 9999, 78XX<br>or 80XX,<br>followed by: | The application<br>trying to start is:                          | Refer to the procedure<br>titled:             |
|----------------------------------------|-----------------------------------------------------------------|-----------------------------------------------|
| 0415<br>0305<br>1714<br>0615           | VP Equations                                                    | "Replacing a Specific<br>Damaged Application" |
| 0512<br>1516<br>2009<br>1514           | VP Extended<br>Language Option                                  | "Replacing a Specific<br>Damaged Application" |
| 0619<br>1303<br>1514<br>0609           | VP PC Emulation                                                 | "Replacing a Specific<br>Damaged Application" |
| 0620<br>0400<br>0000<br>0000           | Fonted Text Display<br>(part of VP Extended<br>Language Option) | "Replacing a Specific<br>Damaged Application" |
| 0718<br>0116<br>0809<br>0319           | VP Local Draft Printer                                          | "Replacing a Specific<br>Damaged Application" |
| 0902<br>1327<br>2727<br>2705           | VP Terminal<br>Emulation of IBM<br>3270                         | "Replacing a Specific<br>Damaged Application" |

Table A-3Codes Beginning With 9999 and 78XX or 80XX<br/>(Continued)

| 9999, 78XX<br>or 80XX,<br>followed by: | The application<br>trying to start is: | Refer to the procedure<br>titled:             |
|----------------------------------------|----------------------------------------|-----------------------------------------------|
| 0919<br>1903<br>1514<br>0609           | VP Spreadsheet                         | "Replacing a Specific<br>Damaged Application" |
| 1001<br>1601<br>1405<br>1905           | VP Japanese Text<br>Capability         | "Replacing a Specific<br>Damaged Application" |
| 1119<br>1827<br>2705<br>1321           | VP Terminal<br>Emulation of TTY        | "Replacing a Specific<br>Damaged Application" |
| 1213<br>0116<br>1612<br>0315           | VP List Manager                        | "Replacing a Specific<br>Damaged Application" |
| 1213<br>0415<br>0321<br>1305           | VP List Manager                        | "Replacing a Specific<br>Damaged Application" |
| 1213<br>0903<br>1514<br>0315           | VP List Manager                        | "Replacing a Specific<br>Damaged Application" |

Table A-3 Codes Beginning With 9999 and 78XX or 80XX(Continued)

| 9999, 78XX<br>or 80XX,<br>followed by: | The application<br>trying to start is: | Refer to the procedure<br>titled:             |
|----------------------------------------|----------------------------------------|-----------------------------------------------|
| 1213<br>1421<br>0312<br>0521           | VP List Manager                        | "Replacing a Specific<br>Damaged Application" |
| 1213<br>1619<br>0315<br>1406           | VP List Manager                        | "Replacing a Specific<br>Damaged Application" |
| 1213<br>2209<br>0523<br>0315           | VP List Manager                        | "Replacing a Specific<br>Damaged Application" |
| 1213<br>2116<br>0718<br>0104           | VP List Manager                        | "Replacing a Specific<br>Damaged Application" |
| 1301<br>0912<br>0315<br>1406           | Mail                                   | "Replacing a Specific<br>Damaged Application" |
| 1319<br>0415<br>1927<br>2706           | VP PC Emulation                        | "Replacing a Specific<br>Damaged Application" |

Table A-3Codes Beginning With 9999 and 78XX or 80XX<br/>(Continued)

| 9999, 78XX<br>or 80XX,<br>followed by: | The application<br>trying to start is:   | Refer to the procedure<br>titled:             |
|----------------------------------------|------------------------------------------|-----------------------------------------------|
| 1603<br>0513<br>2112<br>0120           | VP PC Emulation                          | "Replacing a Specific<br>Damaged Application" |
| 1805<br>1315<br>2005<br>1618           | Remote Printing                          | "Replacing a Specific<br>Damaged Application" |
| 1916<br>0512<br>1209<br>1407           | VP Spelling Checker                      | "Replacing a Specific<br>Damaged Application" |
| 2020<br>2505<br>1321<br>1201           | Remote System<br>Administration          | "Replacing a Specific<br>Damaged Application" |
| 2119<br>0518<br>0409<br>0320           | VP Extended<br>Language Option           | "Replacing a Specific<br>Damaged Application" |
| 2206<br>1215<br>1616<br>2503           | VP PC Emulation                          | "Replacing a Specific<br>Damaged Application" |
| 2220<br>2727<br>2705<br>1321           | VP Terminal<br>Emulation of DEC<br>VT100 | "Replacing a Specific<br>Damaged Application" |

Table A-3 Codes Beginning With 9999 and 78XX or 80XX(Continued)

### **Replacing Damaged ViewPoint Basic Workstation Software**

If the workstation fails to start and the cursor codes 9999, 76XX appear, reinstall the basic part of ViewPoint software.

- Boot the installer and access the recovery scripts.
- 2. Type the number corresponding to the "Make Room to Install ViewPoint Basic Workstation on 8010/6085 Workstation" option, and press <Return>.
- 3. Reboot and access the recovery scripts when the workstation displays [7604].
- 4. Type the number corresponding to the "Install ViewPoint Basic Workstation on 8010/6085 Workstation" option, and press < Return >.

NOTE: If the workstation is an Extended Language workstation, the following additional steps must be performed before reinstalling the Extended Language software:

- 5. Boot the installer and access the recovery 'scripts.
- 6. Type the number corresponding to the "Make Room to Install ViewPoint Extended Language Software on 8010/6085 Workstation" option, and press < Return >.
- 7. Reinstall the Extended Language software when the workstation displays [7604].

# Replacing Damaged NetCom (or RemoteCom or Standalone) Software and ViewPoint Common Software

If the workstation fails to start and the cursor codes 9999, 77XX appear, reinstall VP NetCom (or VP RemoteCom or VP Standalone) software.

- 1. Boot the installer and access the recovery scripts.
- 2. Type the number corresponding to the "Make Room to Install Common Software on 8010/6085 Workstation" option, and press <Return>.
- 3. Reboot and access the recovery scripts when the workstation displays [7604].
- 4. Type the number corresponding to the desired option (the options are listed below) and then press <**Return**>:
  - "Install VP NetCom Common Software and ViewPoint Common Software on 8010/6085 Workstation"
  - "Install VP RemoteCom Common Software and ViewPoint Common Software on 8010/6085 Workstation"
  - "Install VP Standalone Common Software and ViewPoint Common Software on 8010/6085 Workstation"

The workstation should now start successfully.

NOTE: If the workstation is an Extended Language workstation, the following

additional steps must be performed before reinstalling the Extended Language software:

- 5. Boot the installer and access the recovery scripts.
- 6. Type the number corresponding to the "Make Room to Install ViewPoint Extended Language Software on 8010/6085 Workstation" option, and press < Return >.
- 7. Reinstall the Extended Language software when the workstation displays [7604].

# **Replacing a Specific Damaged Application**

If the workstation fails to start and the cursor codes 9999, 78XX or 80XX appear, reinstall the application identified in Table A-3.

To reinstall a damaged auto-run application:

- 1. Boot the installer and access the recovery scripts.
- 2. Type the number corresponding to the "Start 8010/6085 System with Auto-Run Temporarily Disabled on All Applications" option, and press <Return>.
- 3. Open the Loader Icon when the workstation boots.
- 4. Delete the damaged application from the Loader Icon.
- 5. Reinstall the application (either from floppy disk or from the network).

NOTE: Refer to the sub-tab titled "Application Loader" in the VP Series Reference Library for information about installing, loading, and deleting applications.

6. Set the Auto-Run option on the application to [YES], if desired.

# Notes:

# APPENDIX 1186 AIS (ARTIFICIAL INTELLIGENCE SYSTEM)

# Introduction

Artificial Intelligence has begun marketing a new workstation, the 1186 AIS (Artificial Intelligence System), based on the 6085 Professional Computer System.

Except for the differences described in this appendix, the 1186 AIS diagnostic tests are identical to the 6085 diagnostics tests. Tests that run identical to the 6085 diagnostic tests (such as the Echo Test and the RS232C tests) are not included in this appendix. Refer to the appropriate chapters of this handbook for complete descriptions of these tests.

# **1186 AIS Off-Line Diagnostics**

running 1186 AIS Off-Line Although Diagnostics (from floppy disk or from the network) is identical to running 6085 Off-Line Diagnostics, the Keyboard Test does not check the middle mouse button (the AI Mouse has three buttons, which is necessary for the customer's applications). 1186 AIS Off-Line Diagnostics will be updated to include checking this mouse button in the near future. The function of the three buttons can be tested using the On-line Keyboard test.

# **1186 AIS On-Line Diagnostics**

Running 1186 AIS On-Line Diagnostics checks the identical information as on the 6085, but is accessed differently and also has a different appearance.

Unlike 6085 On-Line Diagnostics, the 1186 AIS On-line Diagnostics can only be entered from the bouncing square (Figure B-1). Enter On-Line Diagnostics by pressing the right mouse button when the bouncing square is displayed.

#### Monday

10-Mar-86 9:03:16 PDT \*\*\*\*\*XEROX INTERLISP-D\*\*\*\*\* Click Left button for System Tool Both buttons for Profile Tool Right button for Online Diagnostics Tool Stop key for selected Lisp volume Press Space Bar for Online Diagnostics Tool

Figure B-1 1186 AIS Bouncing Square

Any of the tests on the On-Line Diagnostics Menu may be selected by pointing to the test with the cursor and pressing the left mouse button.

| Diagnostics                                                                             |
|-----------------------------------------------------------------------------------------|
| Help! Cancel!                                                                           |
| Test: {Display, Keyboard, Echo, RS232C Loopback, Floppy Drive, Ethernet<br>Stats, None} |
|                                                                                         |
|                                                                                         |
| K                                                                                       |
|                                                                                         |
|                                                                                         |
|                                                                                         |
|                                                                                         |
|                                                                                         |
| 0                                                                                       |

Figure B-2 1186 AIS Diagnostics Window

The desired test is highlighted and [Start!] appears. Run the test by moving the cursor to [Start!] and pressing the left mouse button. The test functions the same as on the 6085.

| Help! Start!! Cancel! | <br> | Loopback, Flo | oppy Drive. | Etherne | et . |
|-----------------------|------|---------------|-------------|---------|------|
| Stats/None}           |      |               |             |         | -    |
|                       |      |               |             |         |      |
|                       | h    |               |             |         |      |
|                       | •    |               |             |         |      |
|                       |      |               |             |         |      |
|                       |      |               |             |         |      |
|                       |      |               |             |         |      |

### Figure B-3 1186 AIS Selecting a Test

#### **Keyboard Test**

Selecting Keyboard Test and [Start!] from the On-Line Diagnostics menu brings up the Keyboard Test window.

Pressing the right mouse button produces a black square in corresponding position on the represented mouse. Pressing the left mouse button produces а black square in corresponding position on the represented Pressing the middle mouse button mouse. inverts the entire mouse from white to black. If the middle mouse button is pressed in combination with either or both of the other mouse buttons, the mouse is inverted and the middle mouse button is white

#### **Floppy Drive**

When Floppy Drive is selected, six types of floppy tests are displayed (see Figure B-4).

Diagnostics 5.0 O Help! Start!! Cancel! Test: {Display, Keyboard, Echo, RS232C Loopback, Floppy Drive, Ethernet Stats, None} Type of Test: {Clean Heads, Standard, Summary, Format, Exerciser, Command File} Ð

#### Figure B-4 1186 AIS Floppy Drive Window

# **Clean Heads**

Insert the head cleaning disk into the floppy drive and allow the routine to run. After approximately 21 minutes, the routine automatically stops.

| Diagnostics                                                                                                    |   |
|----------------------------------------------------------------------------------------------------|---|
| Confirm!                                                                                                    |   |
| Help! Start!! Cancel!                                                                                                    | 0 |
| Test: {Display, Keyboard, Echo, RS232C Loopback, Floppy Drive, Ethernet<br>Stats, None}                                                               |   |
| Type of Test: {Clean Heads; Standard, Summary, Format, Exerciser, Command File}                                                                       |   |
| $\mathbf{k}$                                                                                                    | _ |
| Please insert a head-cleaning diskette.                                                                                                    | 0 |
| Please select Confirm! when this is done. Head cleaning in progress<br>Head cleaning completed<br>Please remove head cleaning diskette from the unit. |   |
|                                                                                                    |   |
|                                                                                                    |   |
|                                                                                                    |   |

Figure B-5 1186 AIS Clean Heads Window

#### 1186 AIS

#### **Standard Floppy Disk Test**

Insert Diagnostic Floppy Disk #2 into the floppy disk drive. The Standard Floppy Disk Test displays the message in Figure B-6 if the test completes successfully.

|                                                                     |                                       |                    |              | _            |
|---------------------------------------------------------------------|---------------------------------------|--------------------|--------------|--------------|
| Diagnostics                                                         |                                       |                    |              | an or strand |
| Help! Start! Cancel!                                                |                                       | -                  |              | C            |
| Test: {Display, Keyboard, Echo<br>None                              | o, RS2 <b>32C</b> Loop                | back, Floppy Drive | Ethernet S   | tats,        |
| Type of Test: {Clean Heads St                                       | andard, Sumi                          | mary, Format, Exer | ciser, Comma | nd File]     |
| · · · · · · · · · · · · · · · · · · ·                               | • • • • • • • • • • • • •             |                    |              |              |
|                                                                     | k                                     |                    |              |              |
|                                                                     |                                       |                    |              |              |
|                                                                     |                                       |                    |              |              |
|                                                                     |                                       |                    |              |              |
|                                                                     |                                       |                    |              |              |
|                                                                     |                                       |                    |              |              |
|                                                                     | · · · · · · · · · · · · · · · · · · · |                    |              | C            |
| Please insert the diagnostics fl<br>Note: Any other diskette will c | oppy disk. (2)<br>ause erroneou:      | s results          |              |              |
| Please select Confirm! when the the diagnostic fl                   | nis is done. This<br>loppy disk?      | is double-sided di | skette.      |              |
| Please select either Yes! or No                                     | l as appropriate                      | 2.                 |              |              |
| No floppy errors.<br>Floppy diagnostic finished.                    |                                       |                    |              |              |
|                                                                     |                                       |                    |              |              |

# Figure B-6 1186 AIS Standard Floppy Disk Test

### Summary

Summary can be selected after the completion of either the Standard Floppy Disk Test or Exerciser Test for detailed test results.

| Diagnostics<br>Help! Start! Cancel!<br>Test: {Display, Keyboard, F | ]<br>Echo, RS232C | Loopback | Floppy D | Drive, Et   | hernet Sta | O        |
|--------------------------------------------------------------------|-------------------|----------|----------|-------------|------------|----------|
| Type of Test: (Clean Heads                                         | stanuaru, :<br>:  | Summary  |          | , Exerciser | , commar   | iu riie} |
|                                                                    | X                 |          |          |             |            |          |
|                                                                    |                   |          |          |             |            |          |
| Eloopy diagnostic finished                                         |                   |          | 6        |             |            | 0        |
| TIMES EXECUTED                                                     | Read              | Seek     | Read     | Write       | Write      |          |
| Good Completion                                                    | ŏ                 | ŏ        | 16       | ŏ           | ŏ          |          |
| Not Ready                                                          | Ŏ                 | ŏ        | ŏ        | ŏ           | ŏ          |          |
| Deleted Sector                                                     | 0                 | Ŏ        | 0        | ŏ           | ğ          |          |
| Record Not Found<br>Header Error                                   | 0                 | 0        | 0        | 0           | 0          |          |
| Data Error<br>Data Lost                                            | 0<br>0            | 0<br>0   | 0        | 0<br>0      | 0          |          |
| Write Protected<br>Other Error                                     | 0<br>0            | 0<br>0   | 0<br>0   | Ó           | 0<br>0     |          |
| Floppy diagnostic finished.                                        |                   |          |          |             | -          |          |

Figure B-7 1186 AIS Summary Error Log for Standard Floppy Disk

#### Format

This utility is used to format a diskette for diagnostic purposes. To format a disk for ViewPoint, use "Format" in the Floppy Drive Icon property sheet.

# Exerciser

This test checks the mechanical functions of the disk drive, as well as the read and write functions. Be sure to use a scratch diskette for this test. After completion of the Exerciser test, the results should be similar to Figure B-8.

| Diagnostics<br>Help! Start! Cancel!<br>Test: {Display, Keyboard, B<br>None<br>Type of Test: {Clean Heads                                                                                                    | ]<br>Echo, RS232C<br>Standard,                                                                                 | Loopback<br>Summary,                                                                                              | Floppy D<br>Format                                                                                         | Drive, Etl                                                                         | hernet Sta                                                                              | ts,<br>d File} |
|----------------------------------------------------------------------------------------------------|----------------------------------------------------------------------------------------------------|----------------------------------------------------------------------------------------------------|----------------------------------------------------------------------------------------------------|------------------------------------------------------------------------------------|-----------------------------------------------------------------------------------------|----------------|
| Floppy diagnostic finished.<br>TIMES EXECUTED<br>Good Completion<br>Disk Changed<br>Not Ready<br>Seek Error<br>Deleted Sector<br>Record Not Found<br>Header Error<br>Data Error<br>Data Lost<br>Write Protected<br>Other Error<br>Floppy diagnostic finished. | SUMMARY<br>Read<br>5<br>0<br>0<br>0<br>0<br>0<br>0<br>0<br>0<br>0<br>0<br>0<br>0<br>0<br>0<br>0<br>0<br>0<br>0 | ERROR LO<br>Seek<br>25<br>25<br>0<br>0<br>0<br>0<br>0<br>0<br>0<br>0<br>0<br>0<br>0<br>0<br>0<br>0<br>0<br>0<br>0 | G<br>Read<br>93<br>93<br>0<br>0<br>0<br>0<br>0<br>0<br>0<br>0<br>0<br>0<br>0<br>0<br>0<br>0<br>0<br>0<br>0 | Write<br>69<br>68<br>0<br>0<br>0<br>0<br>0<br>0<br>0<br>0<br>0<br>0<br>0<br>0<br>0 | Write<br>23<br>23<br>0<br>0<br>0<br>0<br>0<br>0<br>0<br>0<br>0<br>0<br>0<br>0<br>0<br>0 | 0              |

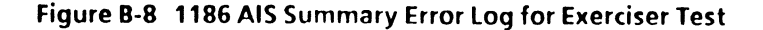

# **Command File**

This test is used by Technical Support and Field Engineering.

# **Ethernet Stats**

This test is used by Technical Support and Field Engineering.

# GLOSSAR OF TERMS AND ABBREVIATIONS

| Bilevel          | An image output of the scanner which contain<br>only black and white pixels without displaying<br>shades of gray.                                                                                                    |
|------------------|----------------------------------------------------------------------------------------------------|
| Bit              | An abbreviation of "Binary Digit," the smallest<br>unit of information recognized by a computer<br>and is represented by binary numbers of 1<br>(one) or 0 (zero).                                                                                                  |
| Byte             | A byte is a set of eight contiguous bits, which represent a character, symbol, or operation.                                                                                                    |
| Calibration      | A scanner operation that sets the lamp intensity and allows scanner initialization and registration during the power on sequence.                                                                                                    |
| Choice Parameter | See "Properties."                                                                                                    |
| Compression      | A technique for reducing the amount of storage required for a given collection of stored data.                                                                                                    |
| Confidence Test  | This is a collection of tests that performs a thorough, non-destructive verification of the rigid disk drive. It detects, isolates, and reports hard disk errors and excessive soft errors in the rigid disk drive and/or the rigid disk controller on the IOP PWB. |
| Cropping         | An action of the scanner which selects a specific image area within a document to be scanned. The data surrounding the desired image area is removed or ignored.                                                                                                    |
| DCM              | An acronym for Display Control and Memory.<br>The DCM PWB resides in slot C1 of the<br>processor.                                                                                                    |
| Default          | The predetermined values and parameters which are present when the software is first loaded.                                                                                                    |
| Enhancement      | A scanner option which highlights lines and characters, permitting faint images to be visible.                                                                                                    |

Rev. 7189 GLOSSARY-1
### GLOSSARY OLAMS AND ABBREVIATIONS

| Grayscale         | An image output of the scanner which displays<br>the varying shades of gray for each pixel<br>instead of interpreting them as black or white.<br>(The contrasting image output type is Bilevel.)                                                                                        |
|-------------------|----------------------------------------------------------------------------------------------------|
| Halftone          | A halftone image is a "screened" image.<br>Illustrations in newspapers and magazines are<br>created with a screen effect.                                                                                                    |
| Histogram         | The relative frequency distribution of the document image reflectance data, formed during prescan, if the Filter/Histogram PWB is installed.                                                                                                    |
| IOP               | An acronym for Input/Output Processor. The IOP PWB resides in slot C4 of the processor.                                                                                                    |
| LIC               | An acronym for Lamp Intensity Control. LIC is a circuitry that automatically adjusts the lamp intensity and controls it during scanning.                                                                                                    |
| LSI               | An acronym for Large Scale Integrated Circuit.<br>This term is used in the Off-Line Diagnostics<br>Interface Test.                                                                                                    |
| MEB               | An acronym for Memory Expansion Board. The optional MEB PWB resides in slot C2 of the Processor.                                                                                                    |
| МРВ               | An acronym for Mesa Processor Board. The MPB PWB resides in slot C3 of the Processor.                                                                                                    |
| Moire Pattern     | An image defect resulting from two overlapping "screens."                                                                                                    |
| New Disk Checkout | This is a collection of tests that performs a thorough and destructive verification of the rigid disk drive. New Disk Checkout is used to detect hard errors and excessive soft errors. It is to be used only with the assistance of the Technical Support Center or a Region Engineer. |

GLOSSARY-2 Rev. 7/89 XEROX 6085 PCS DIAGNOSTICS HANDBOOK

| Off-Line | This term refers to an activity or piece of<br>equipment which is not directly connected to a<br>computer. It also refers to diagnostic routines<br>that do not reside on the system.                                                                                                    |
|----------|----------------------------------------------------------------------------------------------------|
| On-Line  | This term refers to an activity or piece of<br>equipment which is directly connected to or<br>interacting with a computer. It also refers to<br>diagnostic routines that reside on the system.                                                                                                    |
| Opie     | The operating system for the software which runs on the IOP.                                                                                                    |
| Password | This is a required code, in addition to the user's<br>name, that allows the user to log on to the<br>computer. A password is required for using the<br>diagnostic routines at the System<br>Administrator and Technical Support levels.                                                                       |
| Pixel    | An abbreviation for Picture Element. A small<br>square represents a pixel. An image can be<br>thought of as a grid of many small squares,<br>called pixels. The number of pixels per square<br>area is the resolution. Therefore, the higher<br>the resolution the better the representation of<br>the image. |
| РСО      | An acronym for Personal Computer Option<br>The optional PCO PWB resides in slot C5 of the<br>Processor.                                                                                                    |
| ∎рсх     | An acronym for Personal Computer eXtension.<br>The optional PCX PWB resides in slot C5 of the<br>Processor and provides the connection to the<br>Companion 386 console.                                                                                                    |
| PPI      | A measurement of the amount of pixels per inch.                                                                                                    |
| Prescan  | The movement of the carriage, prior to the document scan, during which the histogram image data is captured.                                                                                                    |

XEROX 6085 PCS DIAGNOSTICS HANDBOOK

Rev. 7189 GLOSSARY-3

Properties

Properties fall into two major categories: (1) fixed information about the object, and (2) user-modifiable information. The former are called "information-only" properties, and the latter "modifiable" properties.

Information-only properties are displayed without a surrounding rectangle. The information is displayed for information purposes only, and cannot be modified by the user.

There are three types of parameters that make up modifiable properties:

Text Parameters - Text parameters may only contain alphanumeric characters. The parameter name is followed by a rectangular outlined area in which the user enters textual information.

NOTE: Some text parameters only accept numeric values. For example, the "Number of Copies" option on the printing option sheet is a text parameter used to specify the number of copies to print.

Choice Parameters - A choice parameter has a number of possible values, where each value is mutually exclusive. Only one value may be in effect at any one time.

Choice parameters appear in two forms.

 In one form the parameter name is followed by the available choices in connected rectangles, one choice per rectangle. Each choice, or property, consists of one or more words or a graphic symbol. All possible choices are displayed on the property sheet, where the single choice/property of interest is selected with the mouse. The choices/properties in effect are displayed in reverse video. There are three types of parameters that make up modifiable properties:

Text Parameters - Text parameters may only contain alphanumeric characters. The parameter name is followed by a rectangular outlined area in which the user enters textual information.

NOTE: Some text parameters only accept numeric values. For example, the "Number of Copies" option on the printing option sheet is a text parameter used to specify the number of copies to print.

**Choice Parameters** - A choice parameter has a number of possible values, where each value is mutually exclusive. Only one value may be in effect at any one time.

Choice parameters appear in two forms.

- In one form the parameter name is followed by the available choices in connected rectangles, one choice per rectangle. Each choice, or property, consists of one or more words or a graphic symbol. All possible choices are displayed on the property sheet, where the single choice/property of interest is selected with the mouse. The choices/properties in effect are displayed in reverse video.
- In the second form, the available choices are displayed in an auxiliary menu similar to the desktop auxiliary menu. Choices/properties are selected by holding the left mouse button down over the auxiliary menu symbol, then, while

#### GLOSSARY GETERMS AND ABBREVIATIONS

holding the mouse button down, moving the pointer over the choice/property of interest and releasing the mouse button.

State Parameters - A state parameter may be either on or off. A state parameter is displayed as one or more words or a graphic symbol in a rectangle. If several state parameters are related, they are shown on the same line, with a space between them. State parameters are invoked by selecting the parameter with the mouse. If a state parameter is on, it is displayed in reverse video.

ReflectanceReflectance is the percentage of the light<br/>reflected by the document. A typical white<br/>paper reflects about 80% of the light, while a<br/>typical black paper reflects about 5%.

The number of pixels per square area.

This is the primary storage device in the 6085 Processor.

The physical volume divides the rigid disk into a number of fixed-sized subareas known as Pilot Logical Volumes, which associates a name with the disk and provides locations for storing pointers to files required to boot from the disk. The first page of each logical volume is the Root Page. (The physical volume is created by the Installation Utility as part of the "Partition" operation.)

> This is an acronym for Removable Rigid Drive. The RRD is the primary storage device of the 6085 Tempest and 6085 Commercial Widebody Systems.

## GLOSSARY-6

11/88 XEROX 6085 PCS DIAGNOSTICS HANDBOOK

Resolution

**Rigid Disk Drive** 

**Root Page** 

RRD

RS232C This is the industry standard, adopted by the Electronic Industries Association, to insure uniformity of interface between data communication equipment and data processing terminal equipment.

ScalingA scanner operation which provides the ability<br/>to reduce or enlarge an image.

Scratch Diskette This is a disk whose contents are unimportant and can be written over. For example, you would use a scratch diskette in the Off-Line Diagnostics, execute an exerciser test of the floppy system.

Screening During the production of newspapers, magazines and books, each image is set on a plate ruled with a matrix of lines, crossing lines or dots. When that image is scanned, the original matrix and the copied matrix may appear as overlapping lines, which is called a moire pattern. A portion of the filter function is used to eliminate the overlapping lines (screens).

■ SDD Page SDD is an acronym for Self Describing Disk. The SDD page is located on Page 14 of Cylinder 0. The rigid disk drive type and parameters are written on this page.

SPI

An acronym for Spots Per Inch. It is a measurement of the number of pixels in one square inch area.

Text Parameter See "Properties."

### GLOSSARY OF RMS AND ABBREVIATIONS

Thresholding

Defines a gray level below which the bilevel output image is black, and above which the output is white. The 7650 Pro Imager can define 0 to 255 levels of Threshold.

TTY

An acronym for Teletype. TTY is a teleprinter terminal made by the Teletype Corporation.

Window

A rectangular region of the display in which text and graphics is displayed.

| cation of                            | Name                                             |              | Job Title                             | Employee No.          |  |  |
|--------------------------------------|--------------------------------------------------|--------------|---------------------------------------|-----------------------|--|--|
| errors or<br>needed                  |                                                  |              |                                       |                       |  |  |
| improve-<br>ments in<br>this manual. | Mailing Address                                  |              |                                       |                       |  |  |
| For specific<br>errors,<br>include   | Page/Fig.No. Description of Error or Improvement |              |                                       |                       |  |  |
|                                      |                                                  |              |                                       |                       |  |  |
|                                      |                                                  |              |                                       |                       |  |  |
|                                      |                                                  |              |                                       |                       |  |  |
| et, and<br>il the                    |                                                  |              | · · · · · · · · · · · · · · · · · · · |                       |  |  |
| card to the printed                  |                                                  |              | ·····                                 |                       |  |  |
| address on the reverse               |                                                  |              |                                       |                       |  |  |
| side.                                |                                                  |              |                                       |                       |  |  |
|                                      |                                                  |              |                                       |                       |  |  |
|                                      | To receive                                       | an answer. n | nark this area. In                    | lude name and mailing |  |  |
|                                      | address ab                                       | ove.         |                                       | 4.                    |  |  |

LEJOME IF MAILED IN THE UNITED STATES

# **BUSINESS RÉPLY MAIL** Permit No. 229

FIRST CLASS

El Segundo, California

111111

POSTAGE WILL BE PAID BY ADDRESSEE

**XEROX CORPORATION DSBU/OS Service Education** 701 S. Aviation Blvd. N2-19 El Segundo, California 90245

Attn: Service Education Manager